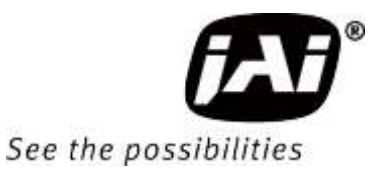

# User Manual

# *SP-12401M-USB SP-12401C-USB*

12M CMOS Digital Progressive Scan Monochrome and color Camera Document Version: 1.2 SP - 12401MC -USB\_Ver.1.2 \_July 2022

Thank you for purchasing this product.

Be sure to read this manual before use.

This manual includes important safety precautions and instructions on how to operate the unit. Be sure to read this manual to ensure proper operation.

The contents of this manual are subject to change without notice for the purpose of improvement.

© 2018 - 2022 JAI

## Contents

| Notice/Warranty/Certifications            |  |
|-------------------------------------------|--|
| Usage Precautions 5                       |  |
| Features 6                                |  |
| Parts Identifications7                    |  |
| Preparation 11                            |  |
| Preparation Process 11                    |  |
| Step 1:Installing the Software(first time |  |
| only) 11                                  |  |
| Step 2:Connecting Devices 12              |  |
| Step 3:Verifying Camera Operation 14      |  |
| Step 4:Verifying the Connection between   |  |
| the Camera and PC 14                      |  |
| Step 5: Changing the Camera Settings 17   |  |
| Step 6:Adjusting the Image Quality 18     |  |
| Step 7:Saving the Settings 20             |  |
| Main Functions 22                         |  |
| Basic Function Matrix 22                  |  |
| GPIO(Digital Input/Output Settings) 22    |  |
| Camera Output Formats 23                  |  |
| Image Acquisition Controls 24             |  |
| ExposureMode 26                           |  |
| TriggerControl 27                         |  |
| GainControl 33                            |  |
| Lookup Table (LUT) 34                     |  |
| Gamma Function 35                         |  |
| LineStatus 35                             |  |

| BlemishCompensation                                                                                                    | 36                                                        |
|----------------------------------------------------------------------------------------------------|-----------------------------------------------------------|
| ShadingCorrection                                                                                                    | 37                                                        |
| Binning Function                                                                                                    | 39                                                        |
| ROI(Regional Scanning Function)                                                                                                    | 39                                                        |
| Overlap Multi ROI Mode                                                                                                    | 40                                                        |
| Sequencer Function                                                                                                    | 42                                                        |
| Delayed Readout                                                                                                    | 44                                                        |
| ALC Function                                                                                                    | 44                                                        |
| Color Space Conversion                                                                                                    | 45                                                        |
| Edge Enhancer, Color Enhancer                                                                                                    | 46                                                        |
| CounterAndTimerControl Function                                                                                                    | 46                                                        |
| Non-Volatile Flash Memory                                                                                                    | 47                                                        |
| VideoProcessBypassMode                                                                                                    | 48                                                        |
|                                                                                                    |                                                           |
| Chunk Data Function                                                                                                    | 48                                                        |
| Chunk Data Function<br>Setting List                                                                                                    | 48<br>49                                                  |
| Chunk Data Function<br>Setting List<br>Feature Properties                                                                                                    | 48<br>49<br>49                                            |
| Chunk Data Function<br>Setting List<br>Feature Properties<br>Miscellaneous                                                                                                    | 48<br>49<br>49<br>68                                      |
| Chunk Data Function<br>Setting List<br>Feature Properties<br>Miscellaneous<br>Troubleshooting                                                                                                    | 48<br>49<br>49<br>68<br>68                                |
| Chunk Data Function<br>Setting List<br>Feature Properties<br>Miscellaneous<br>Troubleshooting<br>Specifications                                                                                                    | 48<br>49<br>68<br>68<br>69                                |
| Chunk Data Function<br>Setting List<br>Feature Properties<br>Miscellaneous<br>Troubleshooting<br>Specifications<br>Frame Rate Reference                                                                                                    | 48<br>49<br>68<br>68<br>69<br>71                          |
| Chunk Data Function<br>Setting List<br>Feature Properties<br>Miscellaneous<br>Troubleshooting<br>Specifications<br>Frame Rate Reference<br>Spectral Response                                                                                               | 48<br>49<br>68<br>68<br>69<br>71<br>71                    |
| Chunk Data Function<br>Setting List<br>Feature Properties<br>Miscellaneous<br>Troubleshooting<br>Specifications<br>Frame Rate Reference<br>Spectral Response<br>Dimensions                                                                                 | 48<br>49<br>68<br>68<br>69<br>71<br>71<br>71              |
| Chunk Data Function<br>Setting List<br>Feature Properties<br>Miscellaneous<br>Troubleshooting<br>Specifications<br>Frame Rate Reference<br>Spectral Response<br>Dimensions<br>Comparison of the Decibel Display and                                        | 48<br>49<br>68<br>68<br>69<br>71<br>71<br>71              |
| Chunk Data Function<br>Setting List<br>Feature Properties<br>Miscellaneous<br>Troubleshooting<br>Specifications<br>Frame Rate Reference<br>Spectral Response<br>Dimensions<br>Comparison of the Decibel Display and<br>Multiplier Display                  | 48<br>49<br>68<br>68<br>69<br>71<br>71<br>.73<br>74       |
| Chunk Data Function<br>Setting List<br>Feature Properties<br>Miscellaneous<br>Troubleshooting<br>Specifications<br>Frame Rate Reference<br>Spectral Response<br>Dimensions<br>Comparison of the Decibel Display and<br>Multiplier Display<br>User's Record | 48<br>49<br>68<br>68<br>69<br>71<br>71<br>.73<br>74<br>75 |

#### Notice

The material contained in this manual consists of information that is proprietary to JAI Ltd., Japan and may only be used by the purchasers of the product. JAI Ltd., Japan makes no warranty for the use of its product and assumes no responsibility for any errors which may appear or for damages resulting from the use of the information contained herein. JAI Ltd., Japan reserves the right to make changes without notice. Company and product names mentioned in this manual are trademarks or registered trademarks of their respective owners.

#### Warranty

For information about the warranty, please contact your factory representative.

#### Certifications

#### CE compliance

As defined by the Directive 2004/108/EC of the European Parliament and of the Council, EMC (Electromagnetic compatibility), JAI Ltd., Japan declares that SP-12401-USB complies with the following provisions applying to its standards.

EN 61000-6-3 (Generic emission standard part 1)

EN 61000-6-2 (Generic immunity standard part 1)

#### FCC

This equipment has been tested and found to comply with the limits for a Class B digital device, pursuant to Part 15 of the FCC Rules. These limits are designed to provide reasonable protection against harmful interference in a residential installation. This equipment generates, uses and can radiate radio frequency energy and, if not installed and used in accordance with the instructions, may cause harmful interference to radio communications. However, there is no guarantee that interference will not occur in a particular installation. If this equipment does cause harmful interference to radio or television reception, which can be determined by turning the equipment off and on, the user is encouraged to try to correct the interference by one or more of the following measures:

- Reorient or relocate the receiving antenna.
- Increase the separation between the equipment and receiver.
- Connect the equipment into an outlet on a circuit different from that to which the receiver is connected.
- Consult the dealer or an experienced radio/TV technician for help.

#### Warning

Changes or modifications to this unit not expressly approved by the party responsible for FCC compliance could void the user's authority to operate the equipment.

## Supplement

The following statement is related to the regulation on "Measures for the Administration of the control of Pollution by Electronic Information Products", known as "China RoHS". The table shows contained Hazardous Substances in this camera.

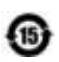

mark shows that the environment-friendly use period of contained Hazardous Substances is 15 years.

## 重要注意事项

#### 有毒,有害物质或元素名称及含量表

根据中华人民共和国信息产业部『电子信息产品污染控制管理办法』,本产品《 有毒,有 害物质或元素名称及含量表 》如下.

|                                                       | 有毒有害物质或元素 |           |           |                  |               |                 |
|-------------------------------------------------------|-----------|-----------|-----------|------------------|---------------|-----------------|
| 部件名称                                                  | 铅<br>(Pb) | 汞<br>(Hg) | 锅<br>(Cd) | 六价铬<br>(Cr (VI)) | 多溴联苯<br>(PPB) | 多溴二苯醚<br>(PBDE) |
| 棱镜                                                    | ×         | 0         | 0         | 0                | 0             | 0               |
| 光学滤镜                                                  | ×         | 0         | ×         | 0                | 0             | 0               |
| 连接插头                                                  | ×         | 0         | 0         | 0                | 0             | 0               |
| 电路板                                                   | ×         | 0         | 0         | 0                | 0             | 0               |
|                                                       |           |           |           |                  |               |                 |
| 〇:表示该有毒有害物质在该部件所有均质材料中的含量均在 GB/T 26572-2011规定的限量要求以下。 |           |           |           |                  |               |                 |

O.表示该有每有害物质在该部件所有均质材料中的含量均在GB/T 26572-2017规定的限量要求以下。 ×:表示该有毒有害物质至少在该部件的某一均质材料中的含量超出 GB/T 26572-2011规定的限量要求。

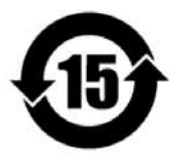

#### 环保使用期限

电子信息产品中含有的有毒有害物质或元素在正常使用的条件下不会发生外 泄或突变、电子信息产品用户使用该电子信息产品不会对环境造成严重污染 或对基人身、财产造成严重损害的期限。 数字「15」为期限15年。

## **Usage Precautions**

#### Notes on cable configurations

The presence of lighting equipment and television receivers nearby may result in video noise. In such cases, change the cable configurations or placement.

#### Notes on attaching the lens

Avoiding dust particles

When attaching the lens to the camera, stray dust and other particles may adhere to the sensor surface and rear surface of the lens. Be careful of the following when attaching the lens.

- Work in a clean environment.
- Do not remove the caps from the camera and lens until immediately before you attach the lens.
- To prevent dust from adhering to surfaces, point the camera and lens downward and do not allow the lens surface to come into contact with your hands or other objects.
- Always use a blower brush to remove any dust that adheres. Never use your hands or cloth, blow with your mouth, or use other methods to remove dust.

#### Phenomena specific to CMOS image sensors

The following phenomena are known to occur on cameras equipped with CMOS image sensors. These do not indicate malfunctions.

• Aliasing

When shooting straight lines, stripes, and similar patterns, vertical aliasing (zigzag distortion) may appear on the monitor.

• Blooming

When strong light enters the camera, some pixels on the CMOS image sensor may receive much more light than they are designed to hold, causing the accumulated signal charge to overflow into surrounding pixels. This "blooming" phenomenon can be seen in the image, but does not affect the operation of the camera.

• Fixed pattern noise

When shooting dark objects in high-temperature conditions, fixed pattern noise may occur throughout the entire video monitor screen.

• Defective pixels

Defective pixels (white and black pixels) of the CMOS image sensor are minimized at the factory according to shipping standards. However, as this phenomenon can be affected by the ambient temperature, camera settings (e.g., high sensitivity and long exposure), and other factors, be sure to operate within the camera's specified operating environment.

#### Notes on exportation

When exporting this product, please follow the export regulations of your country or region.

## Features

The SP-12401M-USB/SP-12401C-USB is an industrial progressive scan camera equipped with a 1.1-inch global shutter CMOS image sensor with 12.37 effective megapixels. The SP-12401M-USB/SP-12401C-USB is part of JAI's Spark Series, which provides an attractive combination of high resolution, high speed, and high image quality for machine vision applications.

This camera is equipped with various functions required for machine vision including external trigger, exposure setting, image level control, look-up table, shading correction, blemish compensation, ROI, binning, etc.

\*) The SP-12401M-USB produces monochrome output while the SP-12401C-USB produces Bayer output.

#### **Feature overview**

- Compliance with USB3 Vision and GenICam standards
- 1.1-inch 12.37 megapixel Global Shutter high resolution CMOS sensor
- Lens mount: C-mount (flange back: 17.526 mm)
- Pixel size : 3.45 um × 3.45 um
- Effective pixels SP-12401M-USB (4112(H) x 3008(V)),
  - SP-12401C-USB (4088(H) x 3000(V))
- Up to 23.4 fps at full resolution
- Various Video Output formats ( BGR format supported for color model ) SP-12401M-USB : Mono8, Mono10, Mono10p, Mono12, Mono12p SP-12401C-USB : BayerRG8, BayerRG10, BayerRG10p, BayerRG12, BayerRG12p BGR8, BGR10p
- Higher image quality by using 5x5 deBayer interpolation processing ( Only for BGR format output )
- Gamma correction circuit that uses lookup tables
- Color matrix that allows faithful color reproduction
- Color space conversion function (sRGB, Adobe RGB, HSI, XYZ support)
- Internal test signal for settings configuration
- eBUS SDK for JAI that supports Windows 7, 8, 10

#### **Connection example:**

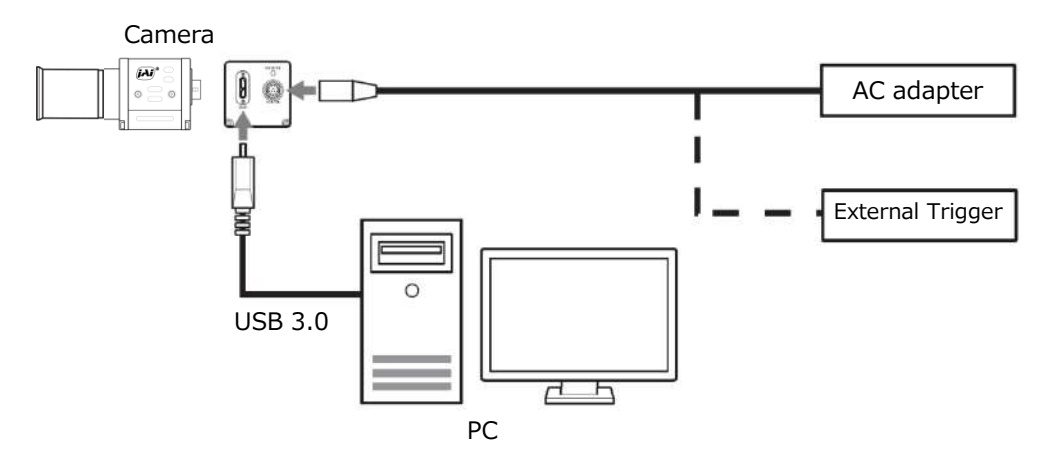

## **Parts Identification**

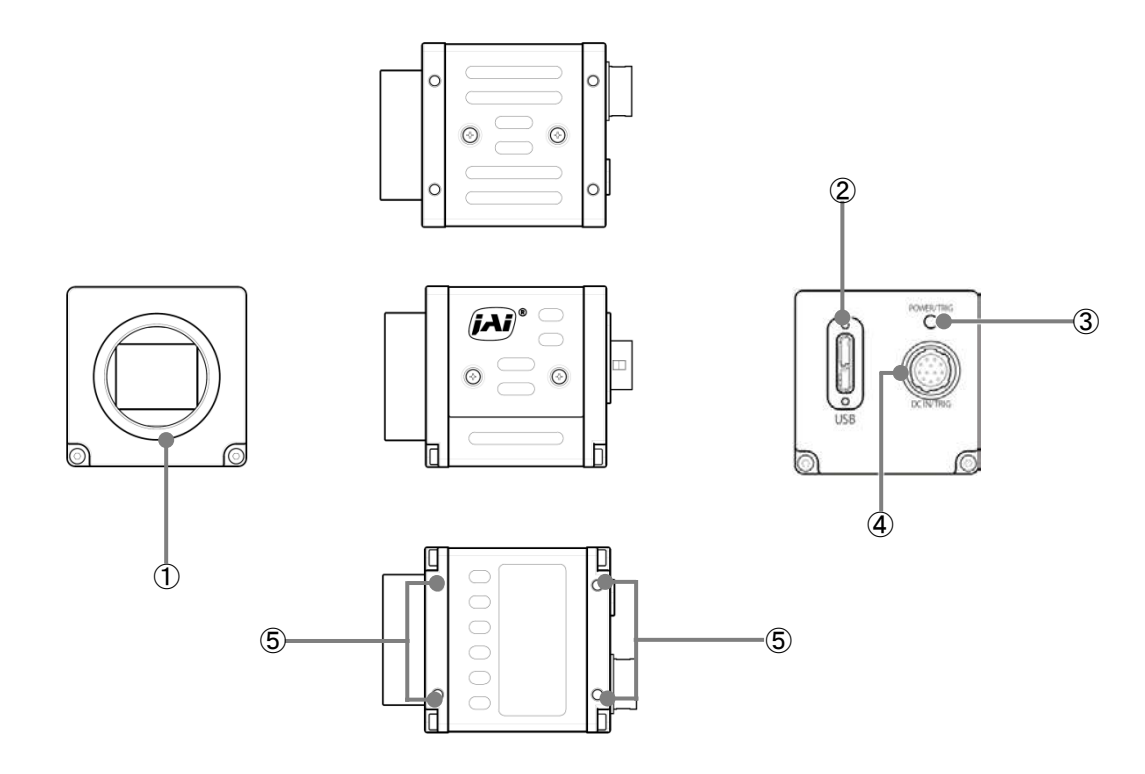

#### ① Lens mount (C-mount)

Mount a C-mount lens, microscope adapter, etc. here.

Before mounting a lens, be sure to refer to "Step 2:Connecting Devices" and confirm the precautions for attaching a lens and the supported lens types.

#### ② USB 3.0 connector

Use a USB 3.0 compatible cable to connect this to a USB port on the computer.

#### **③ POWER/TRIG LED**

Indicates the power and trigger input status.

#### LED status and camera status

| LED      | Light              | Status                                                                                                    |
|----------|--------------------|----------------------------------------------------------------------------------------------------|
| POWER/   | (Lit amber)        | Camera initializing.                                                                                                    |
| TRIG LED | (Lit green)        | Camera in operation.                                                                                                    |
|          | * (Blinking green) | <ul> <li>During operation in trigger mode, trigger signals are being input.</li> <li>The blinking interval is not related to the actual input interval of the external trigger.</li> </ul> |

#### **④** DC IN/TRIG connector (12-pin round)

Connect the cable for a power supply (optional) or for DC IN / trigger IN here.

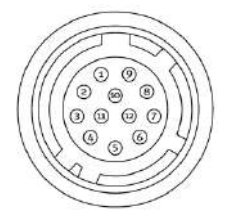

| Pin No. | Input/Output | Signal       | Description                   |
|---------|--------------|--------------|-------------------------------|
| 1       |              | GND          |                               |
| 2       | Power In     | DC In        | DC 12 V $\sim$ 24 V $\pm$ 10% |
| 3       | In           | Opto In 2 -  | Line 6                        |
| 4       | In           | Opto In 2 +  |                               |
| 5       | In           | Opto In 1 -  | Line 5                        |
| 6       | In           | Opto In 1 +  |                               |
| 7       | Out          | Opto Out 1 - | Line 2                        |
| 8       | Out          | Opto Out 1 + |                               |
| 9       | Out          | TTL Out 1    | Line 1                        |
| 10      |              |              |                               |
| 11      | Power In     | DC In        | DC 12 V $\sim$ 24 V $\pm$ 10% |
| 12      |              | GND          |                               |

HR10A-10R-12PB (71) (Hirose Electric or equivalent)

## Note

When DC power is supplied to either Pin 1/Pin 2 or Pin 11/Pin 12, the camera operates.

#### Recommended external input circuit diagram (reference example)

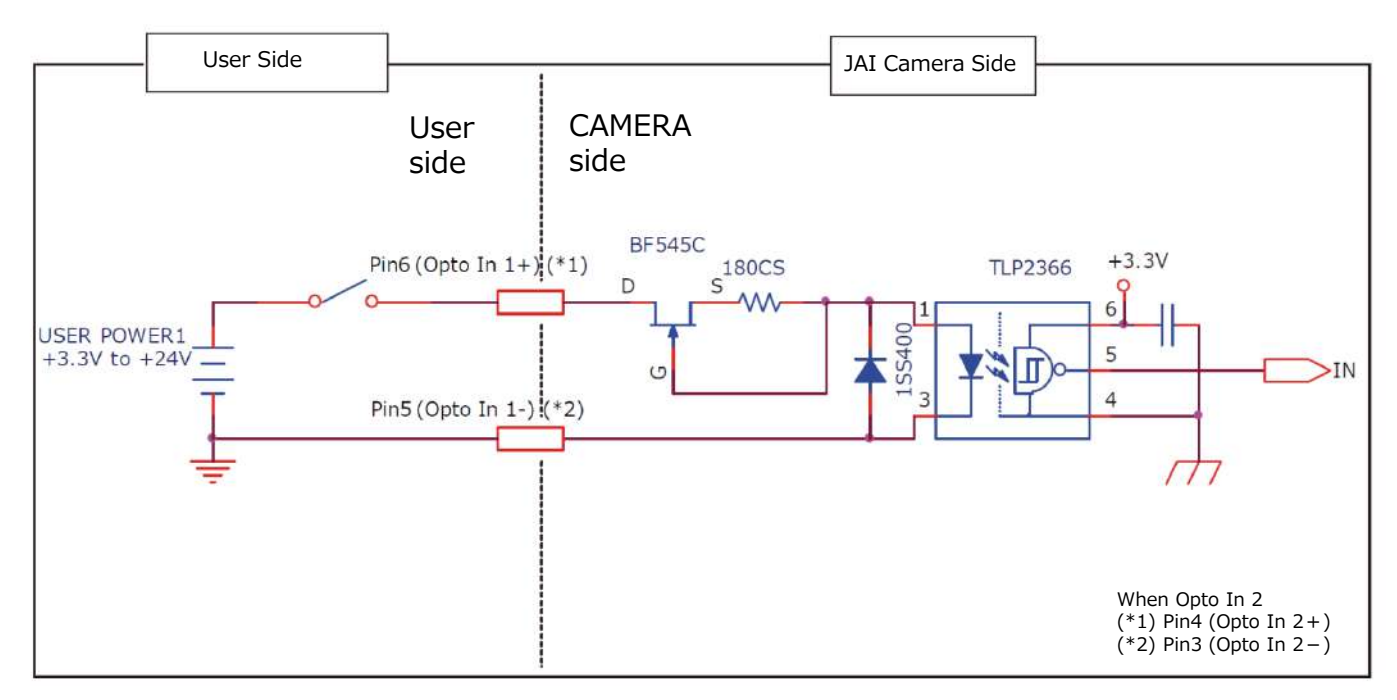

#### Recommended external output circuit diagram (reference example) Standard circuit diagram example

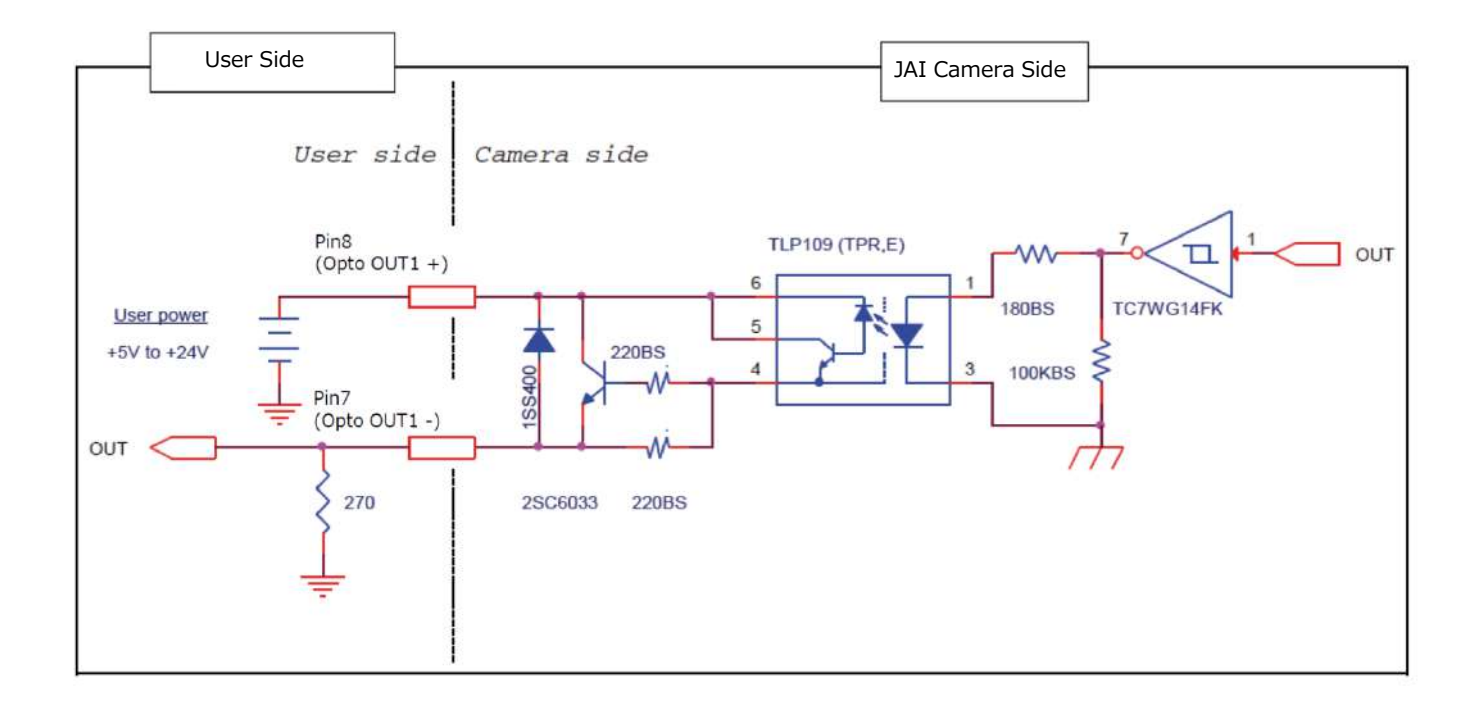

#### Characteristics of the recommended circuits for Opto OUT

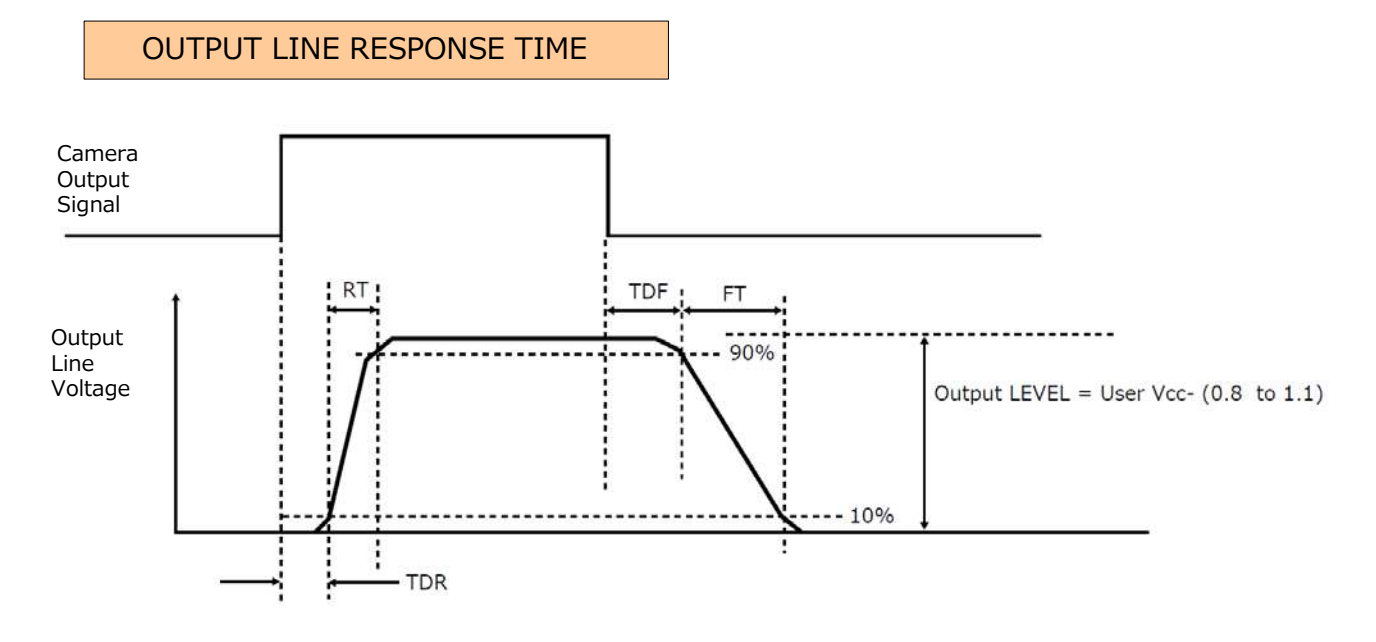

|                          | User Power (VCC) |
|--------------------------|------------------|
|                          | 3.3 V ~ 24 V     |
| Time Delay Rise TDR (us) | 0.5 ~ 0.7        |
| Tisc Time RT (us)        | 1.2 ~ 3.0        |
| Time Delay Fall TDF (us) | 1.5 ~ 3.0        |
| Fall Time FT (us)        | 4 ~ 7            |

#### Caution

Please note that the recommended load resistance of OPT output is 10 k $\Omega$  (rated 1/10 W) or more. The 270  $\Omega$  resistor shown in the circuit diagram is the MINIMUM resistance that should be used. The response speed from On (High) to Off (Low) depends on the voltage applied to OPT\_OUT+ and the value of the load resistance. Higher load resistance results in slower response. If the response at 10 k $\Omega$  is slower than desired, you can try reducing the load resistance in order to increase the response speed but DO NOT go below the minimum 270  $\Omega$  value.

#### **(5)** Camera locking screw holes (M3, 3mm depth)

Use these holes when attaching an MP-45 tripod adapter plate (optional) or mounting the camera directly to a wall or other structural system.

## Preparation

## **Preparation Process**

| Step 1 | <b>Installing the Software (first time only)</b><br>Install the software for configuring and controlling the camera (eBUS SDK for IAI) on the computer. |
|--------|----------------------------------------------------------------------------------------------------|
|        |                                                                                                    |
|        |                                                                                                    |
| Step 2 | Connecting Devices                                                                                                    |
|        | Connect the lens, USB cable, AC adapter, computer, and other devices.                                                                                   |
|        | •                                                                                                    |
| Step 3 | Verifying Camera Operation                                                                                                    |
|        | Verify whether the camera is turned on and ready for use.                                                                                               |
|        |                                                                                                    |
| Step 4 | Verifying the Connection between the Camera and PC                                                                                                    |
|        | Verify whether the camera is properly recognized via Control Tool.                                                                                      |
|        | •                                                                                                    |
| Sten 5 | Changing the Camera Settings                                                                                                    |
| Step 3 | Refer to the procedure for changing the output format setting as an example, and change various                                                         |
|        | settings as necessary.                                                                                                    |
|        | •                                                                                                    |
| Step 6 | Adjusting the Image Quality                                                                                                    |
|        | Refer to the procedures for adjusting the gain, white balance, and black level as examples, and adjust                                                  |
|        | the image quality.                                                                                                    |
|        | •                                                                                                    |
| Step 7 | Saving the Settings                                                                                                    |
|        | Save the current setting configurations in user memory.                                                                                                 |

## Step 1: Installing the Software (first time only)

When using the camera for the first time, install the software for configuring and controlling the camera (eBUS SDK for JAI) on the computer. ↔ When you install eBUS SDK for JAI, eBUS SDK for JAI player will also be installed.

Download the eBUS SDK for JAI from the JAI website.

URL https://www.jai.com/support-software/jai-software

Install eBUS SDK for JAI on the computer.

#### Caution =

eBUS SDK for JAI is software for setting and controlling the newly released camera in June 2018.

When JAI SDK and eBUS SDK for JAI are installed on the same machine, conflicts can occur. Therefore, JAI strongly recommends that JAI SDK is uninstalled before installing eBUS SDK for JAI.

## **Step 2: Connecting Devices**

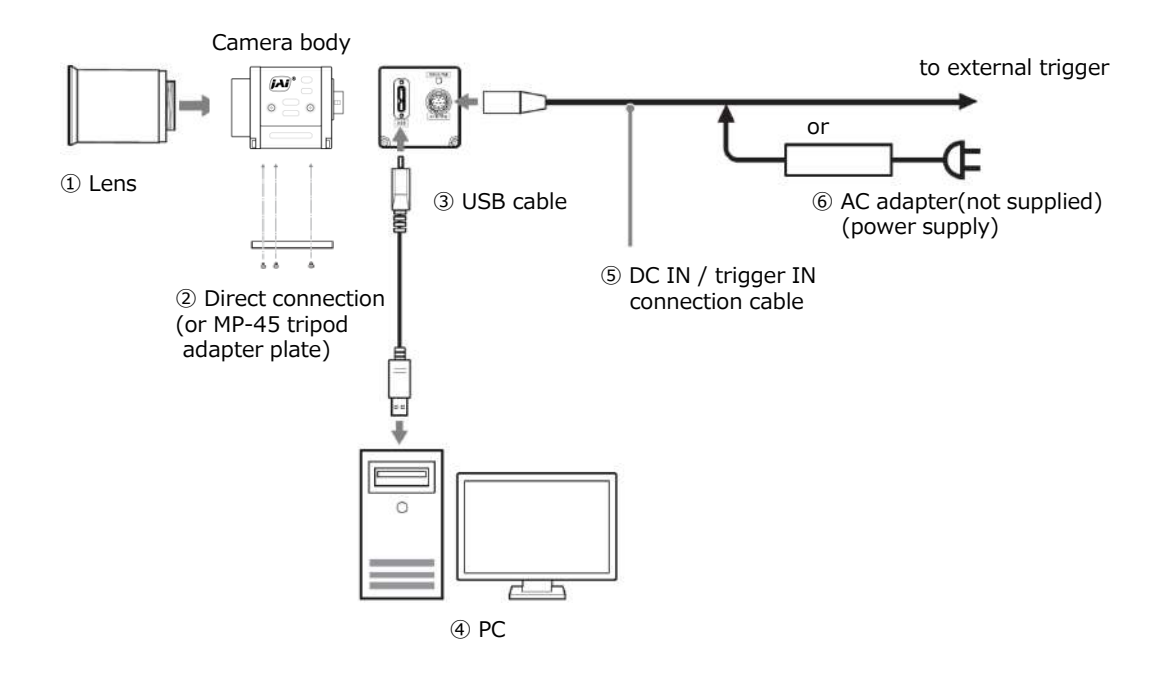

#### 1 Lens

· C-mount lenses with lens mount protrusions of 9 mm or less can be attached.

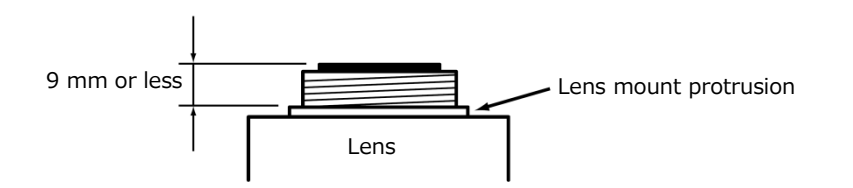

• The diagonal of the camera's CMOS image sensor is 17.6 mm, the size of standard 1.1-inch lenses. To prevent vignetting and to obtain the optimal resolution, use a lens that will cover the 17.6 mm diagonal. Some lens manufacturers offer lenses with an 17.6 mm format. If not, a 1.1-inch lens is recommended.

#### Caution =

- The maximum performance of the camera may not be realized depending on the lens.
- Attaching a lens with a mount protrusion of 9 mm or longer may damage the lens or camera.

#### Note

The following formula can be used to estimate the focal length.

- Focal length = WD / (1 + W/w)
  - WD : Working distance (distance between lens and object)
  - W : Width of object
  - w : Width of sensor (14.2 mm on this camera)

#### **②** Direct connection (or MP-45 tripod adapter plate)

When mounting the camera directly to a wall or other device, use screws that match the camera locking screw holes on the camera (M3, depth: 3 mm). Use the supplied screws to attach the tripod adapter plate.

#### Caution =

For heavy lenses, be sure to support the lens itself. Do not use configurations in which its weight is supported by the camera.

#### **3 USB cable**

Connect a USB cable to the USB 3.0 connector.

#### Caution =

The camera is equipped with a USB 3.0 compatible Micro B connector. Although this connector includes USB 2.0 connectors, the camera does not support use of USB 2.0.

#### ④ Computer

Use a computer that meets the following requirements. Operating system (OS): Microsoft Windows 7/8/10 32-bit/64-bit edition CPU: Intel Core i3 or higher Memory: Windows 7/8/10 32-bit edition: DDR3, 4 GB or higher Windows 7/8/10 64-bit edition: DDR3, 8 GB or higher Graphics card: PCI-Express 3.0 or higher Interface: USB 3.0 compatible connector

#### **(5)** DC IN / trigger IN connection cable

#### (6) AC adapter (power supply) (if necessary) Connect the AC adapter and the round connector of the connection cable to the DC IN / trigger IN connector on the camera.

## **Step 3: Verifying Camera Operation**

When power is supplied to the camera while the necessary equipment is connected, the POWER/TRIG LED at the rear of the camera lights amber, and initialization of the camera starts. When initialization is complete, the POWER/TRIG LED lights green.

Verify whether power is being supplied to the camera by checking the rear LED.

When properly turned on

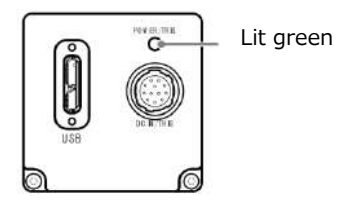

\* For details on how to read the LEDs, see "LED status and camera status" in the "Parts Identification" section.

## Step 4: Verifying the Connection between the Camera and PC

Verify whether the camera is properly recognized via Control Tool.

#### **Connecting the Camera to Control Tool**

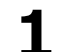

Startup eBUS Player for JAI

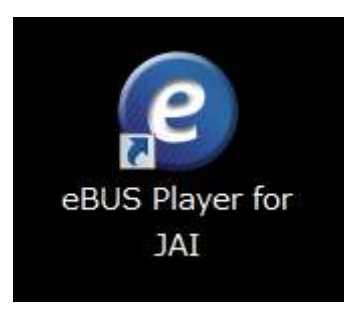

eBUS Player for JAI startup screen appears.

| onnection              |               | Display |  |
|------------------------|---------------|---------|--|
| Select / Connect       | Disconnect    |         |  |
| P address              |               |         |  |
| AC address             |               |         |  |
| UED                    |               | 1       |  |
| /endor                 |               | 1       |  |
| (ode)                  |               |         |  |
| lame                   |               |         |  |
| cquisition Control     |               |         |  |
| Source                 | -             | ]       |  |
| 4ode                   | -             |         |  |
| Play                   | Stop          |         |  |
| arameters and Controls |               |         |  |
| Communic               | ation control |         |  |
| Device control         |               |         |  |
| Image str              | eam control   | Ĵ       |  |
|                        |               |         |  |

## 2 Select the camera you want to configure.

Push Select / Connect button

| vailable Devices                                                                                                    | Interface Information |  |
|----------------------------------------------------------------------------------------------------|-----------------------|--|
| Intel(R) Ethernet Connection 1219-LM 28:f1:0e:22:2e:f7     Intel(R) Dual Band Wireless-AC 8260 e4:a7:a0:d5:a2:8c     Bluetooth e4:a7:a0:d5:a2:90     Microsoft Virtual WiFi Miniport Adapter #2 e6:a7:a0:d5:a2:8c     Microsoft Virtual WiFi Miniport Adapter e6:a7:a0:d5:a2:8d     /ンブリ(R) USB 3.a. extensible #72,h・コントローラー |                       |  |
|                                                                                                    | Device Information    |  |
|                                                                                                    |                       |  |
|                                                                                                    |                       |  |
|                                                                                                    |                       |  |
|                                                                                                    |                       |  |
|                                                                                                    |                       |  |
|                                                                                                    |                       |  |
|                                                                                                    |                       |  |
| Show unreachable Network Devices                                                                                                    |                       |  |
|                                                                                                    |                       |  |

The connected camera is listed. Please select one camera.

## **3** Check that the settings of the selected camera are displayed.

| Coostian                   |                       |                                                 | Contract in the second second s |
|----------------------------|-----------------------|-------------------------------------------------|----------------------------------------------------------------------------------------------------|
| ile <u>T</u> ools <u>I</u> | lelp                  |                                                 |                                                                                                    |
| Connection                 |                       | Display                                         |                                                                                                    |
| Select / C                 | orinect Disconnect    |                                                 |                                                                                                    |
| IP address                 | N/A                   |                                                 |                                                                                                    |
| MAC address                | N/A                   |                                                 |                                                                                                    |
| JUD                        | 14F00107C950          |                                                 |                                                                                                    |
| Vendor                     | JAT Corporation       |                                                 |                                                                                                    |
| Model                      | GO-5100M-US8          |                                                 |                                                                                                    |
| Name                       | JAI_DEMO              |                                                 |                                                                                                    |
| Acquisition Con            | trol                  |                                                 |                                                                                                    |
| 5ource                     |                       | *                                               |                                                                                                    |
| Mode                       | Continuous            |                                                 |                                                                                                    |
| Dias                       | Chan                  | -                                               |                                                                                                    |
|                            |                       | <u> </u>                                        |                                                                                                    |
| rorometers on              | i Controis            | -                                               |                                                                                                    |
|                            | communication control | _                                               |                                                                                                    |
|                            | Device control        | Stream: 0 images N/A FPS N/A Mbps Display: N    | /A FPS                                                                                                    |
|                            | Image stream control  | Error count: 0 Last error: N/A<br>Warnings: N/A |                                                                                                    |

Push the Device control button.

The screen shown below will be displayed. In this window you can adjust various settings of the camera.

| 📧 👻 📬 🔿 Visibility Beginner 🔻 |                       | 7 |
|-------------------------------|-----------------------|---|
| DeviceControl                 |                       |   |
| DeviceVendorName              | JAI Corporation       |   |
| DeviceModelName               | CO-5100M-USB          |   |
| DeviceManufacturerInfo        | See the possibilities |   |
| DeviceVersion                 | 0.1,0.5               |   |
| DeviceFirmwareVersion         | 0.2.0.2               |   |
| DeviceFpgaVersion             | 0.1.3.5               |   |
| DeviceUserID                  | JAI_DEMO              |   |
| ImageFormatControl            |                       |   |
| Width                         | 2464                  |   |
| Height                        | 2056                  |   |
| OffsetX                       | 0                     |   |
| OffsetY                       | 0                     |   |
| PixelFormat                   | Mono8                 |   |
| TestPattern                   | Off                   |   |
| AcquisitionControl            |                       |   |
| AcquisitionMode               | Continuous            |   |
| AcquisitionStart              |                       |   |
| AcquisitionStop               |                       |   |
| AcquisitionFrameCount         | 1                     |   |
| AcquisitionFrameRate          | 74.0192 Hz            |   |
| TriggerSelector               | FrameStart            |   |
| TriggerMode                   | Off                   |   |
| TriggerSoftware               |                       |   |
| TriggerSource                 | Line5                 |   |
| TriogerActivation             | RisinnEdne            |   |

This completes the procedure for verifying whether the camera is properly recognized and whether control and settings configuration are possible.

## Step 5: Changing the Camera Settings

This section explains how to change settings by describing the procedure for changing the output format as an example.

#### **Configuring the Output Format**

Configure the size, position, and pixel format of the images to be acquired. The factory settings are as follows. Change the settings as necessary.

#### Factory default values (SP-12401C-USB)

| Item               |                               | Default value |
|--------------------|-------------------------------|---------------|
| ImageFormatControl | Width                         | 4088          |
|                    | Height                        | 3000          |
|                    | OffsetX (horizontal position) | 0             |
|                    | OffsetY (vertical position)   | 0             |
|                    | PixelFormat                   | BayerRG8      |

\* You can specify the image acquisition area. For details, see "ROI (Regional Scanning Function)".

#### Configuring the [Width] of [ImageFormatControl]

By selecting the item of [Width], you can change the value as shown below.

| 📼 📲 😋 Visibility Beginner 👻                                                                                                    |                       | 71 |
|----------------------------------------------------------------------------------------------------|-----------------------|----|
| - DeviceControl                                                                                                    |                       |    |
| DeviceVendorName                                                                                                    | 161 Corporation       |    |
| DeviceModelName                                                                                                    | CO-510DM-USB          |    |
| DeviceMapufacturerInfo                                                                                                    | See the possibilities |    |
| DeviceVersion                                                                                                    | 0.1.0.5               |    |
| DeviceFirmwareVersion                                                                                                    | 0.2.0.2               |    |
| DeviceEpgaVersion                                                                                                    | 0.1.3.5               |    |
| DeviceUserID                                                                                                    | JAI DEMO              |    |
| - ImageFormatControl                                                                                                    |                       |    |
| Width                                                                                                    | 2464                  |    |
| Height                                                                                                    | 2056                  |    |
| OffsetX                                                                                                    | 0                     |    |
| OffsetY                                                                                                    | o                     |    |
| PixelFormat                                                                                                    | Mono8                 |    |
| TestPattern                                                                                                    | Off                   |    |
| AcquisitionControl                                                                                                    |                       |    |
| AcquisitionMode                                                                                                    | Continuous            |    |
| AcquisitionStart                                                                                                    |                       |    |
| AcquisitionStop                                                                                                    |                       |    |
| AcquisitionFrameCount                                                                                                    | 1                     |    |
| AcquisitionFrameRate                                                                                                    | 74.0192 Hz            |    |
| TriggerSelector                                                                                                    | FrameStart            | 1  |
| TriggerMode                                                                                                    | Off                   |    |
| TriggerSoftware                                                                                                    |                       |    |
| TriggerSource                                                                                                    | Line5                 |    |
| Vidth<br>Vidth of the image in pixels<br>tin: 16 Max: 2464<br>tcrement: 16<br>eature Name: Width<br>ype: Integer<br>Jame Space: Standard<br>twibility: Beginger |                       |    |

#### Note

Depending on the setting item, you need to change visibility. Please switch visibility (Beginner / Expert / Guru) as necessary.

## Step 6: Adjusting the Image Quality

Display the camera image and adjust the image quality.

#### **Displaying the Image**

Display the image captured by the camera. When you push [Play] button, the camera image appears in right area.

|                            | 1999                 |          |                                                             |  |
|----------------------------|----------------------|----------|-------------------------------------------------------------|--|
| ile <u>l</u> oois <u>F</u> | leip                 |          |                                                             |  |
| Connection                 |                      |          | Display                                                     |  |
| Select / Ci                | onnect Di            | sconnect |                                                             |  |
| IP address                 | N/A                  |          |                                                             |  |
| MAC address                | N/A                  |          |                                                             |  |
| GUID                       | 14FB0107C95D         | 1        |                                                             |  |
| Vendor                     | JAI Corporation      |          |                                                             |  |
| Model                      | GO-5100M-USB         |          |                                                             |  |
| Name                       | JAI_DEMO             | ]        |                                                             |  |
| Acquisition Con            | rol                  |          |                                                             |  |
| Source                     |                      | -        |                                                             |  |
| Mode                       | Continuous           | •        |                                                             |  |
| Play                       |                      | Stop     |                                                             |  |
| Parameters and             | l Controls           |          |                                                             |  |
|                            | Communication contro | ol       |                                                             |  |
|                            | Device control       | ]        | Straam: 7028 images 74 04 EPS 3000 55 Minus Display: 20 EPS |  |
|                            | Image stream contro  | l l      | Error count: 0 Last error: N/A                              |  |

#### Adjusting the Gain

Adjust the image quality using the gain and white balance\* functions. \*) SP-12401C-USB only

#### To adjust the image quality

The Visibility must be changed from [Beginner] to [Guru].

Adjust the sensitivity via the analog gain (i.e., master gain). For details on gain control, see "Gain Control" in the "Main Functions" section.

#### Manual adjustment

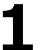

#### Expand [AnalogControl], and set [GainAuto] to [Off].

([Off] is default setting.)

#### **2** Configure the gain.

- Expand [AnalogControl], and select the gain you want to configure in [GainSelector]. [AnalogAll] (master gain), [DigitalRed]\* (digital R gain), and [DigitalBlue]\* (digital B gain) can be configured.
- Oconfigure the gain value in [Gain].
  - [AnalogAll] (master gain) can be set to a value from x1 to x16 the analog gain value. The resolution is set in about 0.1dB steps. Values are configured by multipliers.
  - The [DigitalRed]\* (digital R gain) and [DigitalBlue]\* (digital B gain) can be set to a value from x0.447 to the [AnalogAll] (master gain) value. The resolution is set in 0.000122 steps. Values are configured by multipliers.

#### Adjusting the White Balance\*

Adjust the white balance using the automatic adjustment function. \*) SP-12401C-USB only

#### Automatic white balance adjustment

Place a white sheet of paper or similar object under the same lighting conditions as the intended subject, and zoom in to capture the white.

White objects near the subject, such as a white cloth or wall, can also be used. Be sure to prevent the high-intensity spot lights from entering the screen.

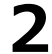

## Select the [BalanceWhiteAuto] tab, and select [Continuous] or [Once] for the adjustment method.

The white balance is automatically adjusted.

#### Adjusting the Black Level

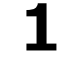

Expand [AnalogControl], and select the black level you want to configure in [BlackLevelSelector].

[DigitalAll] (master black), [DigitalRed]\* (digital R), and [DigitalBlue]\* (digital B) can be configured.

#### Specify the adjustment value in [BlackLevel].

\*) SP-12401C-USB only

## Step 7: Saving the Settings

The setting values configured in the player (eBUS SDK for JAI) will be deleted when the camera is turned off. By saving current setting values to user memory, you can load and recall them whenever necessary. You can save up to three sets of user settings in the camera. (User Set1 to 3)

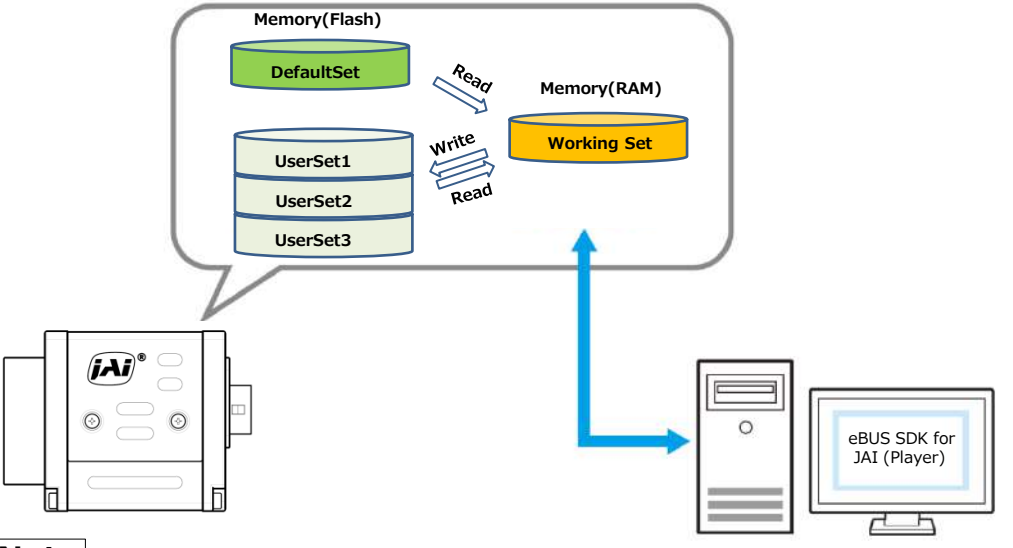

#### Note

Changes to settings are not saved to the computer (eBUS SDK for JAI).

#### To save user settings

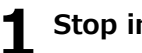

Stop image acquisition.

## 2 |

Expand [UserSetControl], and select the save destination ([UserSet1] to [UserSet3]) in [UserSetSelector].

#### Note

The factory default setting values are stored in [Default] and cannot be overwritten.

#### Caution

Settings can only be saved when image acquisition on the camera is stopped.

**2** Select [UserSetSave], and click [Execute 'UserSetSave' Command].

The current setting values are saved as user settings.

#### ■ To load user settings

#### Stop image acquisition.

User settings can only be loaded when image capture on the camera is stopped.

**2** Select the settings to load (UserSet1 to UserSet3) in [UserSetSelector].

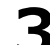

#### **3** Select [UserSetLoad], and click [Execute 'UserSetLoad' Command].

The selected user settings are loaded.

# **Main Functions**

## **Basic Function Matrix**

The combinations of settings for the basic functions that can be used together are as follows.

|              |                   |                 |                          |              |     |                  |          |              | Sequ                 | encer                |
|--------------|-------------------|-----------------|--------------------------|--------------|-----|------------------|----------|--------------|----------------------|----------------------|
| ExposureMode | FrameStartTrigger | BinningVertical | <b>BinningHorizontal</b> | ExposureTime | ROI | BalanceWhiteAuto | GainAuto | ExposureAuto | TriggerSequencerMode | CommandSequencerMode |
| Off          | Off               | 1 x 1           | (Off)                    | ×            | 0   | 0                | 0        | ×            | ×                    | ×                    |
|              |                   | 1 >             | x 2                      | ×            | 0   | 0                | 0        | ×            | ×                    | ×                    |
|              |                   | 2 >             | × 1                      | ×            | 0   | 0                | 0        | ×            | ×                    | ×                    |
|              |                   | 2 x 2           |                          | ×            | 0   | 0                | 0        | ×            | ×                    | ×                    |
| Timed        | Off               | 1 x 1 (Off)     |                          | 0            | 0   | 0                | 0        | 0            | ×                    | 0                    |
|              |                   | 1 >             | x 2                      | 0            | 0   | 0                | 0        | 0            | ×                    | 0                    |
|              |                   | 2 >             | × 1                      | 0            | 0   | 0                | 0        | 0            | ×                    | 0                    |
|              |                   | 2 >             | x 2                      | 0            | 0   | 0                | 0        | 0            | ×                    | 0                    |
| Timed(EPS)   | On                | 1 x 1           | (Off)                    | 0            | 0   | 0                | 0        | 0            | 0                    | 0                    |
|              |                   | 1 >             | k 2                      | 0            | 0   | 0                | 0        | 0            | 0                    | 0                    |
|              |                   | 2 >             | × 1                      | 0            | 0   | 0                | 0        | 0            | 0                    | 0                    |
|              |                   | 2 >             | k 2                      | 0            | 0   | 0                | 0        | 0            | 0                    | 0                    |
| Timed(RCT)   | On                | 1 x 1           | (Off)                    | 0            | 0   | 0                | 0        | 0            | 0                    | 0                    |
|              |                   | 1 >             | k 2                      | 0            | 0   | 0                | 0        | 0            | 0                    | 0                    |
|              |                   | 2 >             | × 1                      | 0            | 0   | 0                | 0        | 0            | 0                    | 0                    |
|              |                   | 2 >             | k 2                      | 0            | 0   | 0                | 0        | 0            | 0                    | 0                    |
| TriggerWidth | On                | 1 x 1           | (Off)                    | ×            | 0   | 0                | 0        | ×            | ×                    | ×                    |
|              |                   | 1 >             | k 2                      | ×            | 0   | 0                | 0        | ×            | ×                    | ×                    |
|              |                   | 2 >             | × 1                      | ×            | 0   | 0                | 0        | ×            | ×                    | ×                    |
|              |                   | 2 >             | x 2                      | ×            | 0   | 0                | 0        | ×            | ×                    | ×                    |

## GPIO (Digital Input/Output Settings)

The camera is equipped with GPIO (general-purpose input/output) functions for generating and using combinations of triggers and other necessary signals within the camera and of signals output from the camera to the system such as those used for lighting equipment control.

#### Valid Input/Output Combinations

The following signals can be used as sources for each output destination (Trigger Selector, Line Selector, Pulse Generator Selector).

You can also connect two different sources to NAND paths in the GPIO and reuse the signal generated there as a source for a different selector.

The combinations of source signals and output destinations are indicated in the following.

| $\overline{\ }$ | Selector               |                  |                |            |                      |               |                | Outpu          | t desti      | nation       |              |              |                 |                 |                 |                 |
|-----------------|------------------------|------------------|----------------|------------|----------------------|---------------|----------------|----------------|--------------|--------------|--------------|--------------|-----------------|-----------------|-----------------|-----------------|
|                 | (Cross point           | ٦                | <b>Frigger</b> | Selecto    | r                    |               |                | Lin            | eSelec       | tor          |              |              | Pulse           | Genera          | atorSel         | ector           |
|                 | switch output)         | AcquisitionStart | AcquisitionEnd | FrameStart | AcquisitionTransferS | Line1-TTLOut1 | Line2-OptOut 1 | TimestampReset | NANDGate0In1 | NANDGate0In2 | NANDGate1In1 | NANDGate1In2 | PulseGenerator0 | PulseGenerator1 | PulseGenerator2 | PulseGenerator3 |
| SC<br>(Cr       | ource Signal           |                  |                |            | itart                |               |                |                |              |              |              |              |                 |                 |                 |                 |
| `               | Low                    | 0                | 0              | 0          | 0                    | 0             | 0              | Off            | 0            | 0            | 0            | 0            | 0               | 0               | 0               | 0               |
|                 | High                   | 0                | 0              | 0          | 0                    | 0             | 0              | ×              | 0            | 0            | 0            | 0            | 0               | 0               | 0               | 0               |
|                 | Line5-OptIn1           | 0                | 0              | 0          | 0                    | 0             | 0              | 0              | 0            | 0            | 0            | 0            | 0               | 0               | 0               | 0               |
|                 | Line6-OptIn2           | 0                | 0              | 0          | 0                    | 0             | 0              | 0              | 0            | 0            | 0            | 0            | 0               | 0               | 0               | 0               |
|                 | UserOutput0            | 0                | 0              | 0          | 0                    | 0             | 0              | 0              | 0            | 0            | 0            | 0            | 0               | 0               | 0               | 0               |
|                 | UserOutput1            | 0                | 0              | 0          | 0                    | 0             | 0              | 0              | 0            | 0            | 0            | 0            | 0               | 0               | 0               | 0               |
|                 | UserOutput2            | 0                | 0              | 0          | 0                    | 0             | 0              | 0              | 0            | 0            | 0            | 0            | 0               | 0               | 0               | 0               |
| Sig             | UserOutput3            | 0                | 0              | 0          | 0                    | 0             | 0              | 0              | 0            | 0            | 0            | 0            | 0               | 0               | 0               | 0               |
| Inal            | PulseGenerator0        | 0                | 0              | 0          | 0                    | 0             | 0              | 0              | 0            | 0            | 0            | 0            | ×               | 0               | 0               | 0               |
| s to            | PulseGenerator1        | 0                | 0              | 0          | 0                    | 0             | 0              | 0              | 0            | 0            | 0            | 0            | 0               | ×               | 0               | 0               |
| o u             | PulseGenerator2        | 0                | 0              | 0          | 0                    | 0             | 0              | 0              | 0            | 0            | 0            | 0            | 0               | 0               | ×               | 0               |
| se a            | PulseGenerator3        | 0                | 0              | 0          | 0                    | 0             | 0              | 0              | 0            | 0            | 0            | 0            | 0               | 0               | 0               | ×               |
| ) SE            | NAND0Out               | 0                | 0              | 0          | 0                    | 0             | 0              | 0              | ×            | ×            | 0            | 0            | 0               | 0               | 0               | 0               |
| out             | NAND1Out               | 0                | 0              | 0          | 0                    | 0             | 0              | 0              | 0            | 0            | ×            | ×            | 0               | 0               | 0               | 0               |
| put             | ExposureActive         | -                | —              | -          | -                    | 0             | 0              | ×              | 0            | 0            | 0            | 0            | 0               | 0               | 0               | 0               |
|                 | AcquisitionActive      | _                | _              | _          | _                    | 0             | 0              | ×              | 0            | 0            | 0            | 0            | 0               | 0               | 0               | 0               |
|                 | AcquisitionTriggerWait | _                | _              | _          | _                    | 0             | 0              | ×              | 0            | 0            | 0            | 0            | 0               | 0               | 0               | 0               |
|                 | FrameTriggerWait       | _                | _              | _          | _                    | 0             | 0              | ×              | 0            | 0            | 0            | 0            | 0               | 0               | 0               | 0               |
|                 | FrameActive            | _                | —              | _          | _                    | 0             | 0              | ×              | 0            | 0            | 0            | 0            | 0               | 0               | 0               | 0               |
|                 | FVAL                   | —                | —              | _          | —                    | 0             | 0              | ×              | 0            | 0            | 0            | 0            | 0               | 0               | 0               | 0               |
|                 | LVAL                   | —                | —              | _          | —                    | ×             | ×              | ×              | 0            | 0            | 0            | 0            | 0               | 0               | 0               | 0               |
|                 | Software               | 0                | 0              | 0          | 0                    | —             | —              | —              | —            | —            | —            | —            | —               | —               | -               | —               |
|                 |                        |                  | Trigger        | Selector   |                      |               |                | Lir            | neSelect     | or           |              |              | Puls            | eGenera         | atorSele        | ctor            |
|                 |                        |                  |                |            |                      |               |                |                | Use          |              |              |              |                 |                 |                 |                 |

: Indicates default values for each selector.

## **Camera Output Formats**

The SP-12401M-USB supports the following output formats.

| PixelFormat                     | Available only VideoProcessBypassMode |
|---------------------------------|---------------------------------------|
| Mono8, Mono10, Mono10p, Mono12, | Mono12, Mono12p                       |
| Mono12p                         |                                       |

The SP-12401C-USB supports the following output formats.

| PixelFormat                      | Available only VideoProcessBypassMode |
|----------------------------------|---------------------------------------|
| BayerRG8, BayerRG10, BayerRG10p, | BayerRG12, BayerRG12p                 |
| BayerRG12, BayerRG12p            |                                       |
| BGR8,BGR10p                      |                                       |

## **Image Acquisition Controls**

Perform operations and configure settings related to image acquisition in [AcquisitionControl].

The following acquisition modes are available on the camera.

| AcquisitionMode | Description                                         |
|-----------------|-----------------------------------------------------|
| SingleFrame     | Acquire a single frame when the [AcquisitionStart]  |
|                 | command is executed.                                |
| MultiFrame      | Acquire the number of frames specified in           |
|                 | [AcquisitionFrameCount] when the [AcquisitionStart] |
|                 | command is executed.                                |
| Continuous      | Acquire images continuously until the               |
|                 | [AcquisitionStop] command is executed.              |

#### **Changing the Frame Rate**

When [TriggerMode] is disabled, you can change the frame rate in [AcquisitionFrameRate].

#### Note

• The shortest frame period varies depending on the ROI, pixel format, and binning mode selected. The longest frame period is 0.125 Hz (8 sec.).

• When TriggerMode[FrameStart] is enabled, the [AcquisitionFrameRate] setting is disabled.

#### **Maximum Frame Rate**

The maximum frame rate is the smaller value between the SensorFR that is calculated from the readable range of the sensor and the InterfaceFR that is limited by the USB3 Vision bandwidth.

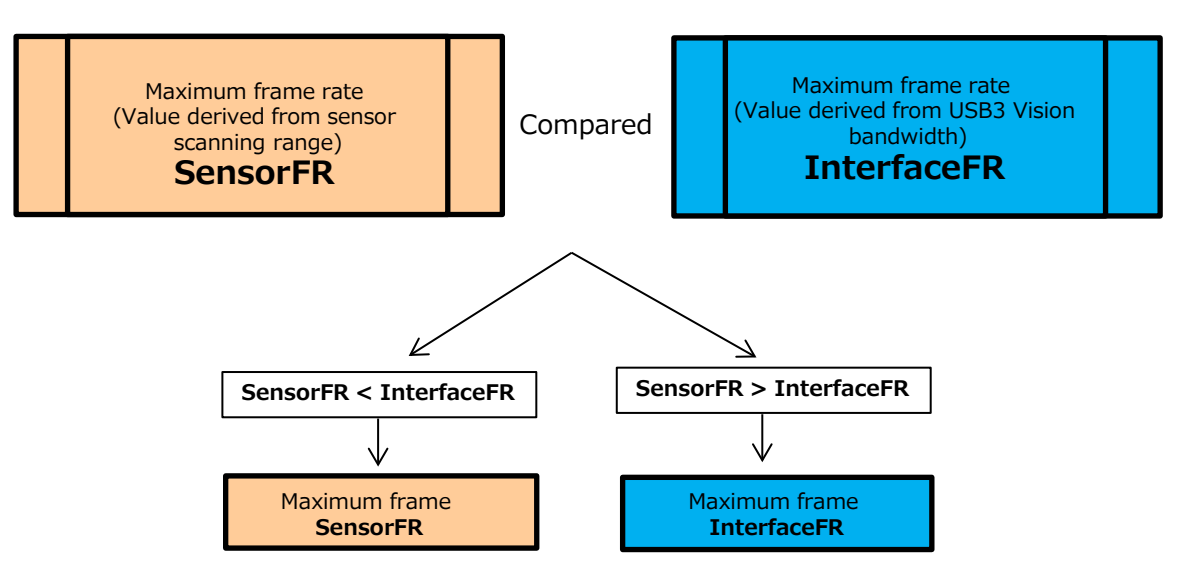

#### Maximum frame rate period formula About the H Period

For a full image, the H\_period values are as follows for each PixelFormat.

| PixelFormat                       | H_period (us) |
|-----------------------------------|---------------|
| Mono8, Mono10p, Mono12p           |               |
| Mono10, Mono12                    | 14.02         |
| BayerRG8, BayerRG10p, BayerRG12p, |               |
| BayerRG10, BayerRG12              | 14.02         |
|                                   |               |
| BGR8, BGR10p                      | 28.04         |

Calculate the H\_Period using the following formulas when cutting out a portion of the image using ROI.

- When [PixelFormat] is Mono8, Mono10p, Mono12p, Mono10, Mono12, BayerRG8, BayerRG10p, BayerRG12p, BayerRG10, BayerRG12. H\_Period = 14.02
- When [PixelFormat] is BGR8/BGR10p.
  - $H_Count = Max(2082, (Width + 8) / 8 + 32)$  $H_Period = H_Count / 74.25$

#### ■ During continuous operation ([Frame Start] trigger is [Off] or [ExposureMode] is [Off])

- Maximum frame rate of sensor output SensorFR = 1 / ((Height\_s + 36)×Hperiod)
- Maximum frame rate by interface
   InterfaceFR = 3000 × 1000000 / (Height\_s × Width × Pack value)

For a full image, the PackValue are as follows for each PixelFormat.

| PixelFormat                     | PackValue |
|---------------------------------|-----------|
| Mono8/BayerRG8                  | 8         |
| Mono10Packed/Mono12Packed/      |           |
| BayerRG10Packed/BayerRG12Packed | 12        |
| Mono10/Mono12/                  |           |
| BayerRG10/BayerRG12             | 16        |
| RGB8                            | 24        |
| RGB10V1Packed/RGB10p32          | 32        |

About the Height\_s

[SP-12401M-USB]

When [VerticalBinning] is [1].Height\_s = HeightWhen [VerticalBinning] is [2].Height\_s = Height x 2[SP-12401C-USB]Height\_s = Height + 8

• Maximum frame rate

FR\_Cont = Min (< SensorFR > , < InterfaceFR >)

- Exposure time possible within frames MaxOverlapTime\_longExp = (1 / FR\_Cont) - (14 × H\_Period)
- Exposure time outside of frame interval NonOverlapExposureTime = ExposureTime - MaxOverlapTime\_long However, NonOverlapExposureTime\_TrOloff calculation results that are 0 or below will be considered as 0. For TriggerWidth, the trigger pulse is equivalent to ExposureTime.

• Maximum frame rate FR\_longExp = 1 / { (1 / FR\_Cont) + NonOverlapExposureTime }

#### ■ When [Frame Start] trigger is [On] and [TriggerOverLap] is [Off]

• Maximum frame rate of sensor output Sensor FR =  $1 / \{H \text{ Period } \times (\text{Height}_s + 36)\}$  Maximum frame rate by interface Interface  $FR = 3000 \times 1000000$  / (Height×Width×Pack value) • Maximum frame rate FR Cont = Min (< SensorFR > , < InterfaceFR >) • Exposure time possible within frames  $MaxOverlapTime_TrOloff = (1 / FR_Cont) - (1 / Sensor FR)$ • Exposure time outside of frame interval NonOverlapExposureTime\_TrOloff = ExposureTime - MaxOverlapTime\_TrOloff However, NonOverlapExposureTime TrOloff calculation results that are 0 or below will be considered as 0. For TriggerWidth, the trigger pulse is equivalent to ExposureTime. • Maximum frame rate FR\_TrOloff = 1 / { (1 / FR\_Cont) + NonOverlapExposureTime\_TrOloff } ■ When [Frame Start] trigger is [On] and [TriggerOverLap] is [Readout] Maximum frame rate of sensor Sensor  $FR = 1 / \{H \text{ Period } \times (\text{Height}_s + 36)\}$ • Maximum frame rate by interface Interface  $FR = 3000 \times 1000000$  / (Height × Width × Pack value) • Maximum frame rate FR\_TrOloff = Min(Sensor FR, Interface FR) • Exposure time possible within frames MaxOverlapTime TrOlrd =  $(1 / FR Cont) - (14 \times H Period)$ • Exposure time outside of frame interval NonOverlapExposureTime TrOlrd = ExposureTime - MaxOverlapTime TrOlrd However, NonOverlapExposureTime TrOIrd calculation results that are 0 or below will be considered as 0.

For TriggerWidth, the trigger pulse is equivalent to ExposureTime. • Maximum frame rate FR\_TrOlrd = 1 / { (1 / FR\_Cont) + NonOverlapExposureTime\_TrOlrd }

## **ExposureMode**

The following exposure modes are available on the camera.

| ExposureMode | Description                                                            |
|--------------|------------------------------------------------------------------------|
| Off          | Exposure control is not performed (free-running operation).            |
|              | Mode in which control is performed using exposure time. Acquire        |
|              | images using an exposure time configured beforehand on an external     |
| Timed        | trigger.                                                               |
|              | Mode in which control of the exposure time is performed using the      |
|              | pulse width of the trigger input signal. The exposure time will be the |
|              | same as the pulse width of the trigger input signal. This allows long  |
| TriggerWidth | exposure.                                                              |

The settings for exposure control and triggers are related to each other. Be sure to configure the settings described in "Trigger Control".

#### **Actual Exposure Times**

The shortest exposure times that can be configured are as follows.

| ExposureMode | Shortest exposure time |
|--------------|------------------------|
| Timed        | 15.26us (8bit)         |
| TriggerWidth | 15.26us (8bit)         |

- $\cdot$  The actual exposure time will consist of the image sensor's offset duration (14.26  $\mu s)$  added to the setting configured on the camera.
- $\cdot$  When [ExposureMode] is set to [Timed] and the exposure time is set to 1  $\mu s,$  the actual exposure time will be as follows.

 $1 \ \mu s + 14.26 \ \mu s$  (offset duration of image sensor) = 15.26 \ \mu s

• When [ExposureMode] is set to [TriggerWidth], the exposure is slightly longer than the width of the trigger signal. To achieve an exposure time of 15.26  $\mu$ s and the exposure time offset is 14.26  $\mu$ s, use 15.26  $\mu$ s - 14.26  $\mu$ s = 1  $\mu$ s as the high or low time for the trigger signal.

#### **Trigger Control**

The camera allows the following controls to be performed via external trigger signals.

| TriggerSelector          | Description                                                               |  |  |  |  |  |
|--------------------------|---------------------------------------------------------------------------|--|--|--|--|--|
| FrameStart               | Start exposure in response to the external trigger signal input. Select   |  |  |  |  |  |
|                          | this to perform exposure control using external triggers.                 |  |  |  |  |  |
| AcquisitionStart         | Start image acquisition in response to the external trigger signal input. |  |  |  |  |  |
| AcquisitionEnd           | Stop image acquisition in response to the external trigger signal input.  |  |  |  |  |  |
| AcquisitionTransferStart | Output acquired images at a specified timing in response to an            |  |  |  |  |  |
|                          | external trigger signal input.                                            |  |  |  |  |  |
|                          | * There is a limit to the number of image frames that can be stored       |  |  |  |  |  |
|                          | internally. The limits for each image format are as follows. Acquired     |  |  |  |  |  |
|                          | images must be output to avoid exceeding these limits.                    |  |  |  |  |  |
|                          | 8 bit: Up to 8 frames (BGR8: 4 frames)                                    |  |  |  |  |  |
|                          | 10 bit: Up to 8 frames (BGR10p: 4 frames)                                 |  |  |  |  |  |
|                          | 12 bit: Up to 8 frames                                                    |  |  |  |  |  |

• The settings for exposure control and triggers are related to each other. Be sure to configure the settings described in "ExposureMode" .

(1) You can delay when exposure actually starts after a trigger is received by a specific amount of time by configuring [TriggerDelay].

#### **Shortest Repetition Period for Triggers**

The reciprocal of the maximum frame rate is the time required to output one frame. The shortest repetition periods for triggers cannot be lower than that value.

#### ■ SP-12401C-USB

|                        |          | Shortest period of trigger |                 |           |        |         |
|------------------------|----------|----------------------------|-----------------|-----------|--------|---------|
|                        |          | BayerRG10,                 |                 |           |        |         |
| Scanning range         | BayerRG8 | BayerRG10Packed            | BayerRG12Packed | BayerRG12 | BGR8   | BGR10p  |
| Full                   | 42.7ms   | 42.7ms                     | 49.1ms          | 65.4ms    | 98.1ms | 122.7ms |
| ROI (Height = $1500$ ) | 21.6ms   | 21.6ms                     | 24.5ms          | 32.7ms    | 49.1ms | 61.3ms  |
| ROI (Height = 750)     | 11.1ms   | 11.1ms                     | 12.3ms          | 16.4ms    | 24.5ms | 30.7ms  |

#### ■ SP-12401M-USB

|                     | Shortest period of trigger |              |              |                   |
|---------------------|----------------------------|--------------|--------------|-------------------|
| Scanning range      | Mono8                      | Mono10Packed | Mono12Packed | Mono10,<br>Mono12 |
| Full                | 42.7ms                     | 42.7ms       | 49.5ms       | 66.0ms            |
| ROI (Height = 1500) | 21.5ms                     | 21.5ms       | 24.7ms       | 32.9ms            |
| ROI (Height = 750)  | 11.0ms                     | 11.0ms       | 12.3ms       | 16.4ms            |
| BinningVertical2    | 42.7ms                     | 42.7ms       | 42.7ms       | 42.7ms            |

The above table indicates the shortest trigger periods for when [TriggerOverLap] is set to [Readout]. When [TriggerOverLap] is set to [Off], even when the exposure time is shorter than the frame period, the cycle may be extended.

#### ■ When [ExposureMode] is [Timed]

Example: When [TriggerSource] is set to [Line 5 - OptIn1] and [OptInFilterSelector] is set to [10  $\mu s$ ]

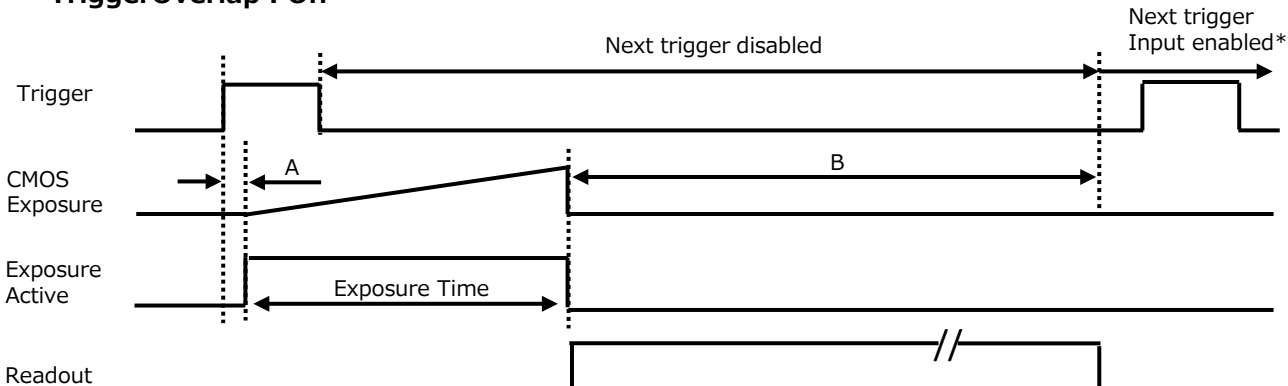

#### • TriggerOverlap : Off

| PixelFormat             | Line period (usec) | Period from trigger<br>start edge to<br>exposure start [A]<br>(usec) | Period exposure end<br>to frame trigger wait<br>start [B] (usec) |
|-------------------------|--------------------|----------------------------------------------------------------------|------------------------------------------------------------------|
| Mono8                   | 14.02              | 43.1                                                                 | 42,438                                                           |
| Mono10P                 | 14.02              | 43.1                                                                 | 42,438                                                           |
| Mono12P                 | 14.02              | 43.1                                                                 | 47,432                                                           |
| Mono10, Mono12          | 14.02              | 43.1                                                                 | 63,924                                                           |
| BayerRG8                | 14.02              | 43.1                                                                 | 42,438                                                           |
| BayerRG10P              | 14.02              | 43.1                                                                 | 42,438                                                           |
| BayerRG12P              | 14.02              | 43.1                                                                 | 47,013                                                           |
| BayerRG10,<br>BayerRG12 | 14.02              | 43.1                                                                 | 63,365                                                           |
| BGR8                    | 28.04              | 85.2                                                                 | 96,027                                                           |
| BGR10P                  | 28.04              | 85.2                                                                 | 120,555                                                          |

#### • TriggerOverlap : readout

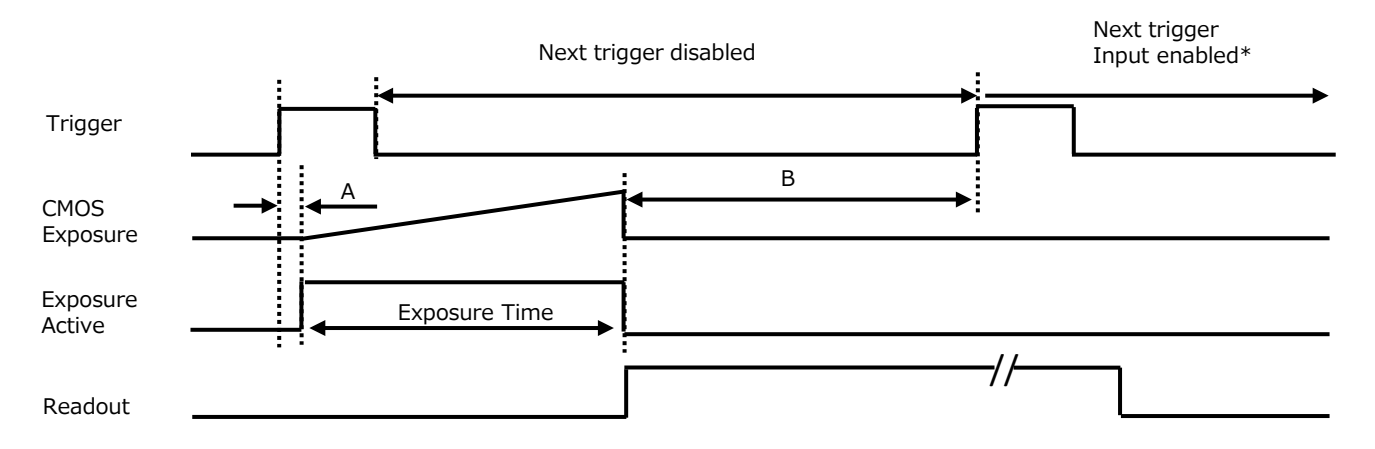

| PixelFormat             | Line period (usec) | Period from trigger<br>start edge to<br>exposure start [A]<br>(usec) | Period exposure end<br>to frame trigger wait<br>start [B] (usec) |
|-------------------------|--------------------|----------------------------------------------------------------------|------------------------------------------------------------------|
| Mono8                   | 14.02              | 43.1                                                                 | 42,633                                                           |
| Mono10P                 | 14.02              | 43.1                                                                 | 42,633                                                           |
| Mono12P                 | 14.02              | 43.1                                                                 | 49,431                                                           |
| Mono10, Mono12          | 14.02              | 43.1                                                                 | 65,923                                                           |
| BayerRG8                | 14.02              | 43.1                                                                 | 42,633                                                           |
| BayerRG10P              | 14.02              | 43.1                                                                 | 42,633                                                           |
| BayerRG12P              | 14.02              | 43.1                                                                 | 49,012                                                           |
| BayerRG10,<br>BayerRG12 | 14.02              | 43.1                                                                 | 65,364                                                           |
| BGR8                    | 28.04              | 85.2                                                                 | 98,026                                                           |
| BGR10P                  | 28.04              | 85.2                                                                 | 122,554                                                          |

#### When [ExposureMode] is [TriggerWidth]

Example: When [TriggerSource] is set to [Line 5 - Optical In 1] and [OptInFilterSelector] is set to [10  $\mu s$ ]

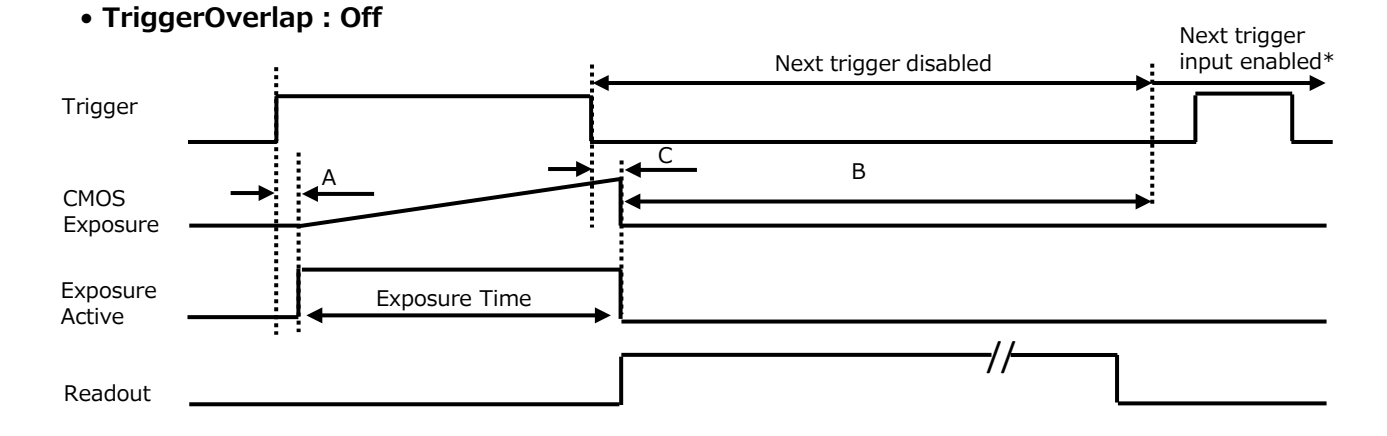

| PixelFormat             | Line period (usec) | Period from trigger<br>start edge to<br>exposure start [A]<br>(usec) | Period exposure end<br>to frame trigger wait<br>start [B] (usec) | Period trigger end<br>edge to exposure<br>end [C] (usec) |
|-------------------------|--------------------|----------------------------------------------------------------------|------------------------------------------------------------------|----------------------------------------------------------|
| Mono8                   | 14.02              | 43.1                                                                 | 42,438                                                           | 43.1                                                     |
| Mono10P                 | 14.02              | 43.1                                                                 | 42,438                                                           | 43.1                                                     |
| Mono12P                 | 14.02              | 43.1                                                                 | 47,432                                                           | 43.1                                                     |
| Mono10, Mono12          | 14.02              | 43.1                                                                 | 63,924                                                           | 43.1                                                     |
| BayerRG8                | 14.02              | 43.1                                                                 | 42,438                                                           | 43.1                                                     |
| BayerRG10P              | 14.02              | 43.1                                                                 | 42,438                                                           | 43.1                                                     |
| BayerRG12P              | 14.02              | 43.1                                                                 | 47,013                                                           | 43.1                                                     |
| BayerRG10,<br>BayerRG12 | 14.02              | 43.1                                                                 | 63,365                                                           | 43.1                                                     |
| BGR8                    | 28.04              | 85.2                                                                 | 96,027                                                           | 85.2                                                     |
| BGR10P                  | 28.04              | 85.2                                                                 | 120,555                                                          | 85.2                                                     |

#### • TriggerOverlap : readout

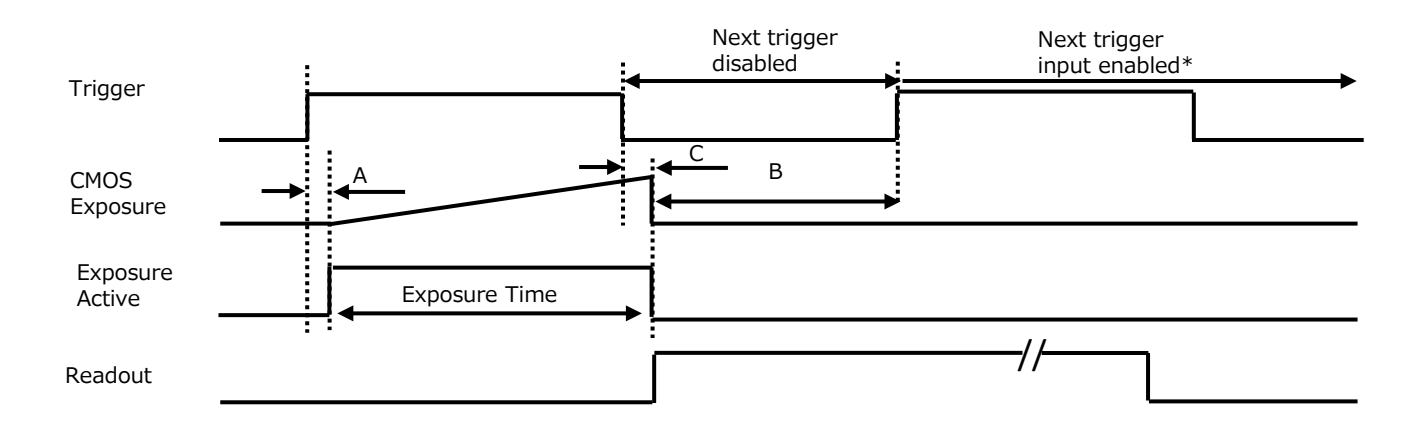

| PixelFormat             | Line period<br>(usec) | Period from trigger<br>start edge to<br>exposure start [A]<br>(usec) | Period minimum<br>exposure end to<br>frame trigger wait<br>start [B] (usec) | Period trigger end<br>edge to exposure<br>end [C] (usec) |
|-------------------------|-----------------------|----------------------------------------------------------------------|-----------------------------------------------------------------------------|----------------------------------------------------------|
| Mono8                   | 14.02                 | 43.1                                                                 | 42,633                                                                      | 43.1                                                     |
| Mono10P                 | 14.02                 | 43.1                                                                 | 42,633                                                                      | 43.1                                                     |
| Mono12P                 | 14.02                 | 43.1                                                                 | 49,431                                                                      | 43.1                                                     |
| Mono10,<br>Mono12       | 14.02                 | 43.1                                                                 | 65,923                                                                      | 43.1                                                     |
| BayerRG8                | 14.02                 | 43.1                                                                 | 42,633                                                                      | 43.1                                                     |
| BayerRG10P              | 14.02                 | 43.1                                                                 | 42,633                                                                      | 43.1                                                     |
| BayerRG12P              | 14.02                 | 43.1                                                                 | 49,012                                                                      | 43.1                                                     |
| BayerRG10,<br>BayerRG12 | 14.02                 | 43.1                                                                 | 65,364                                                                      | 43.1                                                     |
| BGR8                    | 28.04                 | 85.2                                                                 | 98,026                                                                      | 85.2                                                     |
| BGR10P                  | 28.04                 | 85.2                                                                 | 122,554                                                                     | 85.2                                                     |

## Gain Control

Adjust the [AnalogAll] (master gain) setting first, and then adjust the [AnalogRed], [DigitalRed], [AnalogBlue], and [DigitalBlue] setting values to perform fine adjustment.

\*) Adjustment of DigitalRed and DigitalBlue is possible only for SP-12401C-USB

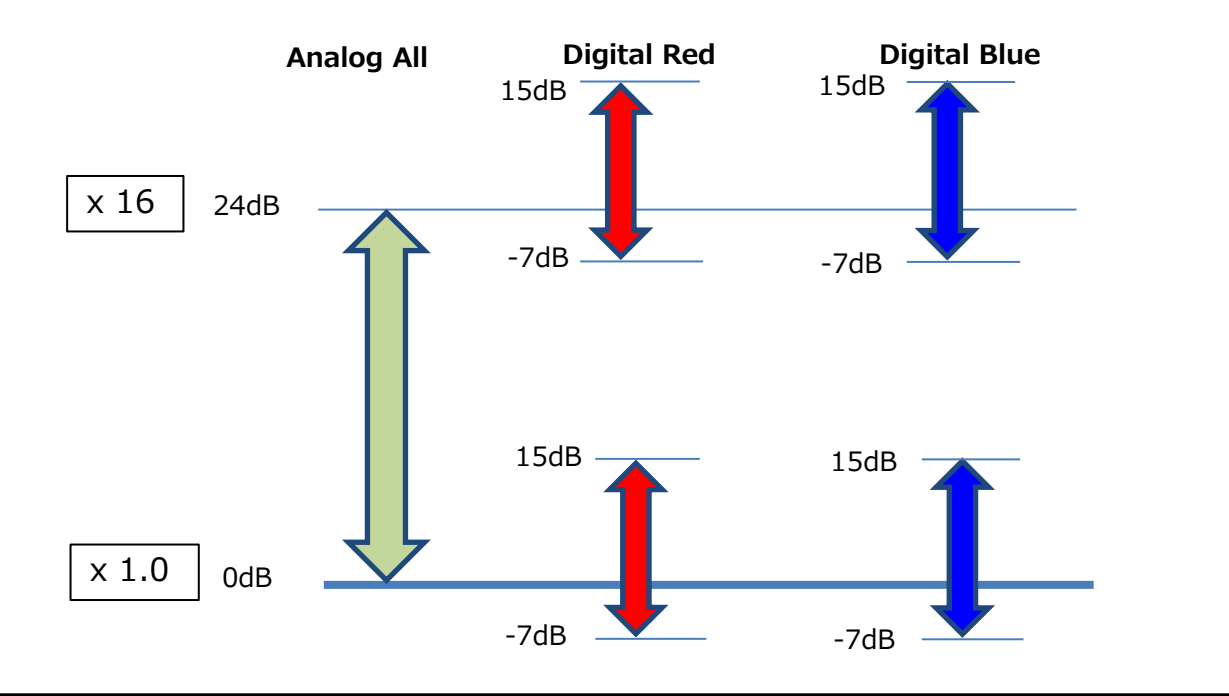

#### **Automatic Gain Level Control**

Set [GainAuto] to [Continuous] to control the gain level automatically.

When [GainAuto] is set to [Continuous], you can configure the conditions for automatic adjustment in detail.

| Item             | Description                                                        |
|------------------|--------------------------------------------------------------------|
| ALCReference     | Specify the target level for automatic gain control. (This setting |
|                  | is also used for automatic exposure control.)                      |
| ALCAreaEnableAll | Select whether to specify all areas as auto gain metering areas    |
|                  | or whether to specify the areas individually.                      |
|                  | [False]: Specify areas as auto gain metering areas (16 areas)      |
|                  | individually.[True]: Specify all areas as auto gain metering       |
|                  | areas.                                                             |
| ALCAreaSelector  | Individually select any of 16 areas for automatic gain metering.   |
|                  | (This setting is also used for automatic exposure control.)        |
| ALCAreaEnable    | Select [True] to enable the metering area selected in              |
|                  | [ALCAreaSelector], or select [False] to disable it.                |
| AGCMax.          | Specify the maximum value for the automatic gain control           |
|                  | range.                                                             |
| AGCMin.          | Specify the minimum value for the automatic gain control           |
|                  | range.                                                             |
| ALCControlSpeed  | Specify the reaction speed for automatic gain control. (This       |
|                  | setting is also used for automatic exposure control.)              |

When [GainAuto] is set to [Continuous], automatic adjustment will be performed continuously.

When [GainAuto] is set to [Once], automatic adjustment will be performed only once.

#### Auto gain metering areas (16 areas)

| High     | High     | High      | High     |
|----------|----------|-----------|----------|
| Left     | Mid-left | Mid-right | Right    |
| Mid-High | Mid-High | Mid-High  | Mid-High |
| Left     | Mid-left | Mid-right | Right    |
| Mid-Low  | Mid-Low  | Mid-Low   | Mid-Low  |
| Left     | Mid-left | Mid-right | Right    |
| Low      | Low      | Low       | Low      |
| Left     | Mid-left | Mid-right | Right    |

## Lookup Table (LUT)

The LUT function is used to generate a non-linear mapping between signal values captured on the sensor and those that are output from the camera. You can specify the output curve using 257 setting points (indexes).

#### ■ To use the LUT function

Configure the settings as follows.

|              | Setting value /  |                                                          |
|--------------|------------------|----------------------------------------------------------|
| Item         | selectable range | Description                                              |
| LUTMode      | LUT              | Use LUT.                                                 |
| LUTSelector* | Red, Green, Blue | Select the LUT channel to control.                       |
|              |                  | Select the LUT index to configure. Indexes represent the |
|              |                  | possible pixel values captured on the sensor, from the   |
|              |                  | lowest value (Index 0) to the highest (Index 256). For   |
|              |                  | example, Index 0 represents a full black pixel and Index |
| LUTIndex     | $0\sim 256$      | 256 represents a full white pixel.                       |
| LUTValue     | $0\sim4095$      | Set the LUT output value for the selected index.         |

\*) SP-12401C-USB only

#### LUT values

LUT values range from 0 at the lowest to 4095 at the highest. Linear interpolation is used to calculate LUT values between the index points.

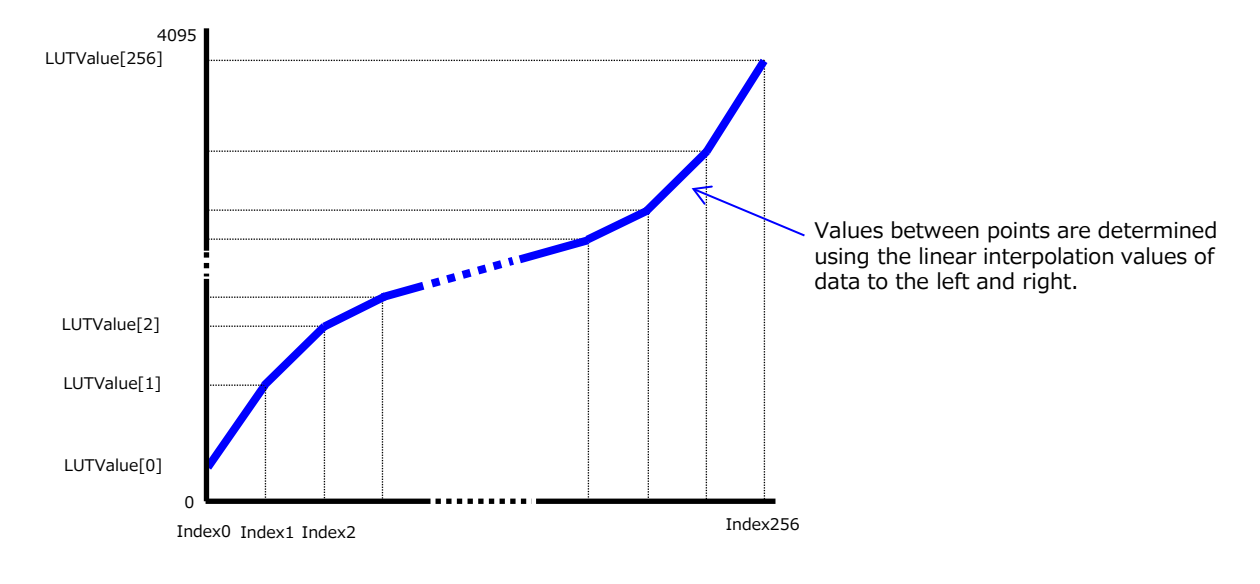

## Gamma Function

The gamma function corrects the output signals from the camera beforehand (reverse correction), taking into consideration the light-emitting properties of the monitor display. As the light-emitting properties of the monitor are not linear, the entire image may be darker or the gradation in the dark areas may be less noticeable when camera outputs are displayed without processing. The gamma function can be used to correct the camera signals with an opposite-direction curve and produce a display that is close to linear.

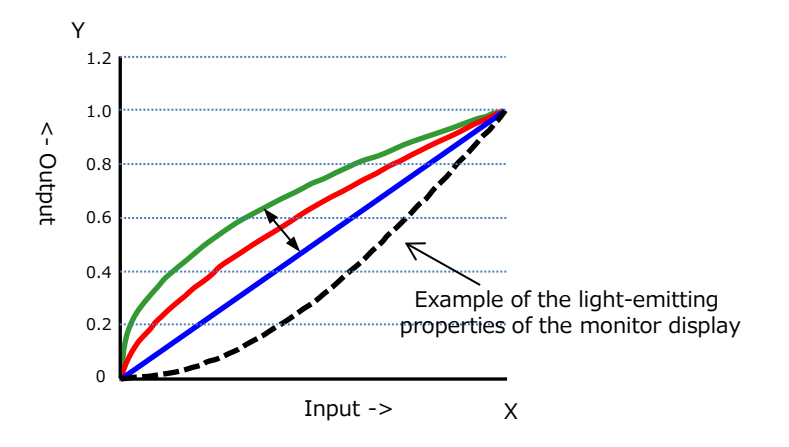

#### To use the gamma function

Configure the settings as follows.

|         | Setting value /             |                                    |
|---------|-----------------------------|------------------------------------|
| Item    | selectable range            | Description                        |
|         | 0.45, 0.5, 0.55, 0.6, 0.65, |                                    |
| Gamma   | 0.75, 0.8, 0.9, 1.0         | Select the gamma correction value. |
| LUTMode | Gamma                       | Use gamma.                         |

#### Note

You can use the LUT function to configure a curve with more detailed points. For details, see "Lookup Table (LUT)".

## LineStatus

The line status function allows you to verify the status of external input/output signals. You can verify the status of the following signals.

- Line5-OptIn1, Line6-OptIn2
- NANDGate0In1, NANDGate0In2
- NANDGate1In1, NANDGate1In2
- Line1-TTLOut1, Line2-OptOut1
- TimestampReset

## BlemishCompensation

Multiple defective pixels that are not adjacent to each other can occur on conventional CMOS sensor cameras.

This camera features a function that interpolates defective pixels using the surrounding pixels. Up to 800 pixels can be corrected for each of the three sensors. Pixel interpolation can be performed via automatic detection or point-by-point manual settings.

#### Automatic detection

Automatic detection can only detect lit defective pixels (i.e., white blemishes).

## 1

#### Shield the camera sensor.

If a lens is attached, use the lens cap as a shield, for example.

## 2

#### Configure the threshold level for defective pixel detection.

Up to 800 pixels can be corrected.

The threshold value is specified as a percentage. The default setting is "10" with 10% of the full scale (100%) specified as the threshold value.

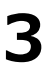

#### Execute [BlemishDetect] to start automatic detection.

After detection, the interpolation data is saved to the camera's internal memory.

**To check the number of interpolated pixels after automatic detection** You can check the number of pixels interpolated via automatic detection by loading the BlemishNum data.

#### Manual configuration

#### 1

#### Select the index in [BlemishCompensationIndex].

You can select from 1 to 800. However, configure the indexes in order starting with the smallest index. If you skip indexes while configuring settings, interpolation may not be performed.

#### Specify the pixel points for interpolation using the [BlemishCompensationPositionX] and [BlemishCompensationPositionY] settings.

You can configure values that are within the total effective pixel area. Specify pixels for which interpolation is not necessary as -1. If 0 is specified, the first line or first pixel will be interpolated.

#### Note

BlemishCompensationDataClear[BlemishCompensationIndex], you can return a specific pixel correction setting to the default value (storage not required).

#### Execute [BlemishStore].

Blemish compensation data will be stored.

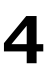

#### Set [BlemishEnable] to [True], and execute interpolation.

If it is set to [False], Blemish compensation is not effective.
### ShadingCorrection

The ShadingCorrection function corrects non-uniformity (i.e., shading) in the amount of light generated by the lens and lighting equipment. Using this function allows correction even if top, bottom, left, and right shading is not symmetrical in relation to the center of the screen (H, V).

This function can be used even when the effective image area is limited (an area with both Width and Height set to more than 128 must be configured) by the ROI function. In such cases, the correction area is included in the image area configured by the ROI.

#### SP-12401M-USB

For a full image, the number of correction blocks is 17 (H)  $\times$  12 (V) blocks and calculation errors in the correction data are minimized due to the small interpolation areas. Each block is 256  $\times$  256 pixels. The total size of the blocks is 4352 (H)  $\times$  3072 (V), but the actual number of effective pixels for the camera is 4112 (H)  $\times$ 3008 (V). The ineffective peripheral areas will be deleted internally on the camera automatically.

### SP-12401C-USB

For a full image, the number of correction blocks is 16 (H)  $\times$  12 (V) blocks. The total size of the blocks is 4096 (H)  $\times$  3072 (V). The actual number of effective pixels for the camera is 4088 (H)  $\times$  3000 (V).

When using ROI, the number of blocks and the number of pixels that comprise each block differ from a full image.

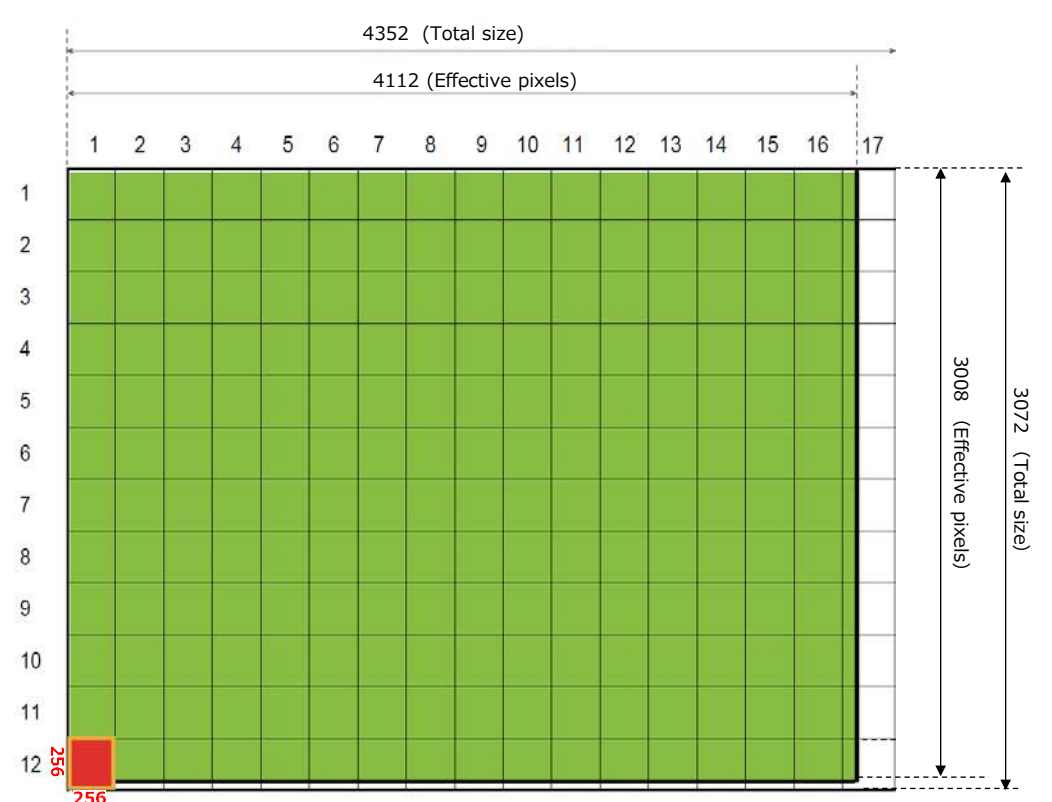

### SP-12401M-USB

The following shading correction modes are available on the camera.

### FlatShading

Correction is performed using the area of the screen with the highest brightness level as the reference, and adjusting the brightness levels of the other areas to match this level.

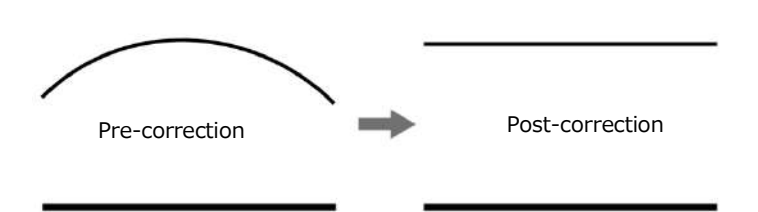

### ■ ColorShading (SP-12401C-USB only)

R-channel and B-channel properties are adjusted to using the G-channel shading properties as a reference.

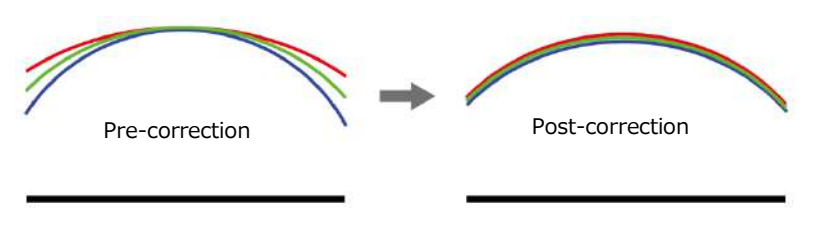

### Caution

- For FlatShading and ColorShading, the maximum amount of correction gain for all pixels is limited to 8 times the amount of gain before correction. (The amount of gain cannot be increased to more than 8 times the amount of gain from before correction.)
- If the area in the screen with the highest brightness level is 175 LSB or less (during 10-bit video output), proper correction is not possible.

### To use the shading correction function

Configure the settings as follows.

| Item Setting value    |                           | Description                               |
|-----------------------|---------------------------|-------------------------------------------|
| ShadingCorrectionMode | FlatShading, ColorShading | Select the shading correction mode.       |
| ShadingMode           | User1, User2, User3, Off  | Select the user area to which to save the |
|                       |                           | shading correction value.                 |

Display a white chart under a uniform light, and execute [PerformShadingCalibration].

### Note

After shading correction is executed, the shading correction value is automatically saved to the user area selected in [ShadingMode].

### **Binning Function**

### (SP-12401M-USB only)

The binning function allows you to combine the signal values of clusters of adjacent pixels to create improved virtual pixels. Using the function results in images with lower pixel resolution and higher sensitivity.

## **ROI (Regional Scanning Function)**

The ROI (region of interest) function allows you to output images by specifying the areas to scan.

### **ROI Settings**

Specify the area to scan by specifying width, height, and horizontal/vertical offset values under [ImageFormatControl].

For details on how to configure the settings, see "Configuring the Output Format". You can increase the frame rate by specifying a lower height, as the number of lines scanned decreases.The setting ranges for the ROI function's readable area based on the Binning setting (BinningHorizontal, BinningVertical) are as follows.

### SP-12401M-USB

| Width (pixels)              | Height (pixels)           |  |  |
|-----------------------------|---------------------------|--|--|
| BinningHorizontal Off:      | BinningVerticall Off:     |  |  |
| 16 to 4112, 8 pixels / step | 8 to 3008, 4 lines / step |  |  |
| BinningHorizontal On:       | BinningVertical On:       |  |  |
| 8 to 2056, 4 pixels / step  | 8 to 1504, 2 lines / step |  |  |
|                             |                           |  |  |
| Offset X (pixels)           | Offset Y (pixels)         |  |  |
| BinningHorizontal Off:      | BinningHorizontal Off:    |  |  |
| 0 to 4096, 8 pixels / step  | 0 to 3004, 4 lines / step |  |  |
| BinningHorizontal On:       | BinningVertical On:       |  |  |
| 0 to 2048, 4 pixels / step  | 0 to 1500, 2 lines / step |  |  |

### SP-12401C-USB

| Width (pixels)              | Height (pixels)           |
|-----------------------------|---------------------------|
| 16 to 4088, 8 pixels / step | 8 to 3000, 4 lines / step |
|                             | ·                         |
| Offset X (pixels)           | Offset Y (pixels)         |

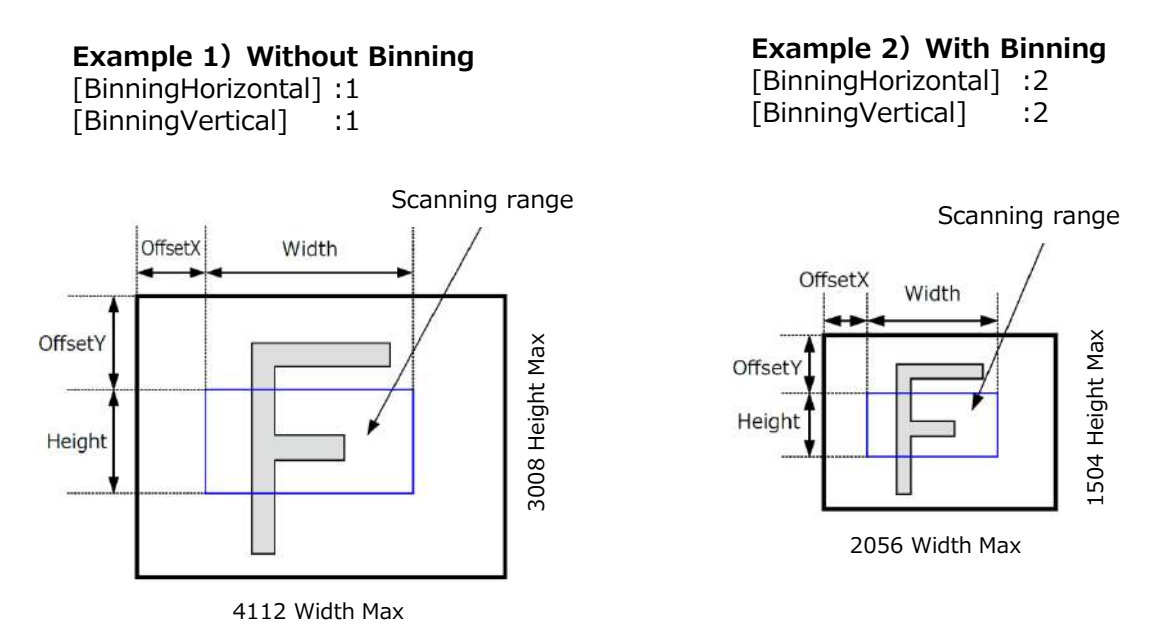

\* For details on the frame rates for common ROI sizes, see "Frame Rate Reference" .

## **Overlap Multi ROI Mode**

In Overlap Multi ROI mode, you can specify up to five scanning areas (Index 1 to 5) for a single-frame image. The areas can overlap, and a separate frame will be output for each area.

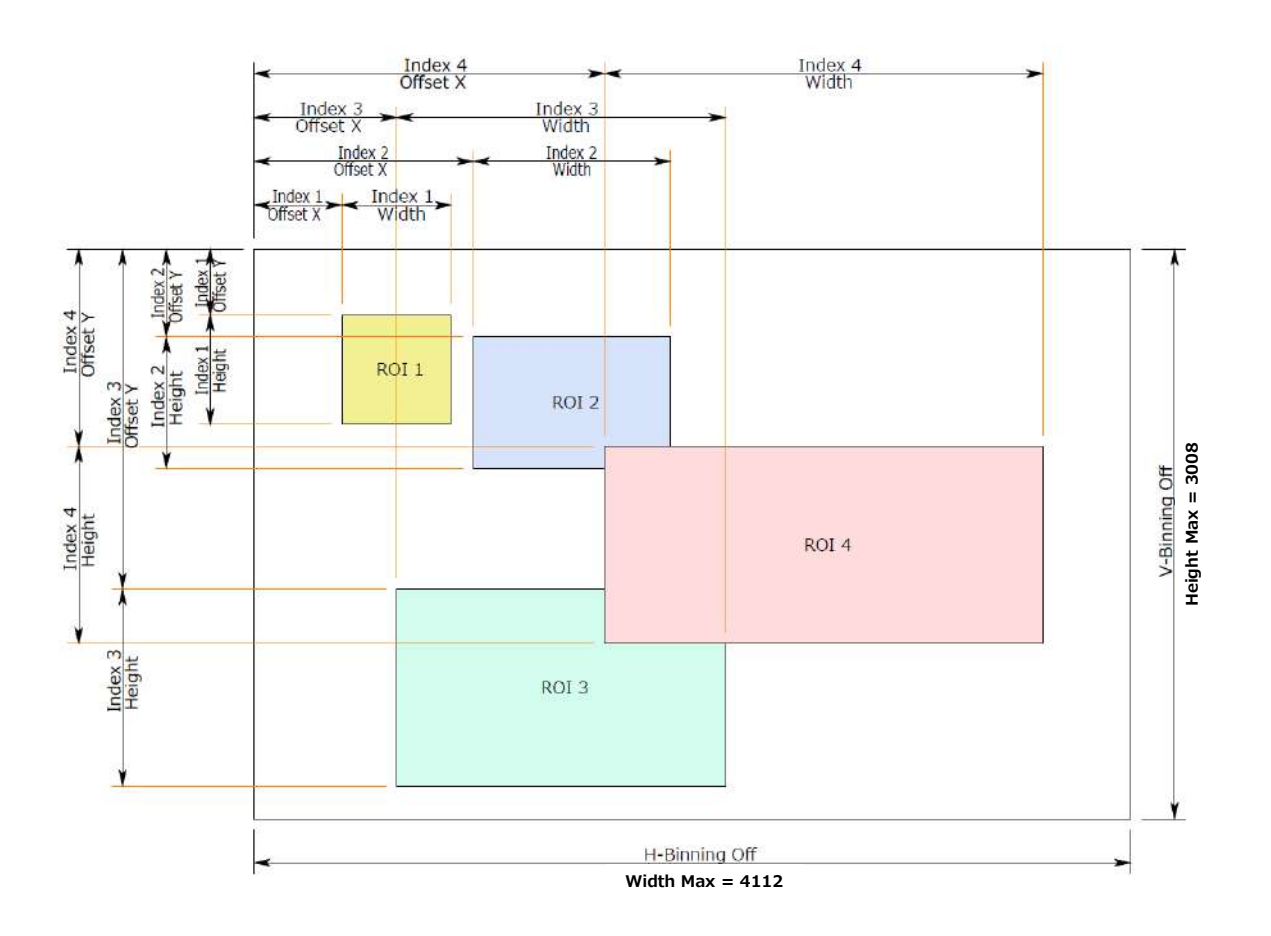

Specify the areas by specifying width, height, and horizontal/vertical offset values for each index under [JAICustomControlMultiROI].

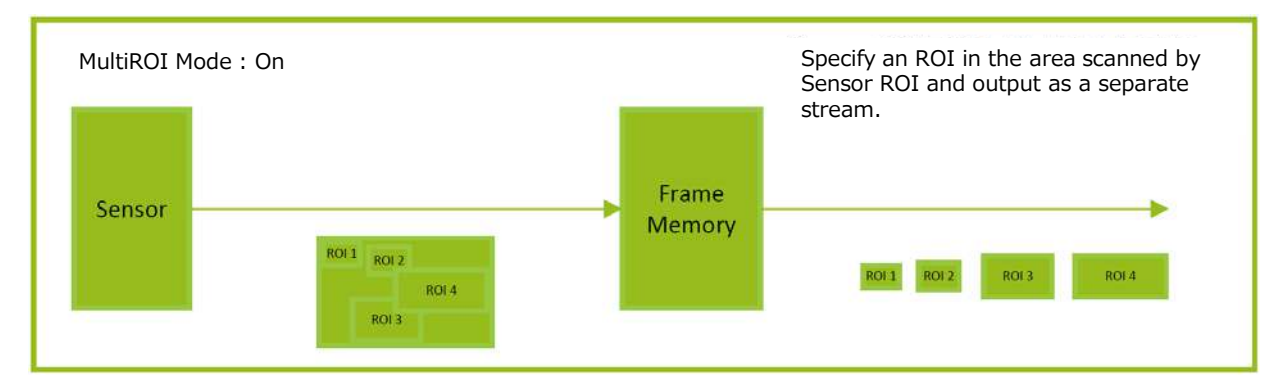

### Sequencer Function

The Sequencer function lets you define up to 128 index combinations of exposure time, gain, ROI, and other settings which can be stepped through each time a trigger is received. This is particularly useful for quickly capturing multiple exposures of objects under inspection to adjust for areas or components with significantly different levels of reflectance. You can specify the next index in the stepping sequence and the order in which indexes are executed. Multiple indexes can also be executed repeatedly.

Two operation modes (TriggerSequencer mode and CommandSequencer mode) are available for the Sequencer function.

### Note

Sequencer function can not be used with Overlap Multi ROI Function.

#### About indexes (imaging conditions)

Up to 128 indexes can be configured. The following settings can be configured for each index. However, SequencerFrameNumber and SequencerSetNext can only be configured in TriggerSequencer mode.

#### **Trigger Sequencer mode**

With this mode, the Sequencer Trigger "pattern" is predetermined by the user. The user defines up to 128 different "indexes." The items indicated in the above index can be configured for each index. The operation of this mode is controlled using the following five commands.

#### [SequencerSetActive]

This allows you to confirm the currently configured index number.

#### [SequencerSetStart]

This configures the index number to execute at the start of TriggerSequencer mode.

#### [SequencerLUTMode]

This defines whether to apply gamma or LUT to the sequence. When gamma is selected, the gamma setting defined in [AnalogControl] is applied to all exposures in the sequence. When LUT is selected, the LUT characteristics defined in [AnalogControl] are applied to indexes for which [SequencerLUT enable] is set to ON.

#### [SequencerReset]

During TriggerSequencer mode operation, this switches the index number to be executed to that specified in [SequencerSetStart].

#### [SequencerRepetition]

This parameter applies to TriggerSequencer patterns which include an index whose [SequencerROINextIndex] is set to 0 (OFF).When the index whose [SequencerROINextIndex] is set to 0 (OFF) is finished executing, the value of Sequencer Repetition (range = 1-255) is decremented internally. If the result of the decrement is not zero, the TriggerSequencer pattern starts over from the index specified in SequencerSetStart. If the result of the decrement is zero, the status changes to Acquisition Stop and external triggers are not accepted.

### Sample TriggerSequencer mode operation

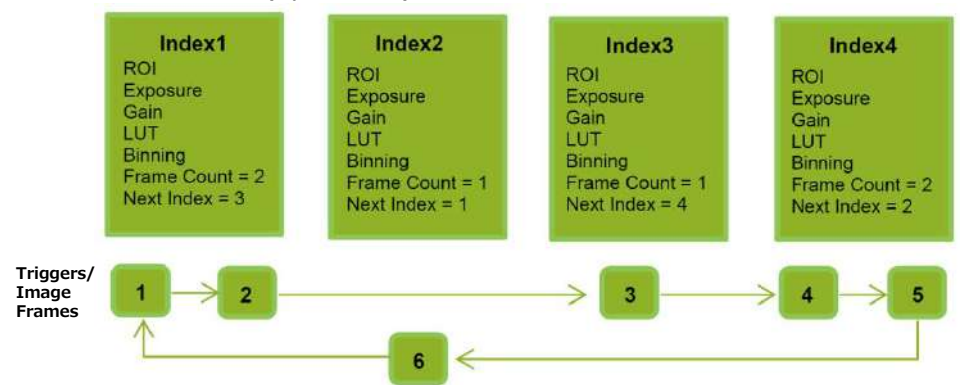

User-defined Indexes (up to 128)

- Specify "1" in [SequencerSetStart], and start TriggerSequencer mode with index 1.
- Capture a 2-frame image with the first and second triggers.
- **3** For the next index, configure index 3 specified in [SequencerSetNext], and capture an image with the number of frames (number of triggers) specified in [SequencerFrameNumber].

Proceed to sequence from index 4 to index 2 to index 1.

### Note

In addition to repeating multiple conditions as in the above example, you can specify "0" (which indicates the end of TriggerSequencer mode) in [SequencerSetNext] of index 2, and specify the number of repetitions in [SequencerRepetition].

### **Command Sequencer mode**

As with TriggerSequencer mode, you can define up to 128 indexes beforehand in this mode. Set [SequencerCommandIndex] to point to one of your pre-configured indexes. This index will be executed on each trigger, until it is changed to point to a different index, typically by your vision application. In this way, Command Sequencer mode allows you to programmatically adjust your sequence in response to image analysis or input from other sensors.

### Note

- The same index table will be executed for subsequent triggers unless the [CommandSequencerIndex] value is changed.
- [SequencerFrameNumber] and [SequencerSetNext] cannot be used in CommandSequencer mode.

| Command<br>Sequencer<br>Index | Index<br>Selector •<br>(MUX) | Index1 | ROI1   | Exposure1   | Gain1   | LUT1   | Binning1   |
|-------------------------------|------------------------------|--------|--------|-------------|---------|--------|------------|
|                               | (                            | Index2 | ROI2   | Exposure2   | Gain2   | LUT2   | Binning2   |
| 2 —                           |                              |        |        |             | •       |        |            |
|                               |                              |        |        |             | •       |        |            |
|                               | •                            | Index3 | ROI128 | Exposure128 | Gain128 | LUT128 | Binning128 |

### **Delayed Readout**

Delayed readout allows images captured by a [FrameStart] trigger command to be stored temporarily inside the camera (delayed readout buffer) and read out using a [AcquisitionTransferStart] trigger after capture.This function is useful when executing triggers simultaneously on multiple cameras.

### Note

This function imposes a heavy processing load on the network bandwidth, as images from multiple cameras are read out simultaneously. The number of frames that can be stored for delayed readout depends on PixelFormat.

For details, see "Trigger Control".

### ALC (Automatic Level Control) Function

The ALC (automatic level control) function combines the automatic gain control (AGC/Auto Gain Control) and automatic exposure control (ASC/Auto Shutter Control) functions, and is capable of handling various changes in brightness. The function operates as follows in response to changes in brightness.

Change from bright to dark: ASC  $\rightarrow$  AGC Change from dark to bright: AGC  $\square$  ASC

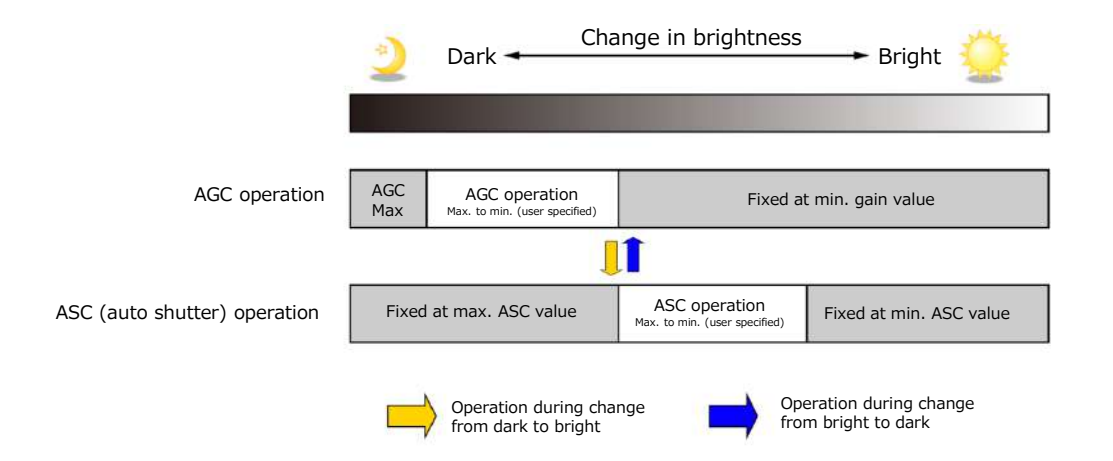

### To use the ALC function

Set [GainAuto] or [ExposureAuto] or both to [Continuous] mode. Configure the minimum value, maximum value, etc. for AGC and ASC under [JAICustomControlALC]. The target video levels for AGC and ASC are configured in [ALCReference]. For example, when [ALCReference] is set to 95%, video levels will be maintained at 95% for AGC and ASC.

### Color Space Conversion (ColorTransformationControl)

The SP-12401C-USB model allows you to convert the standard color space (RGB) that is used to produce colors into other color spaces, including XYZ and HSI. Five color spaces are available: RGB(sRGB), RGB(AdobeRGB), RGB(UserCustom), XYZ, and HSI. Specify the desied color space by configuring ColorTransofrmationMode and ColorTransformationRGBMode as follows.

| *) | This  | function | is | valid | onlv     | when  | PixelFormat  | is | BGR8. | BGR10  | p. |
|----|-------|----------|----|-------|----------|-------|--------------|----|-------|--------|----|
|    | 11110 | ranceon  |    | vana  | <u> </u> | ***** | i ixen ormac |    | 20100 | DOILTO | r  |

| ColorTransformation | ColorTransformationMode | ColorTransformationRGBMode |
|---------------------|-------------------------|----------------------------|
| RGB(sRGB)           | RGB                     | sRGB                       |
| RGB(AdobeRGB)       | RGB                     | AdobeRGB                   |
| RGB(UserCustom)     | RGB                     | UserCustom                 |
| XYZ                 | XYZ                     | Off                        |
| HSI                 | HSI                     | Off                        |
| Default             | RGB                     | Off                        |

### Note on RGB (UserCustom)

This allows you to use user configured 3x3 conversion tables to perform color space conversion.

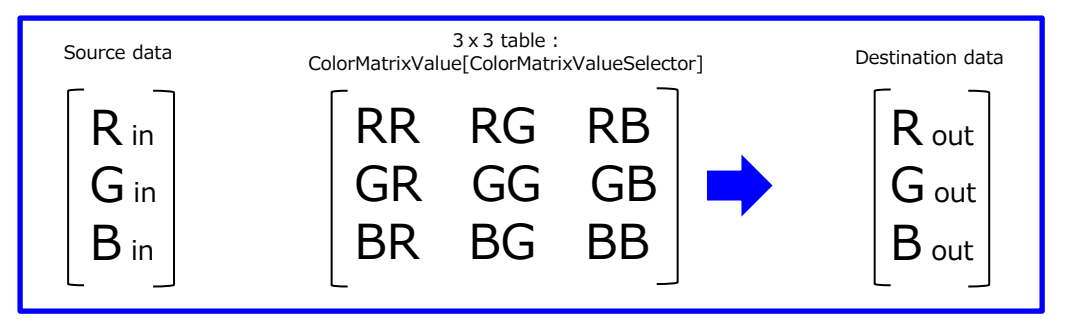

### Caution

If you set the color space to XYZ or HSI, JAI Control Tool will not display the images captured by the camera properly. To display them properly, XYZ- or HSI-compatible image processing must be performed on the computer side.

Configuration 3x3 table. Select the item you want to configure in [ColorMatrixValueSelector]. And configure the value in [ColorMatrixValue]. [ColorMatrixValue] can be set to a value from -2 to +2.

|    | Item                   | Setting value                                   | Description                    |
|----|------------------------|-------------------------------------------------|--------------------------------|
| Со | lorMatrixValueSelector | ColorMatrixR-R, ColorMatrixR-G, ColorMatrixR-B, | Select the ColorMatrix setting |
|    |                        | ColorMatrixG-R, ColorMatrixG-G, ColorMatrixG-B, | component.                     |
|    |                        | ColorMatrixB-R, ColorMatrixB-G, ColorMatrixB-B  |                                |
|    | ColorMatrixValue       | -2 to 2                                         | Set the Color Matrix value.    |

### Note

Color space (HSI) Value of Hue : For 0°-360°, specify as follows. 8bit output: 2°/step 0°(0000000)  $\sim$  360°(10110100) 10bit output: 0.5°/step 0°(000000000)  $\sim$  360°(1011010000) 12bit output: 0.125°/step 0°(0000000000)  $\sim$  360°(10110100000) Value of Saturation, Intensity: For 0% - 100%, specify as follows. 8bit output:  $0\%(0000000) \sim 100\%(11111111)$  $0\%(0000000) \sim 100\%(111111111)$ 10bit output :  $0\%(0000000) \sim 100\%(11111111111)$ 12bit output :

### Edge Enhancer, Color Enhancer

This camera is equipped with an edge enhancer function for enhancing the contrast of lines or edges within images and a color enhancer function for enhancing specified colors.

### Edge enhancer function

The edge enhancer function is enabled when EnhancerEnable[Edge] is set to True. Four enhancement levels are available: Low, Middle, High, and Strong. \*) For SP-12401C-USB, This function is valid only when PixelFormat is BGR8, BGR10p.

### Color enhancer function (SP-12401C-USB only)

The color enhancer function is enabled when EnhancerEnable[Color] is set to True. Set a value from 0 to 1 (0.1 steps) for ColorEnhancerValue[ColorEnhancerSelector] to set the enhancement to one of ten levels (0: no enhancement; 1: approx. x2 the color level of the original data) Six colors can be specified in ColorEnhancerSelector: Red, Cyan, Green, Magenta, Blue, and Yellow.

\*) This function is valid only when PixelFormat is BGR8, BGR10p.

### CounterAndTimerControl Function

This camera supports only the counter function.

The counter function counts up change points in the camera's internal signals using the camera's internal counter, and reads that information from the host side. This function is useful for verifying error conditions via the count value using internal camera operations. Four counters are available on the camera; Counter0, Counter1, Counter2, and Counter3. The functions that can be counted are fixed for each counter.

Counter0: Counts the number of FrameStartTrigger instances.

Counter1: Counts the number of ExposureStart instances.

Counter2: Counts the number of SensorReadOut instances.

Counter3: Counts the number of FrameTransferEnd instances.

When a problem occurs in a system that includes this camera, comparing the values from multiple counters allows you to verify the extent of normal operability and can be useful when investigating the cause of the problem.

### Counter occurrence diagram

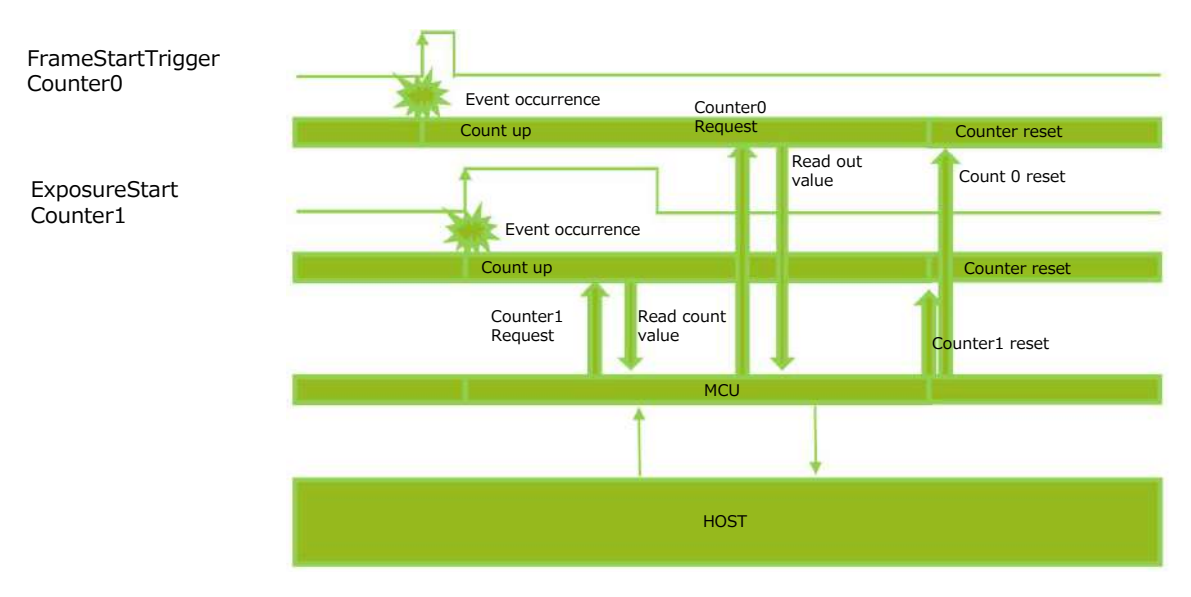

### Note

You can reset a specific counter's count value by executing CounterReset[Counter0, Counter1, Counter2, Counter3].

### Internal camera blocks

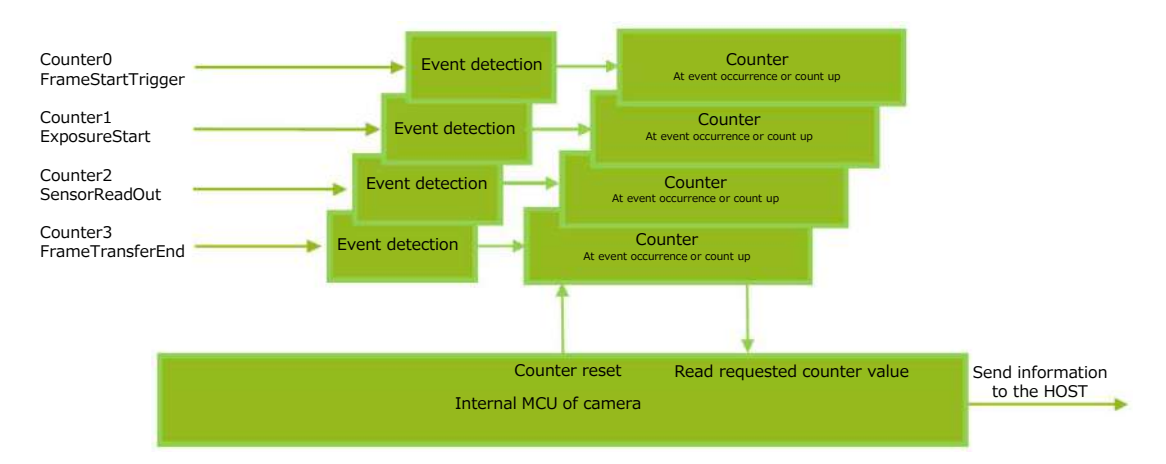

### To use the counter function

Configure the settings as follows.

Four counters are available. Specify a counter (Counter0 to Counter3), and configure the settings.

|                        | Setting value /               |                                   |  |
|------------------------|-------------------------------|-----------------------------------|--|
| Item                   | selectable range              | Description                       |  |
| Counter 0 $\sim$ 3     | Counter 0 $\sim$ 3            | Select the counter.               |  |
| CounterEventSource     | Counter0                      | Select the counter event signal   |  |
|                        | Off, Frame Trigger            | for which to read the count       |  |
|                        | Counter1                      | value.                            |  |
|                        | Off, ExposureStart            | When set to Off, the counter      |  |
|                        | Counter2                      | operation will stop (but will not |  |
|                        | Off, SensorReadOut            | be reset).                        |  |
|                        | Counter3                      |                                   |  |
|                        | Off, FrameTransferEnd         |                                   |  |
| CounterEventActivation | When the counter function is  | Specify the timing at which to    |  |
|                        | enabled, Counter0, Counter1,  | count.                            |  |
|                        | and Counter2 are fixed at     |                                   |  |
|                        | RisingEdge. Counter3 is fixed |                                   |  |
|                        | at FallingEdge.               |                                   |  |

### **Non-Volatile Flash Memory**

The camera has non-volatile memory for users to store data.

Refer to the technical note "Storing Data in On-Camera Flash Memory" for more information.

JAI strongly recommends saving images to the PC or other storage location because the non-volatile flash memory may not have enough memory size to store large data.

### VideoProcessBypassMode

The video process bypass mode is a function that bypasses internal video processing on the camera. When bypass is enabled, the sensor output and camera output data can be set to the same bit width.

| VideoProcessBypassMode | On                              | Off                              |
|------------------------|---------------------------------|----------------------------------|
| Camera operation       | The following functions will be | All video processes are enabled. |
|                        | disabled, regardless of their   |                                  |
|                        | configurations.                 |                                  |
|                        | Gain[DigitalRed],               |                                  |
|                        | Gain[DigitalBlue] ,             |                                  |
|                        | BlackLevel,                     |                                  |
|                        | LUT,                            |                                  |
|                        | Shading,                        |                                  |
|                        | Binning(H,V),                   |                                  |
|                        | Enhancement,                    |                                  |
|                        | ColorMatrix                     |                                  |
| Camera output          | The following formats will be   | The following formats will be    |
| (PixelFormat)          | available.                      | available.                       |
|                        | Mono8, Mono10, Mono10p,         | Mono8,Mono10, Mono10p,           |
|                        | BayerRG8, BayerRG10,            | BayerRG8, BayerRG10,             |
|                        | BayerRG10p, BGR8, BGR10p        | BayerRG10p, BGR8, BGR10p         |
|                        | Mono12, Mono12p,                |                                  |
|                        | BayerRG12, BayerRG12p           |                                  |

12-bit outputs can only be performed in bypass mode.

### Functions available in VideoProcessBypassMode

The following functions can be used in video process bypass mode. Gain[AnalogAll], Gain[AnalogRed], Gain[AnalogGreen], Gain[AnalogBlue], AutoGainControl, AutoShutterControl, AutoWhiteBalance, SequencerMode, BlemishCompensation

### Chunk Data Function

The Chunk Data function adds camera configuration information to the image data that is output from the camera. Embedding camera configuration information in the image data allows you to use the serial number of the camera as a search key and find specific image data from among large volumes of image data. In addition, when images are shot with a single camera in sequence under multiple setting conditions, you can search for images by their setting conditions.

The following information can be added to image data as chunk data.

### Configuring Chunk Data

Set [ChunkModeActive] to [True].

**2** Select the items of information you want added to image data with [ChunkSelector], and set [ChunkEnable] from [False] to [True].

### Note

When [ChunkModeActive] is set to [True], [ChunkImage] is automatically set to [True].

### Caution =

The Chunk Data function settings cannot be changed during image output. To change the settings, stop Acquisition.

\*) For items that can be added to image data as Chunk Data, refer to [m) ChunkDataControl] in the setting item list.

# Setting List

## **Feature Properties**

| Item                      | Setting range                                                 | Default value                                                | Description                                                                                                    |
|---------------------------|---------------------------------------------------------------|--------------------------------------------------------------|----------------------------------------------------------------------------------------------------|
| a) DeviceControl          |                                                               |                                                              | Display/configure information related to the                                                                            |
|                           |                                                               |                                                              | device.                                                                                                    |
| DeviceVendorName          | -                                                             | "JAI Corporation"                                            | Display the manufacturer name.                                                                                          |
| DeviceModelName           | -                                                             | SP-12401M-USB/                                               | Display the model name.                                                                                                 |
|                           |                                                               | SP-12401C-USB                                                |                                                                                                    |
| DeviceManufacturerInfo    | -                                                             | See the possibilities                                        | Display the manufacturer information.                                                                                   |
| DeviceVersion             | -                                                             | —                                                            | Display the hardware version.                                                                                           |
| DeviceFirmwareVersion     | -                                                             | —                                                            | Display the firmware version.                                                                                           |
| DeviceSerialNumber        | -                                                             | —                                                            | Display the device ID.                                                                                                  |
| DeviceUserID              | Any                                                           | -                                                            | Set the user ID (64bytes) for the camera.                                                                               |
| DeviceTemperatureSelector | Mainboard                                                     | Mainboard                                                    | Select the area of the camera's interior for<br>which to display the temperature sensor's<br>reading. (fixed Mainboard) |
| DeviceTemperature(C)      | -                                                             | -                                                            | Display the internal temperature (°C) of the camera.                                                                    |
| Timestamp (ns)            | -                                                             | 0~9223372036854775807<br>(maximum value of signed<br>64-bit) | Display the timestamp value. Resets to 0<br>when the signed maximum 64-bit value is<br>exceeded.                        |
| TimestampReset            | -                                                             | _                                                            | Forcibly sets the timestamp's count value to 0.                                                                         |
| TimestampLatch            | -                                                             | _                                                            | Sets the timestamp's count value to                                                                                     |
| TimestampLatchValue (ns)  | 0~9223372036854775807<br>(maximum value of signed 64-<br>bit) | 0                                                            | TimestampLatchValue.                                                                                                    |
| DeviceReset               | _                                                             | _                                                            | Reset the device.                                                                                                    |
|                           |                                                               |                                                              | (After the camera receives this command, it                                                                             |
|                           |                                                               |                                                              | returns an ACK response. Then, execute                                                                                  |
|                           |                                                               |                                                              | reset.)                                                                                                    |
|                           |                                                               | 1                                                            | 100001                                                                                                    |

| Item                   | Setting range                  | Default value                      | Description                                  |
|------------------------|--------------------------------|------------------------------------|----------------------------------------------|
| b) ImageFormatControl  |                                |                                    | Configure image format settings.             |
| SensorWidth            | 4112                           | 4112                               | Display the maximum image width.             |
| SensorHeight           | 3008                           | 3008                               | Display the maximum image height.            |
| SensorDigitizationBits | 12 Bits                        | 12 Bits                            | Display the number of bits at which the      |
|                        |                                | 12 510                             | sensor is operating                          |
|                        |                                |                                    |                                              |
| WidthMax               | SP-12401M-PGE                  | SP-12401M-PGE                      | Display the maximum image width.             |
|                        | BinningHorizontal 1:           | BinningHorizontal 1:               | (The values are different between            |
|                        | 4112<br>Diaminal Junizantal De | 4112<br>Disminute la visante la 20 | SP-12401M-USB and SP-12401C-USB.)            |
|                        |                                |                                    | (SP-12401M-USB : This value will vary        |
|                        | 2056                           | 2056                               | depending on the HorizontalBinning setting.) |
|                        | SP-12401C-PGE                  | SP-12401C-PGE                      |                                              |
|                        | 4088                           | 4088                               |                                              |
| HeightMax              | SP-12401M-PGE                  | SP-12401M-PGE                      | Display the maximum image height.            |
|                        | BinningVertical 1:             | BinningVertical 1:                 | (The values are different between SP-        |
|                        | 3008<br>Diamina) (aution) 2:   | 3008<br>Diagram (Aution 1.2)       | 12401M-USB and SP-12401C-USB.)               |
|                        | Binningvertical 2:             | Binningvertical 2:                 | (SP-12401M-USB : This value will vary        |
|                        | 1504                           |                                    | depending on the VerticalBinning setting.)   |
|                        | SP-12401C-PGE                  | SP-12401C-PGE                      |                                              |
|                        | 3000                           | 3000                               |                                              |
| Width                  | SP-12401M-PGE                  | SP-12401M-PGE                      | Set the image width.                         |
|                        | BinningHorizontal 1:           | BinningHorizontal 1:               |                                              |
|                        | 16~4112 step 8                 | 4112                               |                                              |
|                        | BinningHorizontal 2:           | BinningHorizontal 2:               |                                              |
|                        | 8~2056 step 4                  | 2056                               |                                              |
|                        | SP-12401C-PGE                  | SP-12401C-PGE                      |                                              |
|                        | 16~4088 step 8                 | 4088                               |                                              |
| Height                 | SP-12401M-PGE                  | SP-12401M-PGE                      | Set the image height.                        |
|                        | BinningVertical 1:             | BinningVertical 1:                 |                                              |
|                        | $8\sim 3008$ step 2            | 3008                               |                                              |
|                        | BinningVertical 1:             | BinningVertical 1:                 |                                              |
|                        | $8\sim 1504$ step 2            | 1504                               |                                              |
|                        | SP-12401C-PGE                  | SP-12401C-PGE                      |                                              |
|                        | $8\sim 3000$ step 2            | 3000                               |                                              |
| OffsetX                | SP-12401M-PGE                  | 0                                  | Set the horizontal offset.                   |
|                        | BinningVertical 1:             |                                    |                                              |
|                        | 0 $\sim$ 4096 step 8           |                                    |                                              |
|                        | BinningVertical 2:             |                                    |                                              |
|                        | $0\sim 2048$ step 4            |                                    |                                              |
|                        | SP-12401C-PGE                  |                                    |                                              |
|                        | $0\sim4072$ step 8             |                                    |                                              |
| OffsetY                | SP-12401M-PGE                  | 0                                  | Set the vertical offset.                     |
|                        | BinningVertical 1:             |                                    |                                              |
|                        | $0\sim 3000$ step 4            |                                    |                                              |
|                        | BinningVertical 2:             |                                    |                                              |
|                        | 0 $\sim$ 1496 step 2           |                                    |                                              |
|                        | SP-12401C-PGE                  |                                    |                                              |
|                        | 0 $\sim$ 2992 step 4           |                                    |                                              |
| BinningHorizontalMode  | Average Sum                    | Sum                                | Set the addition process to be used during   |
|                        | , weruge, sum                  | Sum                                | borizontal binning                           |
|                        |                                |                                    | (CD 12401M LICB antra)                       |
|                        |                                |                                    | (SP-12401M-USB only)                         |
| BinningHorizontal      | 1,2                            | 1                                  | Set the number of pixels in the horizontal   |
|                        |                                |                                    | direction for which to perform binning.      |
|                        |                                |                                    | (SP-12401M-USB only)                         |
| Pinning/(orticalModo   | Average Sum                    | Sum                                | Display the addition process to be used      |
|                        | Average, Sulfi                 | Sum                                | during the addition process to be used       |
|                        |                                |                                    | auring vertical binning.                     |
|                        |                                |                                    | (SP-12401M-USB only)                         |
| BinningVertical        | 1,2                            | 1                                  | Set the number of pixels in the vertical     |
|                        |                                |                                    | direction for which to perform binning.      |
|                        |                                |                                    | (SP-12401M-USB only)                         |
|                        |                                |                                    |                                              |

| Discolf a surgery t |                            |               |                                          |
|---------------------|----------------------------|---------------|------------------------------------------|
| PixelFormat         | SP-12401M-0SB              | SP-12401M-USB | Set the pixel format.                    |
|                     | Mono8,                     | Mono8         |                                          |
|                     | Mono10, Mono10p,           | SP-12401C-USB | The following modes are enabled when     |
|                     | Mono12, Mono12p            | BayerRG8      | [VideoProcessBypassMode] is set to [On]. |
|                     | SP-12401C-USB              |               | [].                                      |
|                     | BayerRG8,                  |               |                                          |
|                     | BayerRG10,                 |               | SP-12401M-0SB .                          |
|                     | BayerRG10p,                |               | Mono12, Mono12p                          |
|                     | BayerRG12,                 |               | SP-12401C-USB :                          |
|                     | BayerRG12p,                |               | BaverRG12, BaverRG12p                    |
|                     | BGR8,                      |               | - , , - , - , - ,                        |
|                     | BGR10p                     |               |                                          |
|                     |                            |               |                                          |
| TestPattern         | Off,                       | Off           | Select the test image.                   |
|                     | GreyHorizontalRamp,        |               |                                          |
|                     | GreyVerticalRamp,          |               |                                          |
|                     | GreyHorizontalRampMoving,  |               |                                          |
|                     | The following modes are    |               |                                          |
|                     | enabled for SP-12401C-USB. |               |                                          |
|                     | HorizontalColorBar,        |               |                                          |
|                     | VerticalColorBar,          |               |                                          |
|                     | HorizontalColorBarMoving   |               |                                          |

| Item                                  | Setting range                    | Default value              | Description                                            |
|---------------------------------------|----------------------------------|----------------------------|--------------------------------------------------------|
| c) AcquisitionControl                 |                                  |                            | Configure image capture settings.                      |
| AcquisitionMode                       | SingleFrame,                     | Countinuous                | Select the image capture mode.                         |
| · · · · · · · · · · · · · · · · · · · | MultiFrame Continuous            |                            |                                                        |
|                                       | Multi rame, continuous           |                            |                                                        |
|                                       |                                  |                            |                                                        |
| AcquisitionStart                      |                                  |                            | Start image capture                                    |
| AcquisitionStan                       |                                  | _                          | Start image capture.                                   |
| AcquisitionEramoCount                 |                                  | 1                          | In [MultiErama] made, set the number of                |
| AcquisicionFrameCounc                 | 1,~03333                         | L                          |                                                        |
|                                       |                                  |                            | frames to capture.                                     |
| AcquisitionFrameRate(Hz)              | 0 125~                           |                            | Set the frame rate as a frequency (unit:               |
|                                       | 0.120                            |                            |                                                        |
|                                       |                                  |                            |                                                        |
|                                       |                                  |                            | The maximum value varies depending on the              |
|                                       |                                  |                            | PixelFormat and ROI settings.                          |
| TriggerCologter                       | AcquisitionStart                 | AcquisitionStart           | Colort the trigger exerction                           |
| riggerSelector                        |                                  | Acquisicionstant           | Select the trigger operation.                          |
|                                       | FrameStart.                      |                            |                                                        |
|                                       | AcquisitionTransferStart         |                            |                                                        |
|                                       |                                  |                            |                                                        |
| TriggerMode                           | Off, On                          | Off                        | Select the trigger mode.                               |
| TriggerSoftware                       |                                  |                            | Execute a software trigger.                            |
| TriggerSource                         | Low, High                        | TriggerSource              | Select the trigger signal source.                      |
|                                       | Software                         | [AcquisitionStart]=Low     |                                                        |
|                                       | PulseGenerator0                  |                            |                                                        |
|                                       | PulseGenerator1                  | TriggerSource              |                                                        |
|                                       | PulseGenerator2                  | [AcquisitionEnd]=Low       |                                                        |
|                                       | PulseGenerator3                  |                            |                                                        |
|                                       | UserOutput0                      | TriggerSource              |                                                        |
|                                       | UserOutput1                      | [FrameStart]=FrameStart    |                                                        |
|                                       |                                  | TriggorSourco              |                                                        |
|                                       | Line5 - OntIn1                   | [AcquisitionTransferStart] |                                                        |
|                                       | Line5 - Optini<br>Line6 - Optini |                            |                                                        |
|                                       | NAND0Out                         | -LOW                       |                                                        |
|                                       | NAND1Out                         |                            |                                                        |
| <b>T</b> : <b>A</b> 11 11             | DisingEdge EnllingEdge           | DisingEdge                 | Coloct the polarity of the trigger signal              |
| IriggerActivation                     | RisingEage, FailingEage          | RisingEage                 | (i.e., location of signal at which trigger is applied) |
|                                       | Levelligh, LevelLow              |                            |                                                        |
| TriagorQuarlan                        | Off DeadOut                      | TriggerOverlap             | Colort the trigger everlap exertion                    |
| TriggerOverlap                        | Off, ReadOut                     | [AcquisitionStart] - Off   | Select the trigger overlap operation.                  |
|                                       |                                  |                            |                                                        |
|                                       |                                  | TriggerOverlap             |                                                        |
|                                       |                                  | [AcquisitionEnd] = Off     |                                                        |
|                                       |                                  |                            |                                                        |
|                                       |                                  | TriggerOverlap             |                                                        |
|                                       |                                  | [FrameStart]=ReadOut       |                                                        |
|                                       |                                  |                            |                                                        |
|                                       |                                  | TriggerOverlap             |                                                        |
|                                       |                                  | [AcquisitionTransferStart] |                                                        |
|                                       |                                  | =Off                       |                                                        |
| TriggerDelay (us)                     | 0~500000                         | 0                          | Set the time of exposure start from trigger            |
|                                       |                                  |                            | input. (unit: us)                                      |
|                                       |                                  |                            |                                                        |
| ExposureModeOption                    | Off, RCT                         | Off                        | Set whether to enable RCT mode.                        |
|                                       |                                  |                            |                                                        |
|                                       |                                  |                            |                                                        |
|                                       |                                  |                            |                                                        |
| ExposureMode                          | Off, Timed,                      | Timed                      | Select the exposure mode.                              |
|                                       | TriggerWidth                     |                            |                                                        |
|                                       |                                  |                            |                                                        |
| ExposureTime (us)                     | 1µs $\sim$                       | -                          | Set the exposure time. The specifiable range           |
|                                       |                                  |                            | varies depending on the [StartTriggerMode]             |
|                                       |                                  |                            | and                                                    |
|                                       |                                  |                            | [PixelFormat] setting.                                 |
| -                                     |                                  |                            |                                                        |
| ExposureAuto                          | Off, Continuous, Once            | Uff                        | Set whether to enable auto exposure.                   |

| Item               | Setting range                | Default value     | Description                                 |
|--------------------|------------------------------|-------------------|---------------------------------------------|
| d) AnalogControl   |                              |                   | Configure analog control settings.          |
| GainSelector       | SP-12401M-USB                | AnalogAll         | Select the gain to configure.               |
|                    | AnalogAll                    |                   |                                             |
|                    | SP-12401C-USB                |                   |                                             |
|                    | AnalogAll,                   |                   |                                             |
|                    | DigitalRed,                  |                   |                                             |
|                    | DigitalBlue                  |                   |                                             |
| Gain               | SP-12401M-USB                | SP-12401M-USB     | Set the gain value for the gain setting     |
|                    | AnalogAll x1.0 $\sim$ x16.0  | AnalogAll x1.0    | selected in [GainSelector]                  |
|                    | SP-12401C-USB                | SP-12401C-USB     |                                             |
|                    | AnalogAll, x1.0 $\sim$ x16.0 | AnalogAll, x1.0   | AnalogAll : about 0.1dB / 1step             |
|                    | DigitalRed,                  | DigitalRed, x1.0  | · ····································      |
|                    | x0.447~x5.624                | DigitalBlue, x1.0 | SP-12401C-USB only                          |
|                    | DigitalBlue,                 |                   | DigitalRed : 0.000122 / 1step               |
|                    | x0.447~x5.624                |                   | DigitalGreen : 0.000122 / 1step             |
|                    | 0"                           | 0"                |                                             |
| GainAuto           | 0π,                          | ОП                | Enable/disable gain auto adjustment. [Once] |
|                    | Continuous,                  |                   | automatically changes to [Off] when the     |
|                    | Once                         |                   | signal level converges once.                |
|                    |                              |                   |                                             |
| BalanceWhiteAuto   | Off,                         | Off               | Enable/disable auto white balance.          |
|                    | Continuous,                  |                   |                                             |
|                    | Once,                        |                   |                                             |
|                    | Preset3200K,                 |                   |                                             |
|                    | Preset5000K,                 |                   |                                             |
|                    | Preset6500K,                 |                   |                                             |
|                    | Preset7500K                  |                   |                                             |
| BlackLevelSelector | DigitalAll,                  | DigitalAll        | Select the black level to configure.        |
|                    | DigitalRed,                  |                   |                                             |
|                    | DigitalBlue                  |                   |                                             |
|                    |                              |                   |                                             |
| BlackLevel         | DigitalAll, -133~255         | DigitalAll, 0     | Set the black level value.                  |
|                    | DigitalRed, -64 $\sim$ 64    | DigitalRed, 0     |                                             |
|                    | DigitalBlue -64 $\sim$ 64    | DigitalBlue 0     |                                             |
| Gamma              | 0.45, 0.5, 0.55, 0.6, 0.65,  | 0.45              | Set the gamma value.                        |
|                    | 0.75, 0.8, 0.9, 1.0          |                   |                                             |
| LUTMode            | Off, Gamma, LUT              | Off               | Select the LUT mode.                        |
| Item               | Setting range                | Default value     | Description                                 |
| e) LUTControl      | 1                            | - 1               | Configure LUT settings.                     |
| LUTSelector        | Red, Green, Blue             | Red               | Select the LUT channel to control.          |
| LUTIndex           | 0~256                        | 0                 | Set the LUT index table number.             |
| LUTValue           | 0~4095                       | Gamma=1.0         | Set the LUT value.                          |

| Item                          | Setting range        | Default value          | Description                                    |
|-------------------------------|----------------------|------------------------|------------------------------------------------|
| f) ColorTransformationControl |                      |                        | SP-12401C-USB only                             |
| ColorTransformationMode       | RGB, XYZ, H S I      | RGB                    | Set the output image format.                   |
| ColorTransofrmationRGBMode    | Off, sRGB, AdobeRGB, | Off                    | Set the detailed mode when RGB is selected     |
|                               | UserCustom           |                        | for the color space.                           |
|                               |                      |                        |                                                |
| ColorMatrixValueSelector      | ColorMatrixR-R       | ColorMatrixR-R         | Select the ColorMatrix setting component.      |
|                               | ColorMatrixR-G       |                        |                                                |
|                               | ColorMatrixR-B       |                        |                                                |
|                               | ColorMatrixG-R       |                        |                                                |
|                               | ColorMatrixG-G       |                        |                                                |
|                               | ColorMatrixG-B       |                        |                                                |
|                               | ColorMatrixB-R       |                        |                                                |
|                               | ColorMatrixB-B       |                        |                                                |
| ColorMatrixValue              | -2.0 ~ 2.0           | ColorMatrixValue       | Set the Color Matrix value.                    |
|                               |                      | [ColorMatrixR-R] = 1.0 |                                                |
|                               |                      | ColorMatrixValue       |                                                |
|                               |                      | [ColorMatrixR-G] = 0   |                                                |
|                               |                      | ColorMatrixValue       |                                                |
|                               |                      | [ColorMatrixR-B] = 0   |                                                |
|                               |                      |                        |                                                |
|                               |                      | ColorMatrixC-P1 = 0    |                                                |
|                               |                      |                        |                                                |
|                               |                      | [ColorMatrixG-G] = 1.0 |                                                |
|                               |                      | ColorMatrixValue       |                                                |
|                               |                      | [ColorMatrixG-B] = 0   |                                                |
|                               |                      |                        |                                                |
|                               |                      | ColorMatrixValue       |                                                |
|                               |                      | [ColorMatrixB-R] = 0   |                                                |
|                               |                      | ColorMatrixValue       |                                                |
|                               |                      | [ColorMatrixB-G] = 0   |                                                |
|                               |                      | ColorMatrixB_B1 = 1.0  |                                                |
|                               | Catting and a        |                        | Description                                    |
|                               | Setting range        | Default value          | Description                                    |
| g) Digitall/Ocontrol          | Lipe1-TTLOut1        | Line2 OntOut1          | Configure settings for digital input/output.   |
| LINESEIECTOF                  | Line1-11LOut1        | Linez-OptOut1          | Select the input/output to configure.          |
|                               | Line5-OptIn1         |                        |                                                |
|                               | Line6-OptIn2         |                        |                                                |
|                               | TimeStampReset       |                        |                                                |
|                               | NANDGate0In1         |                        |                                                |
|                               | NANDGate0In2         |                        |                                                |
|                               | NANDGate1In1         |                        |                                                |
|                               | NANDGate1In2         |                        |                                                |
| LineMode                      | Input, Output        | -                      | Display the input/output status (whether it is |
|                               |                      |                        | input or output).                              |
| LineInverter                  | True, False          | False                  | Enable/disable polarity inversion for the      |
|                               |                      |                        | selected input signal or output signal.        |
| LineStatus                    | True, False          | -                      | Display the status of the input signal or      |
|                               |                      |                        | output signal (True: High, False: Low).        |
|                               |                      |                        |                                                |

|     | LineSource         | Low                     | LineSource             | Select the line source signal for the item   |
|-----|--------------------|-------------------------|------------------------|----------------------------------------------|
|     |                    | High                    | [lipo1 TTLOut1]        | colocted in [LineSolocter]                   |
|     |                    | AcquisitiionTriggerWait |                        |                                              |
|     |                    | AcquisitionActive       | = ExposureActive       |                                              |
|     |                    | FrameTriggerWait        |                        |                                              |
|     |                    | FrameActive             | LineSource             |                                              |
|     |                    | ExposureActive          | [TImestampReset]       |                                              |
|     |                    | FVAL                    | – Off                  |                                              |
|     |                    | LVAL                    | - 011                  |                                              |
|     |                    | PulseGenerator0         |                        |                                              |
|     |                    | PulseGenerator1         | Other default value is |                                              |
|     |                    | PulseGenerator2         | Off.                   |                                              |
|     |                    | PulseGenerator3         |                        |                                              |
|     |                    | UserOutput0             |                        |                                              |
|     |                    | UserOutput1             |                        |                                              |
|     |                    | UserOutput2             |                        |                                              |
|     |                    | UserOutput3             |                        |                                              |
|     |                    | Lines - Optini          |                        |                                              |
|     |                    |                         |                        |                                              |
|     |                    |                         |                        |                                              |
|     |                    | Off                     |                        |                                              |
|     |                    | On                      |                        |                                              |
|     |                    |                         |                        |                                              |
|     | LineFormat         | NoConnect,              | _                      | Display the signal format                    |
|     |                    | TTL,                    |                        |                                              |
|     |                    | OptoCoupled             |                        |                                              |
|     |                    | InternalSignal          |                        |                                              |
| Lin | eStatusAll         | _                       | _                      | Display the input/output signal status.      |
|     |                    |                         |                        | The state is shown with 16 bits. Bit         |
|     |                    |                         |                        | assignments are as follows                   |
|     |                    |                         |                        |                                              |
|     |                    |                         |                        | [1] Line2 - OntO                             |
|     |                    |                         |                        | [2] [3] (unused)                             |
|     |                    |                         |                        | [4] Line5 - Ont I                            |
|     |                    |                         |                        | [5] Line6 - Ont I                            |
|     |                    |                         |                        | [6] [7] [8] [9] [10] (unused)                |
|     |                    |                         |                        | [11] Time Stamp R                            |
|     |                    |                         |                        | [12] NAND Gate 0                             |
|     |                    |                         |                        | [13] NAND Gate 0                             |
|     |                    |                         |                        | [14] NAND Gate 1                             |
|     |                    |                         |                        | [15] NAND Gate 1                             |
| On  | tInEiltorColoctor  | Off 10us 100us          | Off                    | Remove poice from the OptIn input signal of  |
| Op  | LITIFILEI SEIECLOI | 500us 1ms 5ms           | 011                    |                                              |
|     |                    | 10ms                    |                        | Digital I/O.                                 |
|     | erQutputSelector   | UserOutput0             | UserOutput0            | Set the UserQutnut signal                    |
| 530 |                    | UserOutput1             |                        |                                              |
|     |                    | UserOutput2             |                        |                                              |
|     |                    | UserOutput3             |                        |                                              |
|     | UserOutputValue    | True, False             | False                  | Set the value for the UserOutput selected in |
|     |                    | ,                       |                        | [[lserOutputSelector]                        |
|     |                    |                         |                        |                                              |

|    | Item                   | Setting range         | Default value | Description                                               |
|----|------------------------|-----------------------|---------------|-----------------------------------------------------------|
| h) | CounterAndTimerControl |                       |               | Configure counter settings. (This camera                  |
|    |                        |                       |               | only supports counter functions.)                         |
|    |                        |                       |               |                                                           |
|    |                        |                       |               |                                                           |
| Сс | ounterSelector         | Counter0              | -             | Select the counter.                                       |
|    |                        | Counter1              |               |                                                           |
|    |                        | Counter2              |               |                                                           |
|    |                        | Counter3              | 0"            |                                                           |
|    | CounterEventSource     | Off FrameTriagor      | Off           | Assign the counter event signal for which                 |
|    |                        | Counter1              |               | you want to read the count value to a                     |
|    |                        | Off ExposureStart     |               | dedicated counter, and read the value.                    |
|    |                        | Counter2              |               |                                                           |
|    |                        | Off, SensorReadOut    |               |                                                           |
|    |                        | Counter3              |               |                                                           |
|    |                        | Off, FrameTransferEnd |               |                                                           |
|    | CounterEventActivation |                       | —             | Set the count timing.                                     |
|    |                        |                       |               | The setting value is fixed with the following             |
|    |                        |                       |               | data.                                                     |
|    |                        |                       |               | Counter0 RisinaEdae                                       |
|    |                        |                       |               | Counter1 RisingEdge                                       |
|    |                        |                       |               | Counter2 RisingEdge                                       |
|    |                        |                       |               | Counter3 FallingEdge                                      |
|    | CounterReset           | _                     | -             | Reset the counter.                                        |
|    | CounterRefresh         | 0~65535               | 0             | Update the count value.                                   |
|    | CounterValue           | 0~65535               | 0             | Display the count value.                                  |
|    | CounterStatus          | —                     | -             | Display the counter status.                               |
|    |                        |                       |               | CounterIdle: Idle                                         |
|    |                        |                       |               | CounterActive: Counting                                   |
|    |                        |                       |               | CounterOverflow: Count value exceeded the                 |
|    |                        |                       |               | mazimum value                                             |
|    | Item                   | Setting range         | Default value | Description                                               |
| i) | UserSetControl         |                       |               | Configure user settings.                                  |
| Us | serSetSelector         | Default,              | Derault       | Select the user settings.                                 |
|    |                        | UserSet1,             |               |                                                           |
|    |                        | UserSet3              |               |                                                           |
|    |                        |                       |               |                                                           |
|    | UserSetLoad            | 0(default), 1, 2, 3   | -             | Load user settings.                                       |
|    |                        |                       |               | (If 0 is specified, the factory default setting is read.) |
|    | UserSetSave            | 1,2,3                 | _             | Save the current setting values as user                   |
|    |                        | , ,-                  |               | settings.                                                 |

| Item                       | Setting range                                                                                                    | Default value                                                                                                    | Description                                                                                                    |
|----------------------------|----------------------------------------------------------------------------------------------------|----------------------------------------------------------------------------------------------------|----------------------------------------------------------------------------------------------------|
| i) SequencerControl        |                                                                                                    |                                                                                                    | Configure sequencer settings.                                                                                                    |
| SequencerMode              | Off, On                                                                                                    | Off                                                                                                    | Enable/disable [SequencerMode].                                                                                                    |
| SequencerModeSelect        | TriggerSequencerMode,<br>CommandSequencerMode                                                                                                    | TriggerSequencerMode                                                                                                   | Select the sequencer mode.                                                                                                    |
| SequencerConfigurationMode | Off, On                                                                                                    | On                                                                                                    | Select [On] to change the settings within the index.                                                                                                    |
| SequencerSetSelector       | 1~128                                                                                                    | 1                                                                                                    | Select the index number to configure.                                                                                                    |
| SequencerFrameNumber       | 1~255                                                                                                    | 1                                                                                                    | Set the number of frames to display for the<br>selected SequencerIndex.<br>(Enabled only for TriggerSequencer.)                                                                |
| SequencerSetNext           | 0~128                                                                                                    | -                                                                                                    | Set the next index to be displayed for the<br>selected SequencerIndex.<br>(Enabled only for TriggerSequencer.)<br>If 0 is specified, the operation of Sequencer<br>is stopped. |
| SequencerWidth             | SP-12401M-USB<br>SequencerBinningHorizontal<br>1:16~4112 Step 8<br>SequencerBinningHorizontal 2:<br>8~2056 Step 4<br>SP-12401C-USB<br>16~4088 Step 8                       | SP-12401M-USB<br>SequencerBinningHorizontal<br>1:4112<br>SequencerBinningHorizontal<br>2:2056<br>SP-12401C-USB<br>4088 | Set the width of the selected<br>SequencerIndex.                                                                                                    |
| SequencerHeight            | SP-12401M-USB<br>SequencerBinningVertical 1:8<br>~3008 Step 4<br>SequencerBinningVertical 2:8<br>~1504 Step 2<br>SP-12401C-USB<br>8~3000 Step 2                            | SP-12401M-USB<br>SequencerBinningVertical<br>1:3008<br>SequencerBinningVertical<br>2:1504<br>SP-12401C-USB<br>3000     | Set the height of the selected<br>SequencerIndex.                                                                                                    |
| SequencerOffsetX           | SP-12401M-USB<br>BinningVertical 1:<br>$0 \sim 4096$ step 8<br>BinningVertical 1:<br>$0 \sim 2048$ step 4<br>SP-12401C-USB<br>$0 \sim 4072$ step 8                         | 0                                                                                                    | Set the horizontal offset value for the selected SequencerIndex.                                                                                                    |
| SequencerOffsetY           | SP-12401M-USB<br>BinningVertical 1:<br>$0 \sim 3000 \text{ step 4}$<br>BinningVertical 2:<br>$0 \sim 1496 \text{ step 2}$<br>SP-12401C-USB<br>$0 \sim 2992 \text{ step 4}$ | 0                                                                                                    | Set the vertical offset value for the selected<br>SequencerIndex.                                                                                                    |
| SequencerGainAnalogAll     | 1.0 ~ 16.0                                                                                                    | 1.0                                                                                                    | Set the GainAnalogAll value.                                                                                                    |
| SequencerGainDigitalRed    | 0.447~5.624                                                                                                    | 1.0                                                                                                    | SP-12401C-USB only<br>Set the DigitalRed Gain value for the selected<br>SequencerIndex.                                                                                        |
| SequencerGainDigitalBlue   | 0.447~5.624                                                                                                    | 1.0                                                                                                    | SP-12401C-USB only<br>Set the DigitalBlue Gain value for the<br>selected SequencerIndex.                                                                                       |

| SequencerExposureTime         | 1µs $\sim$  | —     | Set the exposure time for the selected         |
|-------------------------------|-------------|-------|------------------------------------------------|
|                               |             |       | SequencerIndex.                                |
|                               |             |       |                                                |
| SequencerBinningHorizontal    | 1,2         | 1     | SP-12401M-USB only                             |
|                               |             |       | For the selected SequencerIndex, set the       |
|                               |             |       | number of pixels in the vertical direction for |
|                               |             |       | which to perform binning.                      |
|                               |             |       | In binning mode, the setting value of          |
|                               |             |       | BinningHorizontalMode is applied.              |
| SequencerBinningVertical      | 1,2         | 1     | SP-12401M-USB only                             |
|                               |             |       | For the selected SequencerIndex, set the       |
|                               |             |       | number of pixels in the vertical direction for |
|                               |             |       | which to perform binning.                      |
|                               |             |       | In binning mode, the setting of                |
|                               |             |       | BinningVerticalMode is applied.                |
| SequencerLUTEnable            | True, False | False | Set the LUTEnable for the selected             |
|                               |             |       | SequencerIndex.                                |
| SequencerBlackLevelDigitalAll | -133~255    | 0     | Set the BlackLevelDigitalAll for the selected  |
|                               |             |       | SequencerIndex.                                |
| SequencerRepetition           | 1~255       | 1     | Set the repeat count for the sequencer.        |
| SequencerLUTMode              | Gamma, LUT  | Gamma | Set the sequence LUT mode.                     |
|                               |             |       |                                                |
| SequencerSetActive            | 1~128       | 1     | Displays the sequencer set number.             |
| SequencerCommandIndex         | 1~128       | 1     | Set this to change the SequencerIndex.         |
|                               |             |       | (Enabled only for CommandSequencer.)           |
| SequencerSetStart             | 1~128       | 1     | Specify the first index number to switch to    |
|                               |             |       | when starting [TriggerSequencerMode].          |
| SequencerReset                | _           | _     | In [TriggerSequencerMode], reset the           |
|                               |             |       | current index number to the number             |
|                               |             |       | configured in [SequencerSetStart].             |
|                               |             |       |                                                |

| Item                | Setting range                | Default value | Description                                                                  |
|---------------------|------------------------------|---------------|------------------------------------------------------------------------------|
| k) ChunkDataControl |                              |               | Configure chunk control settings.                                            |
| ChunkModeActive     | True, False                  | False         | Set whether to enable ChunkData.                                             |
|                     |                              |               |                                                                              |
|                     |                              |               |                                                                              |
| ChunkSelector       | OffsetX                      | OffsetX       | Select the ChunkData to be added.                                            |
|                     | OffsetY                      |               |                                                                              |
|                     | Width                        |               |                                                                              |
|                     | Height                       |               |                                                                              |
|                     | ExposureTime                 |               |                                                                              |
|                     | GainAnalogAll                |               |                                                                              |
|                     | GainDigitalReu               |               |                                                                              |
|                     | BlackLevelDigitalAll         |               |                                                                              |
|                     | BlackLevelDigitalRed         |               |                                                                              |
|                     | BlackLevelDigitalBlue        |               |                                                                              |
|                     | BinningH/V                   |               |                                                                              |
|                     | LUTEnable                    |               |                                                                              |
|                     | SequencerSetActive           |               |                                                                              |
|                     | FrameTriggerCounter          |               |                                                                              |
|                     | ExposureStartCounter         |               |                                                                              |
|                     | SensorReadOutStartCounter    |               |                                                                              |
|                     | PixelFormat                  |               |                                                                              |
|                     | LineStatusAll                |               |                                                                              |
|                     | Timestamp                    |               |                                                                              |
|                     | LineStatusAllOnExposureStart |               |                                                                              |
|                     | LineStatusAllOnFVALStart     |               |                                                                              |
|                     | DeviceSerialNumber           |               |                                                                              |
|                     | DeviceUserID                 |               |                                                                              |
|                     | DeviceTemperature            |               |                                                                              |
|                     |                              |               |                                                                              |
| ChunkEnable         | True, False                  | False         | Select whether to output ChunkData.                                          |
|                     |                              |               | Default: Only [ChunkImage] is [True].                                        |
|                     |                              |               |                                                                              |
|                     |                              |               |                                                                              |
| ChunkOffsetX        | -                            | -             | OffsetX                                                                      |
|                     |                              |               | (ChunkID 2000h : DataType Integer)                                           |
| ChunkOffsetY        | -                            | -             | OffsetY                                                                      |
|                     |                              |               | (ChunkID 2001h : DataType Integer)                                           |
| ChunkWidth          |                              |               | Width                                                                        |
| Chunkwidun          |                              |               | (ChunkID, 2002h ; DataTuna Integar)                                          |
|                     |                              |               | (Chunkid 2002n : Data type integer)                                          |
| ChunkHeight         | -                            | -             | Height                                                                       |
|                     |                              |               | (ChunkID 2003h : DataType Integer)                                           |
| ChunkPixelFormat    | _                            | -             | OffsetX                                                                      |
|                     |                              |               | (ChunkID 2012h · DataType Enum )                                             |
|                     |                              |               |                                                                              |
| Спипк Птезсатр      | -                            | -             |                                                                              |
|                     |                              |               | (ChunkID 2014h : DataType Integer)                                           |
| ChunkLineStatusAll  | -                            | -             | LineStatusAll                                                                |
|                     |                              |               | (ChunkID 2013h : DataType Integer)                                           |
|                     |                              |               | [0] Line1 - TTL Ou                                                           |
|                     |                              |               | [1] Line2 - OntO                                                             |
|                     |                              |               | [2] [3] (upused)                                                             |
|                     |                              |               | $\begin{bmatrix} 2 \end{bmatrix}, \begin{bmatrix} 5 \end{bmatrix}  (anasca)$ |
|                     |                              |               |                                                                              |
|                     |                              |               | [5] Line6 - Opt I                                                            |
|                     |                              |               | [6], [7], [8], [9], [10](unused)                                             |
|                     |                              |               | [11] Time Stamp R                                                            |
|                     |                              |               | [12] NAND Gate 0                                                             |
|                     |                              |               | [13] NAND Gate 0                                                             |
|                     |                              |               | [14] NAND Gate 1                                                             |
|                     |                              |               |                                                                              |
|                     |                              |               |                                                                              |
|                     |                              |               | [16]~[31] (unused)                                                           |

| ChunkExposureTime (us)             | — | — | Display the actual exposure time rather than  |
|------------------------------------|---|---|-----------------------------------------------|
|                                    |   |   | the time set by the user.                     |
|                                    |   |   | (ChunkID 2004h : DataType Float)              |
| ChunkGainAnalogAll                 | _ | _ | AnalogGainAll                                 |
|                                    |   |   | (ChunkID 2005h : DataType Float)              |
| Chunk Gain Digital Red             | _ |   | DigitalGainRed                                |
|                                    |   |   | (ChunkID 2006h : DataType Float)              |
| Chunk Gain Digital Blue            | _ | _ | AnalogGainBlue                                |
|                                    |   |   | (ChunkID 2007h : DataType Float)              |
| ChunkBlackLevelDigitalAll          | _ | _ | BlackLevelDigitalAll                          |
|                                    |   |   | (ChunkID 2008h : DataType Float)              |
| ChunkBlackLevelDigitalRed          | _ | _ | Blackl evelDigitalRed                         |
|                                    |   |   | (ChunkID 2009h : DataType Float)              |
| ChunkBlackLevelDigitalBlue         |   | _ | Blackl evelDigitalRed                         |
|                                    |   |   | (ChunkID 200Ah : DataType Float)              |
| ChunkBinningHorizontalVortical     |   |   | (Chunkip 2008h ; DataType Integer)            |
|                                    |   |   | (Chulkid 2006). DataType Integer)             |
| o rendbie                          |   |   | BinningVertical and LUTEnable is displayed    |
|                                    |   |   | as follows with 32 bits.                      |
|                                    |   |   | [0] : BinningHorizontal 0: OFF 1:ON           |
|                                    |   |   | [1] : BinningVertical 0: OFF 1:ON             |
|                                    |   |   | [2] : BinningMode                             |
|                                    |   |   | 0:Sum 1:Average                               |
|                                    |   |   | [3] : LUTEnable 0: OFF 1:ON                   |
|                                    |   |   | [4]-[31] : (unused)                           |
| ChunkSequencerSetActive            | — | — | (ChunkID 200Ch : DataType Float)              |
|                                    |   |   | In Sequencer mode,                            |
|                                    |   |   | The currently running SequencerSet number     |
|                                    |   |   | is displayed.                                 |
| ChunkFrameTriggerCounter           | _ | _ | Counter value of FrameTrigger                 |
|                                    |   |   | (ChunkID 200Eh : DataType Integer)            |
| ChunkExposureStartCounter          | — | _ | Counter value of ExposureStart                |
|                                    |   |   | (ChunkID 200Fh : DataType Integer)            |
| ChunkSensorReadOutCounter          | _ | _ | Counter value of SensorReadoutStart           |
|                                    |   |   | (ChunkID 2010h : DataType Integer)            |
| ChunkFrameTransferEndCounter       |   | _ | Counter value of FrameTansferEnd              |
|                                    |   |   | (ChunkID 2011h : DataType Integer)            |
| ChunklingStatucAllOnExposureSta    |   |   | Counter value of                              |
|                                    |   |   |                                               |
|                                    |   |   | (ChunkID h : DataType Float)                  |
| ChunklingStatus AllOn [] (Al Start |   |   | The statue of Line is added in vising edge of |
| ChunkLineStatusAliOnFVALStart      | - | - | The status of Line is added in rising edge of |
|                                    |   |   | The details of the data are the same as       |
|                                    |   |   | [Chunkl ineStatusAll]                         |
|                                    |   |   | (ChunkID 2016h : DataType Integer)            |
| ChunkDeviceTemperature ( C )       | - | — | DeviceTemperature                             |
|                                    |   |   | (ChunkID 2019h : DataType Float)              |
| ChunkDeviceSerialNumber            |   |   | DeviceSerialNumber                            |
|                                    |   |   | (ChunkID 2017h : DataType String)             |
|                                    |   |   |                                               |
| ChunkDeviceUserID                  | - |   | DeviceUserID                                  |
|                                    |   |   | (Chunkid Zuion: Dalarype String)              |

| Item                               | Setting range                                                                                | Default value   | Description                                                                                                    |
|------------------------------------|----------------------------------------------------------------------------------------------|-----------------|----------------------------------------------------------------------------------------------------|
| I) TestControl                     | octaing range                                                                                |                 | Description                                                                                                    |
| TestPendingAck (ms)                | 0~10000                                                                                      | 0               | PendingAck function test command.<br>The camera waits for TestPendingAck (ms)<br>time and returns an Ack response.                                                                                          |
| Item                               | Setting range                                                                                | Default value   | Description                                                                                                    |
| m) TransportLayerControl           |                                                                                              |                 | Display information on transport layer control.                                                                                                    |
| PlayloadSize (B)                   |                                                                                              |                 | Display the payload size.                                                                                                    |
| DeviceTapGeometry                  | Geometry_1X_1Y                                                                               | Geometry_1X_1Y  | Set the transfer method (tap configuration) of images transferred from the camera at one time.                                                                                                    |
| Item                               | Setting range                                                                                | Default value   | Description                                                                                                    |
| n) PulseGenerator                  | -                                                                                            | -               | Configure pulse generator settings.                                                                                                    |
| ClockPreScaler                     | 1~4096                                                                                       | 165             | Set the division value for the prescaler (12 bit) using PixelClock as the base clock.                                                                                                    |
| PulseGeneratorClock (MHz)          | 0.0181274~74.25                                                                              | 0.45            | Set the clock used for the pulse generator.<br>This value is calculated using the<br>[ClockPreScaler] value as a base.                                                                                      |
| PulseGeneratorSelector             | PulseGenerator0,<br>PulseGenerator1,<br>PulseGenerator2,<br>PulseGenerator3                  | PulseGenerator0 | Select the pulse generator.                                                                                                    |
| PulseGeneratorLength               | 1~1048575                                                                                    | 30000           | Set the maximum count-up value as a clock count.                                                                                                    |
| PulseGeneratorLengthMs (ms)        | 1 / PulseGeneratorClock (MHz)<br>~1048575 /<br>PulseGeneratorClock (MHz)                     | 66.6667         | Set the maximum count-up value in<br>milliseconds.<br>This value is calculated using the<br>[PulseGeneratorLength] value as a base.<br>The setting range varies depending on the<br>[ClockPreScaler] value. |
| PulseGeneratorFrequency (Hz)       | PulseGeneratorClock (MHz) ÷<br>1048575 x 1000000 ~<br>PulseGeneratorClock (MHz) x<br>1000000 |                 | Set the maximum count-up value as a<br>frequency.<br>This value is calculated using the<br>[PulseGeneratorLength] value as a base.                                                                          |
| PulseGeneratorStartPoint           | $0 \sim 1048574$                                                                             | 0               | Set the start point of the High interval as a clock count. When the counter reaches this value, the output will be 1.                                                                                       |
| PulseGeneratorStartPointMs<br>(ms) | $0 \sim 1048575$ /<br>PulseGeneratorClock (MHz)                                              | 0               | Set the start point of the High interval in<br>milliseconds.<br>When the counter reaches this value, the<br>output will be 1.<br>The setting range varies depending on the<br>[ClockPreScaler] value.       |
| PulseGeneratorEndPoint             | 1~1048575                                                                                    | 15000           | Set the start point of the Low interval as a clock count. When the counter reaches this value, the output will be 0.                                                                                        |

| PulseGeneratorEndPointMs      | 1/ PulseGeneratorClock (MHz) |           | Set the start point of the Low interval in    |
|-------------------------------|------------------------------|-----------|-----------------------------------------------|
| (ms)                          | ~                            |           | milliseconds.                                 |
| (                             | 1048575 /                    |           | When the counter reaches this value, the      |
|                               | PulseGeneratorClock (MHz)    |           | output will be 0                              |
|                               |                              |           | The setting range varies depending on the     |
|                               |                              |           |                                               |
| D. I C D. I M/ Hil            |                              | 22 2222   | [ClockPrescaler] value.                       |
| PulseGeneratorPulseWidth      | -                            | 33.3333   | Display the High interval width of the pulse  |
| (ms)                          |                              |           | in milliseconds.                              |
|                               |                              |           | The duration between the Start Point and      |
|                               |                              |           | End Point is calculated. The setting range    |
|                               |                              |           | varies depending on the [ClockPreScaler]      |
|                               |                              |           | value.                                        |
| PulseGeneratorRepeatCount     | $0 \sim 255$                 | 0         | Set the repeat count for the counter. When    |
|                               |                              |           | this is set to [0], a free counter is enabled |
|                               |                              |           | with no repeat limit.                         |
|                               |                              |           |                                               |
| PulseGeneratorClearActivation | Off,                         | Off       | Set the clear signal condition for the count  |
|                               | LevelHigh,                   |           | clear input of the pulse generator.           |
|                               | RisingEdge                   |           |                                               |
|                               | FallingEdge                  |           |                                               |
|                               |                              |           |                                               |
| PulseGeneratorClearSource     | Low                          | Low       | Select the count clear input signal source.   |
|                               | AcquisitiionTriggerWait      |           |                                               |
|                               | AcquisitionActive            |           |                                               |
|                               | FrameTriggerWait             |           |                                               |
|                               | FrameActive                  |           |                                               |
|                               | ExposureActive               |           |                                               |
|                               | FVAL                         |           |                                               |
|                               | PulseGenerator0              |           |                                               |
|                               | PulseGenerator1              |           |                                               |
|                               | PulseGenerator2              |           |                                               |
|                               | PulseGenerator3              |           |                                               |
|                               | UserOutput0                  |           |                                               |
|                               | UserOutput1                  |           |                                               |
|                               | UserOutput2                  |           |                                               |
|                               | Line5 - OptIn1               |           |                                               |
|                               | Line6 - OptIn2               |           |                                               |
|                               | NAND0Out                     |           |                                               |
|                               | NAND1Out                     |           |                                               |
|                               | Action1                      |           |                                               |
|                               | Action2                      |           |                                               |
| PulseGeneratorClearInverter   | True, False                  | False     | Select whether to invert the polarity of the  |
|                               |                              |           | count clear input signal.                     |
| PulseGeneratorClearSyncMode   | AsyncMode, SyncMode          | AsyncMode | Select the sync mode for the count clear      |
|                               |                              |           | input signal.                                 |

| Item                           | Setting range                            | Default value   | Description                                   |
|--------------------------------|------------------------------------------|-----------------|-----------------------------------------------|
| o) 1ATCustomControlALC         | Setting range                            | Deliaute failue | Configure 1ALALC settings. These settings     |
| o, shicustomeontionee          |                                          |                 | configure shi he sectings. These sectings     |
|                                |                                          |                 | are also used for AGC (auto gain control).    |
|                                |                                          |                 |                                               |
| ALCReference                   | 30~95                                    | 50              | Set the target level for ALC. (unit: %)       |
|                                |                                          |                 |                                               |
| AL CArosSoloctor               | Low Right.                               | Low Pight       | Soloct the area for which to configure        |
| ALCAI EdSelector               | Low Mid-Right.                           |                 |                                               |
|                                | Low Mid-Left,                            |                 | [ALCAreaEnable].                              |
|                                | Low Left,                                |                 |                                               |
|                                | Mid-Low Right,                           |                 |                                               |
|                                | Mid-Low Mid-Right,                       |                 |                                               |
|                                | Mid-Low Mid-Left,                        |                 |                                               |
|                                | Mid-Low Left,                            |                 |                                               |
|                                | Mid-High Right,                          |                 |                                               |
|                                | Mid-High Mid-Kight,<br>Mid-High Mid-Left |                 |                                               |
|                                | Mid-High Left.                           |                 |                                               |
|                                | High Right,                              |                 |                                               |
|                                | High Mid-Right,                          |                 |                                               |
|                                | High Mid-Left,                           |                 |                                               |
|                                | High Left                                |                 |                                               |
|                                | Turra Calaa                              | Tuus            | Frankla (diaskla tha shatanatur anna aslantad |
| ALCAFEdEITADIE                 | True, Faise                              | True            |                                               |
|                                |                                          |                 | in [ALCAreaSelector].                         |
| ALCAreaEnableAll               | True, False                              | True            | True: Operate ALC with all areas              |
|                                |                                          |                 | designated as photometry areas,               |
|                                |                                          |                 | regardless of the individual                  |
|                                |                                          |                 | enabled/disabled photometry area              |
|                                |                                          |                 | states configured in                          |
|                                |                                          |                 |                                               |
|                                |                                          |                 |                                               |
|                                |                                          |                 | False: Operate ALC according to the           |
|                                |                                          |                 | individual enabled/disabled                   |
|                                |                                          |                 | photometry area states configured             |
|                                |                                          |                 | in [ALCAreaSelector].                         |
| AutoShutterControlExposureMin  | 100 $\sim$                               | 100             | Set the minimum value for the                 |
|                                |                                          |                 | ExposureAuto(ASC) control range.              |
| AutoShutterControlExposureMax  |                                          |                 | Set the maximum value for the                 |
| Autoshuttercontrolexposurerhux |                                          |                 |                                               |
|                                |                                          |                 | exposureauto(ASC) control range.              |
| AutoGainControlGainRawMin      | 100 ~                                    | 100             | Set the minimum value for the                 |
|                                |                                          |                 | GainAuto(ASC) control range.                  |
|                                |                                          | 1.000           |                                               |
| AutoGainControlGainRawMax      | $\sim 1600$                              | 1600            | Set the maximum value for the                 |
|                                |                                          |                 | GainAuto(ASC) control range.                  |
| ALCControlSpeed                | $1 \sim 8$                               | 4               | Set the response speed for AGC/ASC.           |
|                                |                                          |                 | (8 is the factest )                           |
|                                |                                          |                 |                                               |
| ALCStatus                      | Off, ASC, AGC                            | Off             | Allows confirmation of the current operation  |
|                                |                                          |                 | area during ALC operation.                    |
| AutoControlCtatus              | ExecutingASC                             | Idlo            | Allows confirmation of the ACC ACC and        |
| Autocontroistatus              | ExecutingAGC.                            | Idle            |                                               |
|                                | ExecutingASCandAGC,                      |                 | AWB convergence status.                       |
|                                | ExecutingAWB,                            |                 |                                               |
|                                | ExecutingASCandAWBExecutin               |                 |                                               |
|                                | gAGCandAWB,                              |                 |                                               |
|                                | ExecutingASCandAGCandAWB,                |                 |                                               |
|                                | Convergent,                              |                 |                                               |
|                                | ConditionError,                          |                 |                                               |
|                                | Iaie                                     |                 |                                               |
|                                | 1                                        | 1               |                                               |

| Item                   | Setting range                                                                                                    | Default value | Description                                                                                                    |
|------------------------|----------------------------------------------------------------------------------------------------|---------------|----------------------------------------------------------------------------------------------------|
| p) JAICustomControlAWB |                                                                                                    |               | Configure AWB settings.                                                                                                    |
| AWBAreaSelector        | Low Right,<br>Low Mid-Right,<br>Low Mid-Left,<br>Low Left,<br>Mid-Low Right,<br>Mid-Low Mid-Right,<br>Mid-Low Mid-Left,<br>Mid-Low Left,<br>Mid-High Right,<br>Mid-High Mid-Right,<br>Mid-High Mid-Left,<br>High Right,<br>High Mid-Right,<br>High Mid-Left,<br>High Left | Low Right     | Select the area for which to configure<br>[AWBAreaEnable].                                                                                                    |
| AWBAreaEnable          | True, False                                                                                                    | True          | Enable/disable the photometry area selected in [AWBAreaSelector].                                                                                                    |
| AWBAreaEnableAll       | True, False                                                                                                    | True          | <ul> <li>True: Operate AWB with all areas<br/>designated as photometry areas,<br/>regardless of the individual<br/>enabled/disabled photometry area<br/>states configured in<br/>[AWBAreaSelector].</li> <li>False: Operate AWB according to the<br/>individual enabled/disabled<br/>photometry area states configured<br/>in [AWBAreaSelector].</li> </ul> |
| AWBControlSpeed        | 1~8                                                                                                    | 4             | Set the AWB control speed.<br>(8 is the fastest.)                                                                                                    |
| AWBControlStatus       | Complete,<br>TooBright,<br>TooDark,<br>Timeout,<br>Executing,<br>TriggerError,<br>Convergent,<br>ConditionError,<br>Idle                                                                                                    | Idle          | Displays the operation status of the AWB.                                                                                                    |

| Item                         | Setting range | Default value | Description                                 |  |
|------------------------------|---------------|---------------|---------------------------------------------|--|
| q) JAICUstomControlBlemish   |               |               | Configure settings for JAI white blemish    |  |
|                              | •             |               | correction.                                 |  |
| BlemishEnable                | True, False   | True          | Enable/disable blemish correction.          |  |
| BlemishDetect                | -             | -             | Execute blemish detection.                  |  |
|                              |               |               | This command can not be executed under      |  |
|                              |               |               | the following conditions.                   |  |
|                              |               |               | $\cdot$ When no image is output             |  |
|                              |               |               | <ul> <li>Outputting TestPattern</li> </ul>  |  |
|                              |               |               | In Sequencer mode                           |  |
|                              |               |               | In Overlap MultiRoi mode                    |  |
|                              |               |               | • In single ROI mode                        |  |
|                              |               |               |                                             |  |
| BlemishStore                 | -             | -             | Save the location information of detected   |  |
|                              |               |               | blemishes.                                  |  |
| BlemishDetectThreshold       | $1 \sim 100$  | 10            | Set the blemish detection threshold.        |  |
| BlemishCompensationIndex     | $1 \sim 800$  | 1             | Select the index for the target blemish     |  |
|                              |               |               | coordinates                                 |  |
|                              |               |               | (BlemishDataPosition X/Y).                  |  |
| BlemishCOmpensationPositionX | SP-12401M-USB | -1            | Display the X coordinate (horizontal pixel  |  |
|                              | -1~4111       |               | position) of the target blemish selected in |  |
|                              | SP-12401C-USB |               | [BlemishCompensationIndex]. You can also    |  |
|                              | -1~4087       |               | manually enter the X coordinate of the      |  |
|                              |               |               | blemish you want to correct.                |  |
| BlemishCOmpensationPositionY | SP-12401M-USB | -1            | Display the Y coordinate (vertical pixel    |  |
|                              | -1~3007       |               | position) of the target blemish selected in |  |
|                              | SP-12401C-USB |               | [BlemishCompensationIndex]. You can also    |  |
|                              | -1~2999       |               | manually enter the Y coordinate of the      |  |
|                              |               |               | blemish you want to correct.                |  |
| BlemishCOmpensationDataClea  |               | _             | Delete detected or specified blemish        |  |
| r                            |               |               | information selected in                     |  |
|                              |               |               | [BlemishCompensationIndex]                  |  |
|                              |               |               |                                             |  |
| BlemishCompensationNumber    | $0 \sim 800$  | 0             | Display the number of target blemishes.     |  |
|                              |               |               |                                             |  |

| Item                         | Setting range        | Default value | Description                                          |
|------------------------------|----------------------|---------------|------------------------------------------------------|
| r) JAICustomControlShading   |                      |               | Configure shading correction settings.               |
|                              |                      |               |                                                      |
|                              |                      |               |                                                      |
| ShadingCorrectionMode        | FlatShading,         | FlatShading   | Select the shading correction method.                |
|                              | ColorShading         |               |                                                      |
| ShadingMode                  | Off,                 | Off           | Set the area to which to save shading                |
|                              | User1.               |               | correction data.                                     |
|                              | Usor?                |               | When this is set to [Off], shading correction        |
|                              | User2,               |               | date is not sound                                    |
|                              | User3                |               | data is not saved.                                   |
| PerformShadingCalibration    | -                    | —             | Execute shading correction.                          |
|                              |                      |               | This command can not be executed under the following |
|                              |                      |               | When no image is output                              |
|                              |                      |               | Outputting TestPattern                               |
|                              |                      |               | • In Sequencer mode                                  |
|                              |                      |               | In Overlap MultiRoi mode                             |
|                              |                      |               | $\cdot$ When the ROI setting is under the            |
|                              |                      |               | following conditions                                 |
|                              |                      |               | (Width or Height is less than 128)                   |
| ShadingDetectResult          | Condition Error,     | _             | Display the shading correction results.              |
|                              | TooDark,             |               |                                                      |
|                              | TooBright,           |               |                                                      |
|                              | Correction Limit,    |               |                                                      |
|                              | Complete             |               |                                                      |
| Item                         | Setting range        | Default value | Description                                          |
| s) JAICustomControlOverlapMu | tiROI                |               | Configure settings for overlap Multi ROI.            |
|                              | I                    | <b>1</b>      |                                                      |
| MultiRoiMode                 | Off, On              | Off           | Enable/disable overlap Multi Roi.                    |
|                              |                      |               | Colort the index for the avoider Multi Dei mede      |
| MultiRollhdex                | $1 \sim 5$           |               | Select the index for the overlap Multi kormode.      |
| MultiRoiWidth                | SP-12401M-USB        | SP-12401M-USB | Set the width for the selected overlap Multi         |
|                              | BinningHorizontal 1  | 4112          | Boi indev                                            |
|                              | 16~4112 step 8       |               | Kor muex.                                            |
|                              | BinningHorizontal 2: | SP-12401C-USB |                                                      |
|                              | 8~2056 step 4        | 4088          |                                                      |
|                              | SP-12401C-USB        |               |                                                      |
|                              | 16~4088 step 8       |               |                                                      |
| MultiRoiHeight               | SP-12401M-USB        | SP-12401M-USB | Set the height for the selected overlap Multi        |
|                              | BinningVertical 1:   | 3008          | Poi index                                            |
|                              | 8 ~ 3008 step 4      | 5000          | Normdex.                                             |
|                              | BinningVertical 2:   | SP-12401C-USB |                                                      |
|                              | $8\sim 1504$ step 2  | 3000          |                                                      |
|                              | SP-12401C-USB        |               |                                                      |
|                              | $8 \sim 3000$ step 4 |               |                                                      |
| MultiRoiOffsetX              | SP-12401M-USB        | 0             | Set the horizontal offset for the selected           |
|                              | BinningVertical 1:   |               | overlan Multi Roi index                              |
|                              | 0 ~ 4096 step 8      |               | overlap Halt Normaex.                                |
|                              | BinningVertical 1:   |               |                                                      |
|                              | $0\sim 2048$ step 4  |               |                                                      |
|                              | SP-12401C-USB        |               |                                                      |
|                              | $0 \sim 4072$ step 8 |               |                                                      |
| MultiRoiOffsetY              | SP-12401M-USB        | 0             | Set the vertical offset for the selected             |
|                              | BinningVertical 1:   | °             | overlan Multi Roj index                              |
|                              | 0 ~ 3000 step 4      |               | overlap Halt Normaex.                                |
|                              | BinningVertical 2:   |               |                                                      |
|                              | $0\sim 1496$ step 2  |               |                                                      |
|                              | SP-12401C-USB        |               |                                                      |
|                              | 0 ~ 2992 step 4      |               |                                                      |
| MultiRoiIndexMax             | 1~5                  | 1             | Specify the number of areas for which to use         |
|                              |                      |               | overlap Multi Roj                                    |
|                              |                      |               |                                                      |

| Item                    | Setting range Default value                                                   |            | Description                                                                                                    |
|-------------------------|-------------------------------------------------------------------------------|------------|----------------------------------------------------------------------------------------------------|
| t) JAICustomControlMisc |                                                                               |            | Configure settings for other JAI functions.                                                                                          |
| VideoProcessBypassMode  | Off, On                                                                       | Off        | Enable/disable VideoProcessBypass mode.                                                                                              |
| EnhancerSelect          | SP-12401M-USB                                                                 |            | Specify the operation mode for Enhancer.                                                                                             |
|                         | Edge                                                                          |            | This function is invalid when                                                                                                    |
|                         | SP-12401C-USB                                                                 |            | [ColorTransformationMode] is XYZ.                                                                                                    |
|                         | Edge, Color                                                                   |            |                                                                                                    |
| EnhancerEnable          | True, False                                                                   | False      | Enable/disable EdgeEnhancer and                                                                                                    |
|                         |                                                                               |            | ColorEnhancer.                                                                                                    |
| ColorEnhancerSelector   | Red, Cyan, Green<br>Magenta, Blue<br>Yellow                                   | Red        | Index for advanced ColorEnhancer settings.                                                                                           |
| ColorEnhancerValue      | 0 ~ 1.0 step 0.1                                                              | 0          | Specify the ColorEnhancer emphasis levels<br>for each color component.<br>0: no emphasis<br>1: About twice the level before emphasis |
| EdgeEnhancerLevel       | Low, Middle, High,<br>Strong                                                  | Middle     | Set the Level for EdgeEnhancer.                                                                                                    |
| VideoSendMode           | NormalMode,<br>TriggerSequencerMode,<br>CommandSequencerMode,<br>MultiRoiMode | NormalMode | Display the [VideoSendMode].                                                                                                    |

## Troubleshooting

Check the following before requesting help. If the problem persists, contact your local JAI distributor.

### Power supply and connections

| Problem                                  | Cause and solution                         |  |
|------------------------------------------|--------------------------------------------|--|
| The POWER/TRIG LED remains lit amber and | Camera initialization may not be complete  |  |
| does not turn green, even after power is | due to lack of a network connection. Check |  |
| supplied to the camera.                  | the 12-pin power cable connection.         |  |

### Image display

| Problem                                    | Cause and solution                           |
|--------------------------------------------|----------------------------------------------|
| Gradation in dark areas is not noticeable. | Use the gamma function to correct the        |
|                                            | display.                                     |
|                                            | As the light-emitting properties of the      |
|                                            | monitor are not linear, the entire image may |
|                                            | be darker or the gradation in the dark areas |
|                                            | may be less noticeable when camera outputs   |
|                                            | are displayed without processing. Using the  |
|                                            | gamma function performs correction to        |
|                                            | produce a display that is close to linear.   |
|                                            | For details, see "Gamma Function".           |

### Settings and operations

| Problem                                         | Cause and solution                           |
|-------------------------------------------------|----------------------------------------------|
| Settings cannot be saved to user memory.        | You cannot save to user memory while         |
|                                                 | images are being acquired by the camera.     |
|                                                 | Stop image acquisition before performing the |
|                                                 | save operation.                              |
| I want to restore the factory default settings. | Load [Default] under [User Set Selector] in  |
|                                                 | the [Feature Properties] tab to restore the  |
|                                                 | factory default settings.                    |

# Specifications

|                              |                   | Item                      | SP-12401M-USB                                                           | SP-12401C-USB                                     |  |  |  |
|------------------------------|-------------------|---------------------------|-------------------------------------------------------------------------|---------------------------------------------------|--|--|--|
| Scanning system              |                   |                           | Progressive scan, 1 tap                                                 |                                                   |  |  |  |
| Synchronization              |                   |                           | Int                                                                     | Internal                                          |  |  |  |
| Interface                    |                   |                           | USB 3.0 Vis                                                             | USB 3.0 Vision compatible                         |  |  |  |
| Image sensor                 |                   |                           | Monochrome CMOS                                                         | Bayer color CMOS                                  |  |  |  |
| Image size (effective image) |                   |                           | 1.1-inch 14.2mm(H) x 10.                                                | 1.1-inch 14.2mm(H) x 10.4mm(V) : 17.6mm(diagonal) |  |  |  |
| Pixel size                   |                   |                           | 3.45 μm (H)                                                             | 3.45 µm (H) x 3.45µm(V)                           |  |  |  |
| Effective ima                | ge pixel (Image s | sensor)                   | 4112(H)                                                                 | x 3008(V)                                         |  |  |  |
|                              | Ohit              | Mono8                     | 23.4 fps                                                                | -                                                 |  |  |  |
|                              | ODIL              | BayerRG8                  | -                                                                       | 23.4 fps                                          |  |  |  |
|                              |                   | Mono10p                   | 23.4 fps                                                                | -                                                 |  |  |  |
| Acquisition                  |                   | BayerRG10p                | -                                                                       | 23.4 fps                                          |  |  |  |
| Frame Date                   | 10/126:5          | Mono10, Mono12            | 15.1 fps                                                                | -                                                 |  |  |  |
| Frame Rate                   | 10/12010          | BayerRG10, BayerRG12      | -                                                                       | 15.2 fps                                          |  |  |  |
| (max)                        |                   | Mono12p                   | 20.2 fps                                                                | -                                                 |  |  |  |
|                              |                   | BayerRG12p                | -                                                                       | 20.3 fps                                          |  |  |  |
|                              | 8bit              | BGR8                      | -                                                                       | 10.1 fps                                          |  |  |  |
|                              | 10bit             | BGR10p                    | -                                                                       | 8.1 fps                                           |  |  |  |
| EMVA1288 p                   | arameters         | •                         | At 10-bit output                                                        | At 10-bit output                                  |  |  |  |
| Absolute sen                 | sitivitv          |                           | 3.39p ( $\lambda$ =525nm)                                               | 3.76p ( $\lambda$ =525nm)                         |  |  |  |
| Maximum SN                   | l ratio           |                           | 40 02dB                                                                 | 40.18dB                                           |  |  |  |
|                              |                   | Full                      | 4112(11) × 2009(1/)                                                     | 4089(U) x 2000()()                                |  |  |  |
|                              |                   | Full                      | 4112(H) X 3008(V)                                                       | 4088(F) X 5000(V)                                 |  |  |  |
|                              |                   | Width                     |                                                                         |                                                   |  |  |  |
|                              |                   |                           | 8 pixels/step                                                           | 8 pixels/step                                     |  |  |  |
|                              |                   | Offset X                  |                                                                         |                                                   |  |  |  |
|                              | ROI               |                           | 8 pixels/step                                                           | 8 pixels/step                                     |  |  |  |
|                              |                   | Height                    |                                                                         |                                                   |  |  |  |
|                              |                   |                           | 4 lines/step                                                            | 4 lines/step                                      |  |  |  |
| Digital                      |                   | Offset Y                  | 2 /~ 3004 lille                                                         | 2 % 2992 IIIe                                     |  |  |  |
| image                        |                   | 1                         | 4 lines/step                                                            | 4 lines/step                                      |  |  |  |
| output                       | Binning (H)       | 1                         | 4112(H)                                                                 | -                                                 |  |  |  |
| format                       |                   | 2                         | 2056(H)                                                                 | -                                                 |  |  |  |
|                              | (V)               | 1                         | 3008(V)                                                                 | -                                                 |  |  |  |
|                              |                   | 2                         | 1504(V)                                                                 | -                                                 |  |  |  |
|                              |                   |                           |                                                                         | BaverRG8 BaverRG10                                |  |  |  |
|                              |                   |                           | Monog Monol0 Monol0n                                                    | BayorBC10p                                        |  |  |  |
|                              | Pixel Format      |                           | Manal 2 Manal 2n                                                        | Dayer(G10p,                                       |  |  |  |
|                              |                   |                           | Mono12,Mono12p                                                          | BayerRG12, BayerRG12p                             |  |  |  |
|                              |                   |                           |                                                                         | BGR8, BGR10p                                      |  |  |  |
| Assuisition M                | lada              |                           | Continuous / Cingle Frame                                               | (MultiFrame (1 - CEE2E)                           |  |  |  |
| Acquisition M                | Acquisition       |                           |                                                                         | / MultiFidille $(1 \sim 65555)$                   |  |  |  |
| Trigger                      | Exposuro          |                           | Acquisitionistan                                                        |                                                   |  |  |  |
| Selector                     | Exposure          |                           | FIdII<br>AcquisitionTransforSt                                          | iestalit                                          |  |  |  |
| Onto filtor                  | TTalislei         |                           |                                                                         |                                                   |  |  |  |
| Trigger over                 | 20                |                           | Off(Default), Tops, Too ps                                              | , 500 µs, 1 ms, 5 ms, 10 ms                       |  |  |  |
| Thgger over                  | ah                |                           | OII /                                                                   | Readout                                           |  |  |  |
|                              |                   |                           | Low, High, Softwar                                                      | e,PulseGenerator0-3,                              |  |  |  |
| Trigger input                | signals           |                           | UserOutput0-3, Line5-                                                   | Opt In 1, Line6-Opt In 2,                         |  |  |  |
|                              |                   |                           | NAND 0 Out, NAND 1 Out                                                  |                                                   |  |  |  |
|                              |                   |                           | 15.26                                                                   |                                                   |  |  |  |
| _                            | Timed             |                           | 15.20 µs <sup>-</sup> (IIII                                             |                                                   |  |  |  |
| Exposure                     |                   |                           | <ul> <li>Performance ver</li> </ul>                                     | inea for up to 1 second.                          |  |  |  |
| Mode                         | Trigger Witch     |                           | 15.26 $\mu$ s* (min) $\sim \infty$ s (max)                              |                                                   |  |  |  |
|                              |                   |                           | $\mathbf{\dot{\cdot}}  \text{Performance verified for up to 1 second.}$ |                                                   |  |  |  |
| Auto Exposure                |                   | Off / Conti               | nuous / Once                                                            |                                                   |  |  |  |
| Auto exposu                  | re response speed | d (AGC/ASC Control Speed) | 1                                                                       | 1~8                                               |  |  |  |
|                              |                   |                           | NormalMode, TriagerSequencerMode.                                       |                                                   |  |  |  |
| Video send n                 | Video send mode   |                           | CommandSocuence                                                         | CommandSequencerMode, MultiRoiMode                |  |  |  |
|                              |                   |                           |                                                                         |                                                   |  |  |  |
| Digital I/O                  |                   |                           | LineSelector (12P)                                                      | : GPIO IN / GPIO OUT                              |  |  |  |

|                                             | Default level     |                 | 33.5LSB@10bit                                                                   |
|---------------------------------------------|-------------------|-----------------|---------------------------------------------------------------------------------|
|                                             |                   |                 | SP-12401M-USB                                                                   |
|                                             |                   |                 | DigitalAll : 0 ~ 97 LSB@10bit                                                   |
|                                             |                   |                 | SP-12401C-USB                                                                   |
|                                             |                   |                 | (PixelFormat : BGR8, BGR10p)                                                    |
|                                             |                   |                 | DigitalAll : 0 ~ 97 LSB@10bit                                                   |
|                                             | Video level adjus | tment range     | DigitalRed : 17.5 ~ 49.5 LSB @10bit                                             |
| adjustment                                  |                   |                 | DigitalBlue : 17.5 ~ 49.5 LSB @10bit                                            |
|                                             |                   |                 | (PixelFormat : BayerRG8, BayerRG10, BayerRG10p)                                 |
|                                             |                   |                 | DigitalAll : 0 ~ 97 LSB@10bit                                                   |
|                                             |                   |                 | DigitalRed : 26 ~ 41 LSB @10bit                                                 |
|                                             |                   |                 | DigitalBlue : 26 ~ 41 LSB @10bit                                                |
|                                             | Resolution adjust | tment           | 0.25LSB@10bit                                                                   |
|                                             |                   |                 | AnalogAll : 0dB $\sim$ 24dB                                                     |
| Gain                                        | Manual adjustme   | ent range       | DigitalRed : -7dB $\sim$ 15dB                                                   |
| adjustment                                  |                   |                 | DigitalBlue : -7dB $\sim$ 15dB                                                  |
|                                             | Auto gain         |                 | Off, Continuous, Once                                                           |
|                                             | WBA               |                 | DigitalRed, DigitalBlue : -7dB $\sim$ 15dB                                      |
| 14/L 11                                     |                   |                 | Off, Continuous, Once,                                                          |
| white                                       | BalanceWhiteAut   | 0               | Preset3200K, Preset5000K, Preset6500K, Preset7500K                              |
| balance                                     | A ====            |                 | 16 (4 x 4) Area                                                                 |
|                                             | Area              |                 |                                                                                 |
|                                             | Aujustment rang   | e               |                                                                                 |
|                                             |                   |                 | Detect white blemishes using threshhold values                                  |
| Detection                                   |                   |                 | (100 steps available)                                                           |
| Blemish                                     |                   |                 | (black blemish correction performed only at factory)                            |
| correction                                  | Corroction        |                 | Interpolation using adjacent pixels                                             |
|                                             | Correction        |                 | (continuous blemishes not corrected)                                            |
|                                             | Correctable pixel | S               | 800 pixels                                                                      |
| ALC                                         |                   |                 | Can be adjusted automatically together with AGC and auto                        |
|                                             |                   |                 | 0.45, 0.5, 0.55, 0.6, 0.65, 0.75, 0.8, 0.9, 1.0                                 |
| Gamma                                       |                   |                 | (9 steps available)                                                             |
| LUT                                         |                   |                 | $OEE \cdot v = 1.0 ON = 257$ points can be set                                  |
| Vibration reg                               | sistance          |                 | $10G (20 \text{ Hz} \sim 200 \text{ Hz} \text{ X-Y-Z} \text{ direction})$       |
| Impact resis                                | tance             |                 | 80G                                                                             |
|                                             |                   | Input range     | DC + 12 V $\sim$ + 24 V ± 10% (Via input terminal)                              |
| Power                                       | 12-pin            |                 | 3.7. W (typ.) (at 12 V input, default setting, 25 °C environment)               |
| supply                                      | Connector         | Consumption     | 5.0. W (max.)                                                                   |
| l ens mount                                 | •                 | •               | C-mount                                                                         |
|                                             |                   |                 | Lens mount protrusion length of 9 mm or less is supported                       |
| Flange back                                 |                   |                 | 17.526, tolerance: 0 mm to -0.05 m                                              |
| Optical filter                              |                   |                 | IR cut filter (SP-12401C-PGE only)                                              |
| Verified performance temperature / humidity |                   | ture / humidity | $-5^{\circ}C \rightarrow +45^{\circ}C / 20\% \rightarrow 80\%$ (non-condensing) |
| Storage temperature / humidity              |                   | ιγ              | $-25^{\circ}$ + 60 $^{\circ}$ / 20% ~ 80% (non-condensing)                      |
| Regulations                                 |                   |                 | CE(EN61000-6-2 and EN61000-6-3), FCC part 15 class B,                           |
|                                             |                   |                 | RoHS, WEEE                                                                      |
| Dimensions (housing)                        |                   |                 | 44 × 44 × 44 mm (WHD) (excluding mount protrusions)                             |
| Weight                                      |                   |                 | 130 g                                                                           |

### Package contentsCamera

body (1) Sensor protection cap (1) Dear Customer (sheet) (1)

#### **Optional accessories (not supplied)** MP-45 tripod mount

MP-45 tripou mount

Design and specifications are subject to change without notice.

Approximately 30 minutes of warm-up are required to achieve these specifications.

### Caution =

About the verified performance temperatureMake sure the following temperature conditions are met when operating the unit.

- 1) The camera's internal temperature sensor detects temperatures of 72°C or less during operation.
- 2) The top surface of the camera's casing is 57°C or less.

If the above temperature conditions are exceeded, take measures to dissipate heat according to your installation environment and conditions.

## Frame Rate Reference

[Theoretical value]

### ■ SP-12401M-USB

| Pixel count | Resolution    |                   | Pixel size  | Imge size             | Frame rate  |
|-------------|---------------|-------------------|-------------|-----------------------|-------------|
| (MP)        | (screen size) | ROI/Binning       | (um)        | (mm)                  | (fps @8bit) |
| 12.37       | 4112 x 3008   | Full pixel        | 3.45 x 3.45 | 14.19 x 10.38 (17.58) | 23.4fps     |
| 3.08        | 2048 x 1504   | ROI               | 3.45 x 3.45 | 7.07 x 5.19 (8.77)    | 46.3fps     |
| 1.97        | 1920 x 1024   | ROI               | 3.45 x 3.45 | 6.62 x 3.53 (7.51)    | 67.3fps     |
| 1.97        | 1920 x 1024   | ROI + 2x2 Binning | 6.9 x 6.9   | 13.25 x 7.07 (15.01)  | 34.2fps     |

### ■ SP-12401C-USB

| Pixel count | Resolution    |             | Pixel size Imge size |                       | Frame rate  |
|-------------|---------------|-------------|----------------------|-----------------------|-------------|
| (MP)        | (screen size) | ROI/Binning | (um)                 | (mm)                  | (fps @8bit) |
| 12.26       | 4088 x 3000   | Full pixel  | 3.45 x 3.45          | 14.10 x 10.35 (17.49) | 23.4fps     |
| 3.06        | 2040 x 1500   | ROI         | 3.45 x 3.45          | 7.04 x 5.18 (8.74)    | 46.2fps     |
| 1.97        | 1928 x 1024   | ROI         | 3.45 x 3.45          | 6.65 x 3.53 (7.53)    | 66.8fps     |

## Spectral Response

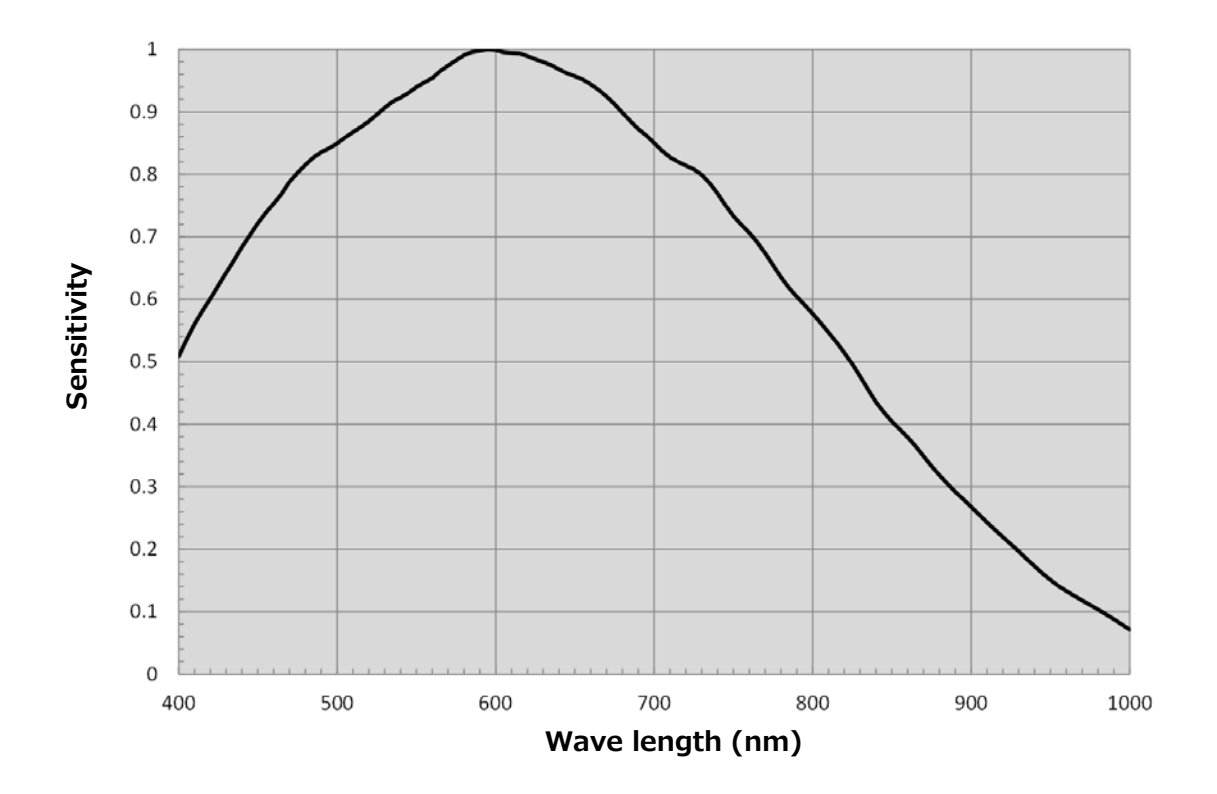

### SP-12401M-USB Sensitivity

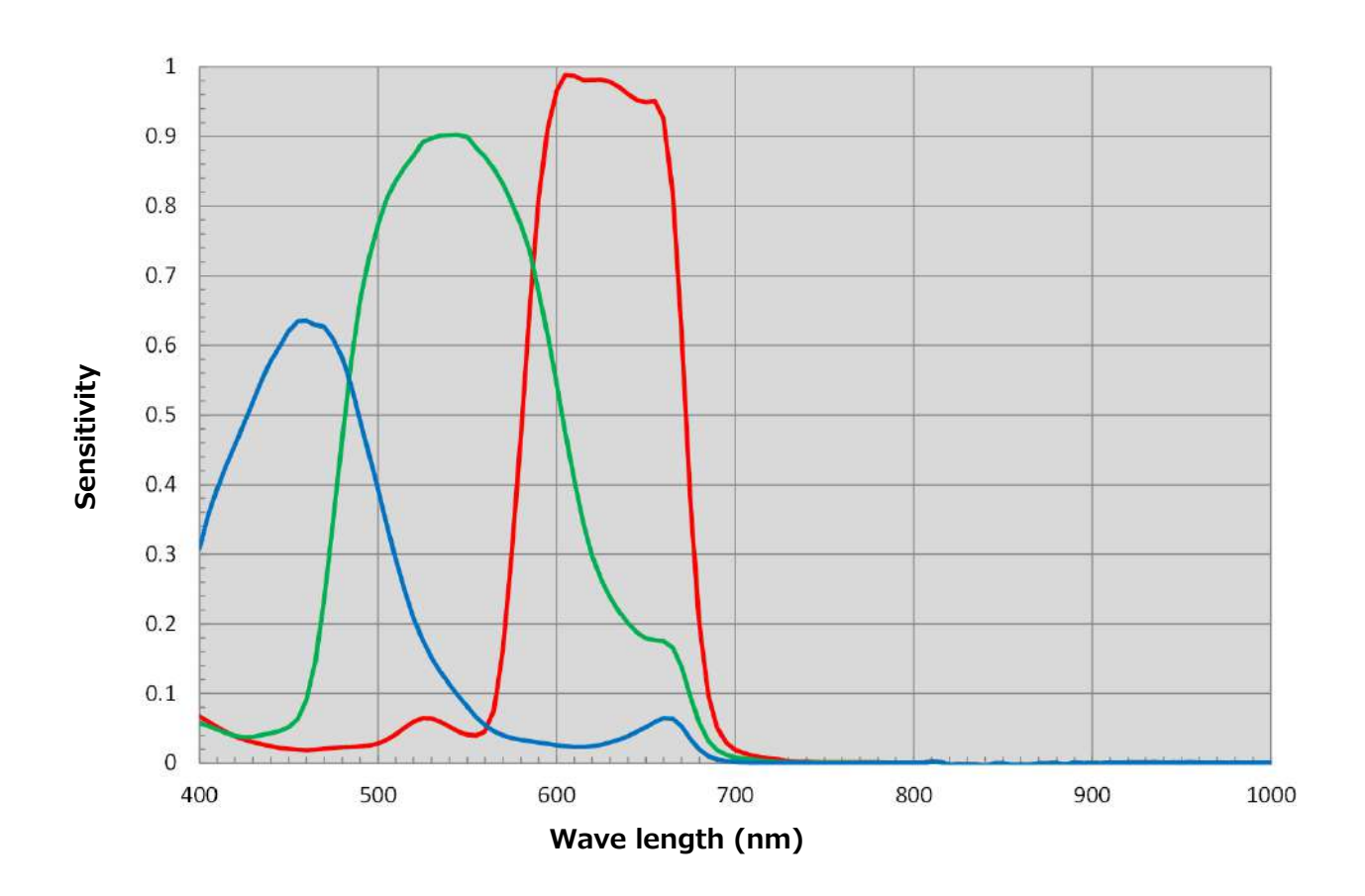

### SP-12401C-USB Sensitivity
## Dimensions

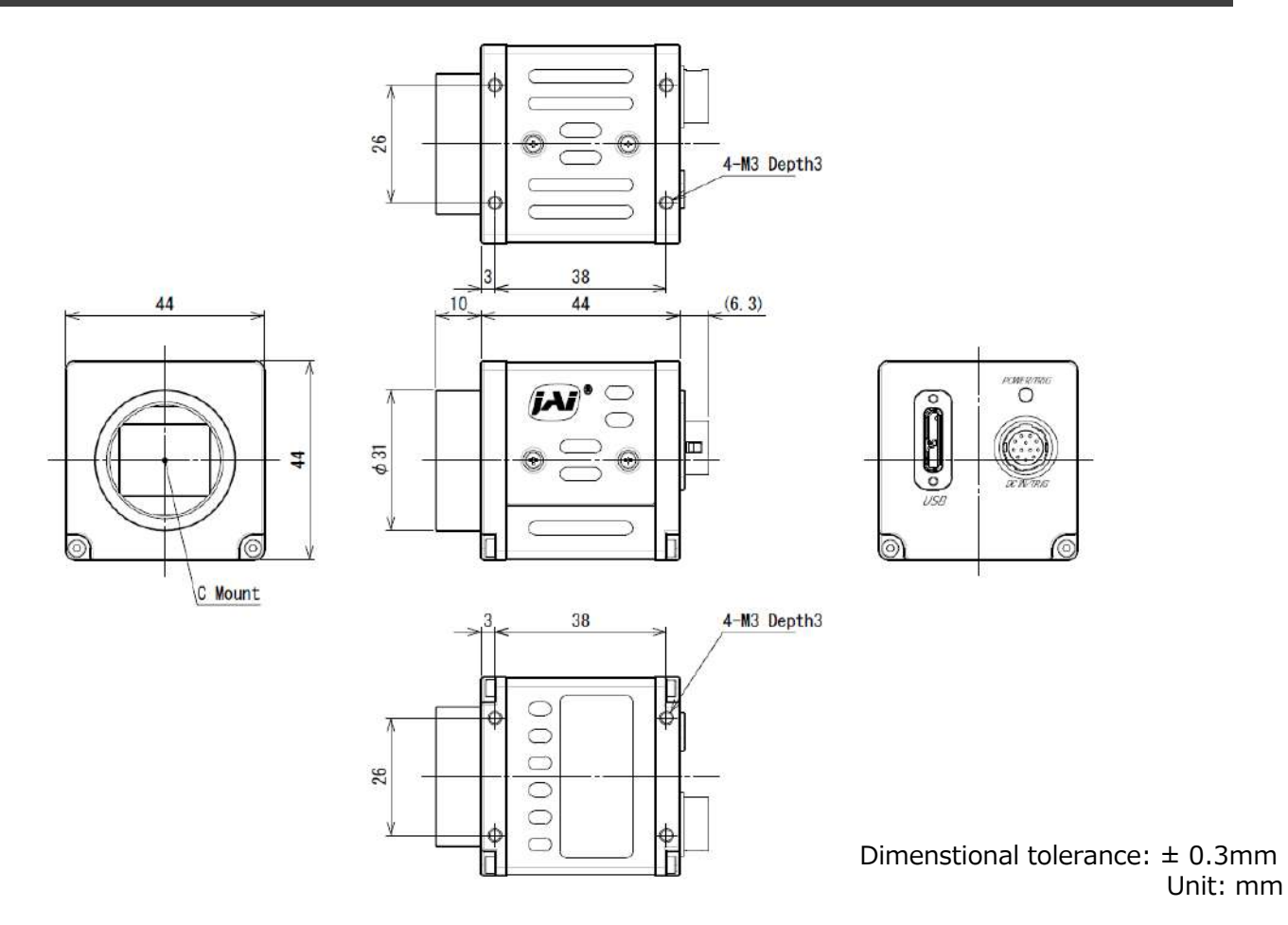

# Comparison of the Decibel Display and Multiplier Display

| Decibels[db] | Multipliers[x] | Remarks |
|--------------|----------------|---------|
| -6           | 0.501          |         |
| -5           | 0.562          |         |
| -4           | 0.631          |         |
| -3           | 0.708          |         |
| -2           | 0.794          |         |
| -1           | 0.891          |         |
| 0            | 1              |         |
| 1            | 1.122          |         |
| 2            | 1.259          |         |
| 3            | 1.413          |         |
| 4            | 1.585          |         |
| 5            | 1.778          |         |
| 6            | 1.995          |         |
| 7            | 2.239          |         |
| 8            | 2.512          |         |
| 9            | 2.818          |         |
| 10           | 3.162          |         |
| 11           | 3.548          |         |
| 12           | 3.981          |         |
| 13           | 4.467          |         |
| 14           | 5.012          |         |
| 15           | 5.623          |         |
| 16           | 6.31           |         |
| 17           | 7.079          |         |
| 18           | 7.943          |         |
| 19           | 8.913          |         |
| 20           | 10             |         |
| 21           | 11.22          |         |
| 22           | 12.589         |         |
| 23           | 14.125         |         |
| 24           | 15.849         |         |
| 25           | 17.783         |         |
| 26           | 19.953         |         |
| 27           | 22.387         |         |
| 28           | 25.119         |         |
| 29           | 28.184         |         |
| 30           | 31.623         |         |
| 31           | 35.481         |         |
| 32           | 39.811         |         |
| 33           | 44.668         |         |
| 34           | 50.119         |         |
| 35           | 56.234         |         |
| 36           | 63.096         |         |

## **User's Record**

#### Camera type: SP-12401M-USB / SP-12401C-USB

Revision: ·····

Serial No: ·····

Firmware version: .....

For camera revision history, please contact your local JAI distributor.

#### Trademarks

- Microsoft and Windows are trademarks or registered trademarks of Microsoft Corporation in the United States and other countries.
- Intel and Intel Core are trademarks of Intel Corporation in the United States and other countries.

Other system and product names described in this document are trademarks or registered trademarks of their respective owners. The  $^{\rm TM}$  and  $^{\rm R}$  symbols are not used in this document.

# Index

#### 12-pin round 8

#### Α

AcquisitionControl Acquisition modes Adjusting the Black Level Adjusting the Gain Adjusting the White Balance ALC **44** Automatic Level Control Function

#### В

Binning Function **39** Black level **20** BlemishCompensation **36** 

#### С

Camera locking screw holes Chunk Data Function C-mount **7** Color Enhancer Color Space Conversion ColorTransformationControl Connecting Devices CounterAndTimerControl Function

#### D

DC IN **8** DC IN / TRIG connector Digital Input/Output Settings Dimensions

#### Ε

Edge Enhancer **46** ExposureMode **26** 

#### F

Factory default settings Feature Properties Frame Rate Frame Rate Reference

#### G

Gamma Function **35** GPIO **22** 

#### Ι

Installing the Software **11** 

#### L Led 7

Lens **12** Lens mount **7** LineStatus **35** Lookup Table **34** LUT **34** 

#### М

Maximum Frame Rate 24

#### 0

Optional accessories (not supplied) **70** Output format **23** Overlap Multi ROI **40** 

#### Ρ

Parts Identification **7** POWER/TRIG LED **7** 

#### R

Regional Scanning Function **39** ROI **39** 

#### S

Saving the Settings Sequencer Function Setting List Shading Correction Specifications Spectral Response

#### Т

Trigger Control Trigger IN Trigger Selector Troubleshooting

### U

User memory 20

#### V

VideoProcessBypassMode 48

#### **Revision history**

| Revision | Date      | Changes                                                          |
|----------|-----------|------------------------------------------------------------------|
| 1.1      | Jan.2021  | China RoHS                                                       |
| 1.2      | July 2022 | Corrected China RoHS, added the Non-Volatile Flash Memory topic. |
|          |           |                                                                  |
|          |           |                                                                  |
|          |           |                                                                  |
|          |           |                                                                  |
|          |           |                                                                  |
|          |           |                                                                  |
|          |           |                                                                  |
|          |           |                                                                  |
|          |           |                                                                  |
|          |           |                                                                  |
|          |           |                                                                  |
|          |           |                                                                  |
| -        |           |                                                                  |
|          |           |                                                                  |
|          |           |                                                                  |
|          |           |                                                                  |
|          |           |                                                                  |
|          |           |                                                                  |
|          |           |                                                                  |
|          |           |                                                                  |
|          |           |                                                                  |
|          |           |                                                                  |
|          |           |                                                                  |
|          |           |                                                                  |
|          |           |                                                                  |
|          |           |                                                                  |
|          |           |                                                                  |
|          |           |                                                                  |
|          |           |                                                                  |
|          |           |                                                                  |
|          |           |                                                                  |
|          |           |                                                                  |
|          |           |                                                                  |
|          |           |                                                                  |
|          |           |                                                                  |
|          |           |                                                                  |
|          |           |                                                                  |
|          |           |                                                                  |
|          |           |                                                                  |
|          |           |                                                                  |
|          |           |                                                                  |
|          |           |                                                                  |